# **avast!** antivirus **Professional** Edition **4**.8

**User Guide** 

# INDICE

| Introduzione                                                      | 4  |
|-------------------------------------------------------------------|----|
| A proposito di ALWIL Software a.s                                 | 4  |
| Ulteriore aiuto                                                   | 4  |
| Minacce per il vostro computer                                    | 5  |
| Cos'è un virus?                                                   | 5  |
| Cos'è uno spyware?                                                | 5  |
| Cosa sono i rootkit?                                              | 5  |
| Caratteristiche principali di avast! antivirus                    | 6  |
| Kernel Antivirus                                                  | 6  |
| Protezione Residente (o protezione "all'avvio")                   | 7  |
| Tecnologia anti-spyware inclusa                                   | 7  |
| Tecnologia anti-rootkit inclusa                                   | 7  |
| Protezione residente robusta                                      | 7  |
| Aggiornamenti automatici                                          | 7  |
| Cestino Virus                                                     | 8  |
| Integrazione di sistema                                           | 8  |
| Virus Cleaner avast! integrato                                    | 8  |
| Command-line scanner                                              | 9  |
| Bloccaggio Script                                                 | 9  |
| Aggiornamenti PUSH                                                | 9  |
| Interfaccia utente avanzata                                       | 9  |
| Requisiti di sistema                                              | 10 |
| Come installare l'antivirus avast! Professional Edition           | 11 |
| Come iniziare                                                     | 19 |
| Protezione Password                                               | 21 |
| Come acquistare la chiave di licenza                              | 21 |
| Inserimento chiave di licenza                                     | 22 |
| Utilizzo dell' antivirus avast!                                   | 23 |
| Protezione Locale "all'avvio"                                     | 23 |
| Come effettuare manualmente una scansione – Interfaccia semplice  | 27 |
| Selezionare le aree per la scansione manuale                      |    |
| Impostare la sensibilità della scansione ed iniziare il controllo | 32 |
| Eseguire la scansione ed elaborare i risultati                    | 33 |
| Cambiare l'aspetto dell'Interfaccia Utente semplice               | 34 |
| Cosa fare se viene rilevato un virus                              | 36 |
| Risultati dell'ultima scansione                                   | 40 |
| Funzioni avanzate                                                 | 42 |
| Impostazione aggiornamenti automatici                             | 42 |
| Come programmare la scansione all'avvio                           | 43 |
| Esclusione files durante la scansione                             | 45 |
| Come creare un file di rapporto con i risultati della scansione   | 47 |
| Allarmi                                                           | 51 |
| SMTP                                                              | 52 |
| Ricerca nell'archivio virus                                       | 53 |

| Lavorare con i file nel Cestino Virus                                       | 55    |
|-----------------------------------------------------------------------------|-------|
| Visualizzatore registro                                                     | 57    |
| Lavorare con l'Interfaccia Utente Avanzata                                  | 59    |
| Lavorare con le operazioni                                                  | 61    |
| Creare/modificare un'operazione                                             | 61    |
| Creare una nuova operazione "a richiesta"                                   | 63    |
| Creare una nuova operazione "All' avvio"                                    | 71    |
| Sessione : Operazione "A richiesta"                                         | 72    |
| Programmazione operazioni esistenti/aggiornamenti                           | 74    |
| Programma scansione all'avvio                                               | 75    |
| Cestino Virus                                                               | 75    |
| Visualizzatore registro                                                     | 78    |
| Virus cleaner                                                               | 78    |
| Installazione silenziosa                                                    | 79    |
| Per creare l'Installazione silenziosa:                                      | 79    |
| Come attivare lo screen saver dell' antivirus avast!                        | 80    |
| Impostazioni di Protezione locale                                           | 83    |
| Altre impostazioni di avast!                                                | 102   |
| Impostazioni "Comune"                                                       | 103   |
| Estensione Explorer                                                         | . 103 |
| Apparenza                                                                   | 103   |
| Interfaccia avanzata (mostrata soltanto se si utilizza l'interfaccia utente |       |
| semplice)                                                                   | 103   |
| Conferme                                                                    | 104   |
| Scelta della lingua del programma                                           | 106   |
| Suoni                                                                       | 107   |
| Aggiornamento (Connessioni)                                                 | 108   |
| Risoluzione errori                                                          | 110   |
| Come utilizzare il command-line scanner                                     | 112   |
| Come disinstallare l'antivirus avast!                                       | 113   |

# Introduzione

Benvenuti ad avast! antivirus Professional Edition versione 4.8.

avast! antivirus rappresenta l'insieme di diverse premiate tecnologie che funzionano in perfetta sinergia, con un obiettivo comune: proteggere il vostro sistema ed i vostri preziosi dati dai virus informatici. Rappresenta la migliore soluzione per computer con piattaforma Windows.

avast! antivirus incorpora la tecnologia anti-spyware, certificata da West Coast Lab's Checkmark, anti-rootkit ed elevata capacità di protezione per i vostri dati e programmi.

# A proposito di ALWIL Software a.s.

Dal 1988, ALWIL Software progetta i prodotti antivirus avast!, tra i più importanti e collaudati sul mercato e vincitore di numerosi premi.

Con sede a Praga, nella Repubblica Ceca, ALWIL Software sviluppa e commercializza i prodotti antivirus avast! per la protezione di tutti i principali sistemi operativi e dispositivi. Per ulteriori informazioni sull'azienda e i suoi prodotti vi preghiamo di visitare la nostra pagina www.avast.com

avast! ® è un marchio registrato negli Stati Uniti d'America e in altri Paesi, ed è utilizzato su licenza esclusiva di ALWIL Software a.s.

# **Ulteriore** aiuto

Se doveste incontrare difficoltà con il programma avast!, che non riuscite a risolvere con la lettura di questo manuale, è possibile trovare la risposta nel Centro di supporto tecnico del nostro sito web: http://support.avast.com

- Nella sezione Knowledgebase potete velocemente trovare le risposte alle domande più frequenti
- In alternative potete utilizzare i Forum di aiuto di avast! Qui è possibile interagire con altri utenti di avast! che hanno già trovato una soluzione al problema. Per accedere al forum occorre registrarsi, ma questo è un processo molto semplice e rapido. Per registrarsi ed utilizzare il forum: http://forum.avast.com/

Se non riuscite ancora a risolvere il problema, è possibile **"Submit a ticket"** (inviare un messaggio) al nostro team di assistenza tecnica. Anche in questo caso è necessario registrarsi. Quando scrivete vi preghiamo di inserire quante più informazioni possibili.

# Minacce per il vostro computer

Virus, spyware, rootkit e tutte le altre forme di software dannosi, sono collettivamente noti come malware (abbreviazione di software dannoso); un malware è anche talvolta indicato come "badware".

# Cos'è un virus?

Un virus è una sorta di software, di solito "maligno", che viene utilizzato per diffondere se stesso o altri software dannosi da un computer all'altro. I virus possono causare danni del sistema, perdita di dati preziosi, e possono essere utilizzati per installare spyware, rootkit e altri malware su un sistema vulnerabile.

Un elemento chiave per prevenire l'infezione, è quello di installare un antivirus aggiornato su tutti i computer in rete. Gli utenti dovrebbero essere sicuri della fonte internet dalla quale si sta scaricando il software, perchè molti tipi di malware vengono installati insieme a software che in apparenza sembrano sicuri.

# Cos'è uno spyware?

Lo spyware è un software installato su un computer e progettato per raccogliere informazioni sugli utenti, spesso senza il loro consenso. Queste informazioni possono generare i cosiddetti furti di identità, o il furto di informazioni preziose (bancarie, carte di credito) o di dati aziendali.

In questi giorni, gran parte degli spyware è sviluppata dalla criminalità organizzata, piuttosto che da singoli individui e viene installata da un virus o da un'altra forma di malware.

# Cosa sono i rootkit?

I rootkit sono programmi che si installano nel vostro sistema, che mantenengono nascosti i loro processi, servizi e chiavi di Registro del sistema, in modo da rimanere invisibili all'utente. Essi rappresentano un notevole rischio per la sicurezza domestica e delle reti aziendali e sono notoriamente difficili da trovare e rimuovere.

I rootkit sono in genere installati attraverso altri malware (un cavallo di troia, ad esempio), ed è quindi molto importante che gli utenti abbiano sul loro PC un sistema antivirus / anti-spyware installato ed aggiornato. Uno di questi sistemi è avast! antivirus 4.8.

# Caratteristiche principali di avast! antivirus

avast! è la multi-premiata linea di prodotti antivirus di ALWIL Software, certificata da ICSA Labs, e da Checkmark (per entrambi sia antivirus che anti-malware). avast! Antivirus riceve regolarmente sia il premio Virus Bulletin 100% per la rilevazione del 100% dei virus "in-the-wild", sia il premio SC Awards. avast! Antivirus è in uso in 60 milioni di case ed uffici in tutto il mondo. E' specificamente progettato per avere bassi requisiti di sistema e per avere aggiornamenti automatici ed incrementali, sia per il programma che per le definizioni dei virus.

avast! antivirus garantisce la massima sicurezza contro tutte le forme di malware. Qui di seguito potrete leggere le caratteristiche principali e le differenze tra avast! antivirus Home e Professional Edition.

| Caratteristiche principali                                                | Home<br>Edition | Professional<br>Edition |
|---------------------------------------------------------------------------|-----------------|-------------------------|
| Motore antivirus ad elevate prestazioni                                   | Sì              | Sì                      |
| Protezione residente robusta                                              | Sì              | Sì                      |
| Anti-spyware integrato                                                    | Sì              | Sì                      |
| Rilevazione rootkit integrato                                             | Sì              | Sì                      |
| Robusta auto-protezione                                                   | Sì              | Sì                      |
| Aggiornamenti incrementali automatici                                     | Sì              | Sì                      |
| Cestino Virus per la raccolta dei files sospetti                          | Sì              | Sì                      |
| Integrazione di Sistema                                                   | Sì              | Sì                      |
| Virus cleaner integrato                                                   | Sì              | Sì                      |
| Command line scanner                                                      | No              | Sì                      |
| Bloccaggio Script                                                         | No              | Sì                      |
| Aggiornamenti "PUSH"                                                      | No              | Sì                      |
| Interfaccia utente avanzata e possibilità di<br>programmare le operazioni | No              | Sì                      |

# Kernel Antivirus

Il kernel antivirus è il nucleo del programma. L'ultima versione del kernel antivirus avast! possiede elevate prestazioni e capacità di rilevamento. Potete aspettarvi il 100% di rilevazione dei virus "in-the-wild" (virus già diffusi tra gli utenti) e dei cavalli di Troia.

Il kernel è certificato da ICSA Labs; prende frequentemente parte ai test del Virus Bulletin magazine, e spesso riceve il premio VB100.

# Protezione Residente (o protezione "all'avvio")

La protezione residente (protezione in tempo reale del sistema), è una delle caratteristiche più importanti di un programma antivirus moderno. La protezione residente di avast! è una combinazione di varie parti o " moduli residenti", in grado di rilevare un virus prima che possa infettare il vostro computer.

## Tecnologia anti-spyware inclusa

avast! antivirus include la tecnologia anti-spyware, certificata da West Coast Labs Checkmark ed offre maggiore protezione ai preziosi vostri dati e programmi.

# Tecnologia anti-rootkit inclusa

Anche la tecnologia anti-Rootkit GMER è incorporata nel programma standard. Se un rootkit è scoperto, è inizialmente disabilitato e poi, se può essere rimosso in modo sicuro e senza compromettere le prestazioni del computer, è rimosso. avast! antivirus include una banca dati virus che può essere automaticamente aggiornata per fornire protezione continua contro i rootkit.

## Protezione residente robusta

Alcuni virus tentano di disattivare il software antivirus del computer. Per proteggere il computer anche contro questi virus, avast! possiede un'autoprotezione molto robusta. Questa si basa sulla multi-premiata tecnologia avast! e fornisce un ulteriore livello di sicurezza, al fine di garantire la protezione dei vostri dati e programmi.

# Aggiornamenti automatici

Gli aggiornamenti automatici rappresentano un altro punto chiave nella protezione anti-virus. Sia la banca dati virus che il programma stesso, possono essere aggiornati automaticamente. Gli aggiornamenti sono incrementali: solo i nuovi dati vengono scaricati, riducendo di gran lunga il tempo di trasferimento. Le dimensioni tipiche di un aggiornamento della banca dati virus sono di alcune decine di KB, mentre gli aggiornamenti del programma sono in genere non più di un centinaio di KB.

Se la connessione a Internet è continua (come nella connessione a banda larga), gli aggiornamenti sono completamente automatici ed eseguiti ad intervalli di tempo definiti. Se ci si collega a Internet solo occasionalmente, avast! controlla la connessione ed effettua l'aggiornamento quando si è online. Questa funzione è ulteriormente descritta a pagina 42.

# Cestino Virus

Il Cestino Virus può essere considerato come una cartella dell'hard drive, con caratteristiche speciali, che lo rendono un luogo isolato e sicuro per archiviare i file potenzialmente dannosi. È possibile lavorare con i file del cestino, ma con alcune restrizioni di sicurezza.

Il cestino virus rappresenta un isolamento completo dal resto del sistema operativo. Attraverso nessun processo (ad esempio un virus), è possibile accedere ai file contenuti all'interno del cestino, quindi non vi è alcun pericolo. Per ulteriori informazioni, vedere **pagina 55**.

# Integrazione di sistema

avast! antivirus è completamente integrato nel vostro sistema. L'estensione Explorer consente l'avvio della scansione semplicemente cliccando con il tasto destro del mouse su una cartella o un file e selezionando un opzione dal sottomenu.

E' presente anche uno speciale screen-saver, che, quando attivo, esegue la scansione antivirus. avast! antivirus funziona insieme ai vostri screen-saver favoriti, quindi non è necessario modificare le impostazioni personali per utilizzarlo. Per impostare lo screen saver di avast!, vedere **pagina 80**.

Nelle versioni 32-bit Windows NT/2000/XP/Vista, è anche possibile eseguire la scansione mentre il sistema è in fase di avvio, e prima che un virus possa essere attivato. Questa operazione è utile se si sospetta che il computer sia stato già infettato da un virus.

# Virus Cleaner avast! integrato

avast! antivirus è progettato per proteggere il computer contro le infezioni virus e malware. La sua funzione principale è la prevenzione di un attacco virus. Include anche uno speciale "virus cleaner" in grado di rimuovere alcuni dei più comuni virus provenienti da computer infetti. Purtroppo, il numero di virus in circolazione è in costante aumento e nel caso in cui il computer venga infettato da un virus che non può essere rimosso dal "virus cleaner", potrebbe essere necessario l'intervento di un esperto.

Per ulteriori informazioni sul"virus cleaner", vedere pagina 78

# Command-line scanner

Per gli utenti esperti, avast! Professional Edition possiede il command-line scanner. Il programma AshCmd utilizza lo stesso kernel della scansione di avast! ed i risultati sono esattamente gli stessi. La scansione "command-line" viene effettuata utilizzando una serie di parametri ed opzioni, ed è disponibile anche uno speciale modulo STDIN/STDOUT . Questo modulo è destinato ad essere utilizzato in programmi BATCH ed il suo rendimento è uguale a quello dell' Interfaccia Utente Avanzata (compresa il file di resoconto). La guida per l'utilizzo del command-line scanner si trova a pagina 112.

# **Bloccaggio Script**

Il bloccaggio script è un modulo che protegge il computer contro virus script nascosti all'interno di pagine web. Tali script sono normalmente innocui, come i programmi che li gestiscono e ne impediscono l'accesso ai file. Tuttavia, se il sistema di sicurezza in un browser ha delle falle, il vostro computer potrebbe contrarre il virus; avast! controlla quindi gli script potenzialmente pericolosi delle pagine web che si visitano.

# Aggiornamenti PUSH

Gli aggiornamenti PUSH sono un'altra caratteristica di avast! Professional Edition. Si tratta di un importante cambiamento nella filosofia degli aggiornamenti. Ogni programma installato, controlla di tanto in tanto la disponibilità di nuove versioni. Gli aggiornamenti PUSH, invece, sono trasmessi dal nostro server, in modo che il computer possa rispondere rapidamente ed accettare gli aggiornamenti necessari. Il sistema si basa sul protocollo SMTP (come quello usato per le e-mail). L'aggiornamento è controllato dal "resident client" di posta elettronica avast! (*MS Outlook* and *Internet Mail*). L'intero sistema è protetto da algoritmi asimmetrici e impedisce un eventuale utilizzo non autorizzato.

## Interfaccia utente avanzata

avast! Professional Edition include un' interfaccia utente avanzata dove è possibile gestire delle mansioni speciali, che possono essere programmate per un determinato periodo di tempo, o ad intervalli regolari, ad esempio, giornalieri, settimanali o mensili. Ogni volta che una mansione viene eseguita, si crea nuova "sessione" nella quale vengono memorizzati e visualizzati i risultati della scansione. A differenza dell' interfaccia utente semplice, quando si lavora sull'interfaccia utente avanzata, è possibile determinare in anticipo le azioni da svolgere in presenza di un virus. Ad esempio è possibile programmare avast! per riparare eventuali file infetti. E 'anche possibile programmare un' azione alternativa, se la prima dovesse fallire. Ad esempio, se un file non può essere riparato, può essere automaticamente trasferito al cestino virus. Le caratteristiche dell'interfaccia utente avanzata sono descritte in dettaglio a **pagina 59**.

# Requisiti di sistema

La configurazione hardware descritta qui di seguito rappresenta le caratteristiche **minime** consigliate per il sistema operativo.

#### Per un computer con Windows<sup>®</sup> 95/98/Me:

486 Processor, 32MB RAM e 100MB di spazio libero nell' hard disk.

#### Per un computer con Windows<sup>®</sup> NT<sup>®</sup> 4.0:

486 Processor, 24MB RAM, 100MB di spazio libero nell' hard disk e Service Pack 3 (o superiore) installato.

#### Per un computer con Windows<sup>®</sup> 2000/XP<sup>®</sup> Workstation (Non Server):

Processore Pentium class , 64MB RAM (consigliato 128MB) e 100MB di spazio libero nell' hard disk.

#### Per un computer con Windows<sup>®</sup> XP<sup>®</sup> edizione 64-bit:

AMD Athlon64, Opteron o Intel EM64T Pentium 4 / processore Xeon , 128MB RAM (consigliato 256MB) e 100MB di spazio libero nell' hard disk.

#### Per un computer con Windows<sup>®</sup> Vista:

processore Pentium 4 , 512MB RAM e 100MB di spazio libero nell' hard disk.

Il programma richiede circa 60MB di spazio nell' hard disk; il resto dello spazio è riservato alla banca dati virus ed il suo indice (VRDB, conosciuto anche come "integrity database" della versione precedente).

**MS Internet Explorer 4 funzionale** o superiore è necessario affinchè il programma possa funzionare.

Questo prodotto **non può essere installato sul server** (Windows Server NT/2000/2003).

Nota: possono sorgere dei problemi se si installano diversi prodotti antivirus contemporaneamente sullo stesso computer. Se è presente un altro software antivirus, si consiglia di disinstallarlo, prima di installare avast!

# Come installare l'antivirus avast! Professional Edition

In questa sezione viene descritto come scaricare ed installare avast! Professional Edition sul vostro computer e come introdurre il codice di licenza del software una volta che il download e l'installazione sono state completate. Le schermate mostrate nelle pagine seguenti, sono così come appaiono in Windows XP e possono variare leggermente in altre versioni di Windows.

E' possible scaricare avast! Professional da www.avast.com.

Si consiglia di chiudere tutti gli altri programmi di Windows prima di iniziare il download.

Cliccate su "Download" e poi "Download programmi" e quindi selezionate la versione da scaricare.

Dalla lista di lingue disponibili, selezionate la versione che desiderate – vedere qui sotto - e cliccare sul pulsante "Download".

#### Download di avast! 4 Professional Edition

Download avast! 4 Professional - versione in Inglese (26.43 MB)
Download avast! 4 Professional - versione in Italiano (26.26 MB)
Download avast! 4 Professional - versione in Bulgaro (26.27 MB)
Download avast! 4 Professional - versione in Spagnolo (26.48 MB)

Se utilizzate Internet Explorer come web browser, visualizzerete la seguente schermata:

| Downloa                    | ad file - Avviso di protezione                                                                                                    | ×       |  |
|----------------------------|----------------------------------------------------------------------------------------------------|---------|--|
| Eseguire o aprire il file? |                                                                                                    |         |  |
|                            | Nome: setupitapro.exe<br>Tipo: Applicazione, 26,2 MB<br>Da: download650.avast.com                                                                                                    |         |  |
|                            | Esegui Salva Annulla                                                                                                    |         |  |
| 1                          | I file scaricati da Internet possono essere utili, ma questo tipo di file<br>può danneggiare il computer. Se l'origine non è considerata<br>attendibile, non eseguire o salvare il software. <u>Quali rischi si corror</u> | 9<br>10 |  |

Cliccando su "Esegui" o "Salva" inizierà il download e l'installazione del file "Setupeng.exe" sul vostro computer.

Se si desidera installare avast! antivirus immediatamente, dopo il download del file, basta cliccare su "Esegui". La schermata è la seguente:

| Internet Explorer - avviso di protezione 🛛 🛛 🗙                                                                                                    |                                                                |  |  |  |
|----------------------------------------------------------------------------------------------------|----------------------------------------------------------------|--|--|--|
| Esegui                                                                                                    | Eseguire il software?                                          |  |  |  |
|                                                                                                    | Nome: <u>avast! antivirus</u><br>Autore: <u>ALWIL Software</u> |  |  |  |
| 💙 Più                                                                                                    | u opzioni Esegui Non eseguire                                  |  |  |  |
| I file scaricati da Internet possono essere utili, ma questo tipo di file può danneggiare il computer. Eseguire solo software proveniente da autori considerati attendibili. <u>Quali rischi si corrono</u> |                                                                |  |  |  |

In altri browser, si può avere solo l'opzione "Salva" il file. Cliccando su "Salva" verrà scaricato il software per il computer ma non sarà installato. Per completare il processo di installazione sarà necessario eseguire il file di installazione "Setupeng.exe", per cui è importante ricordare dove è stato salvato! Fare doppio clic sul file per eseguirlo.

Cliccando su "Esegui" visualizzarete la schermata del Setup di avast!:

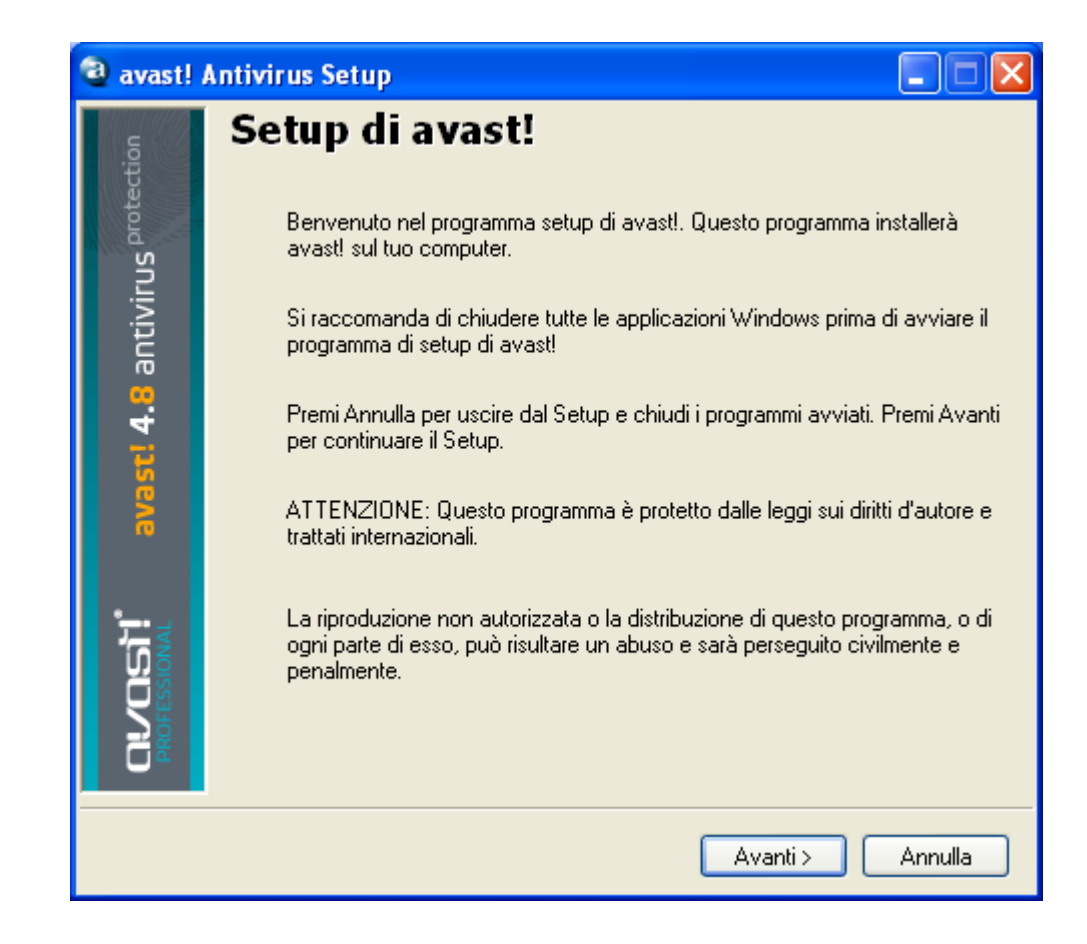

Cliccando su "Avanti" sarete guidati nel processo di installazione.

In primo luogo verrà chiesto di leggere i requisiti minimi di sistema e quindi di confermare che l'utente accetta le condizioni di licenza – come nelle schermate di seguito.

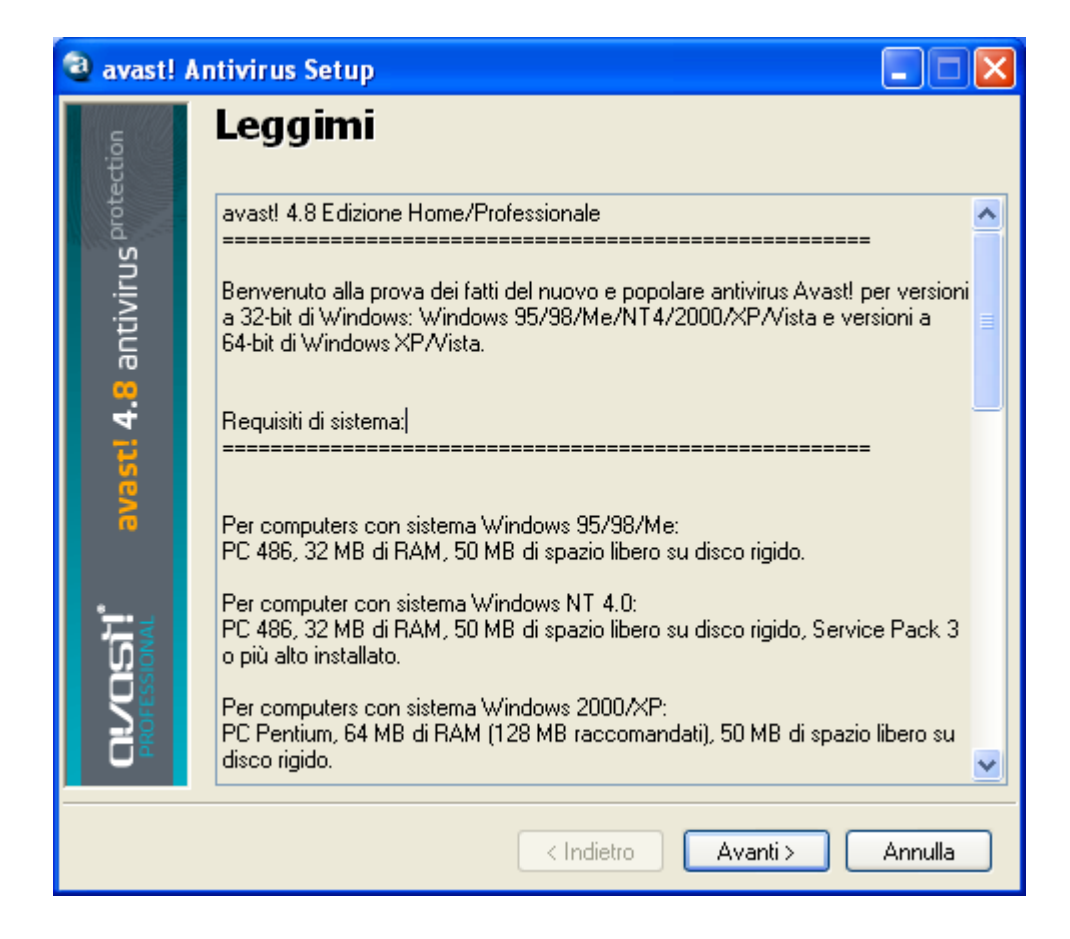

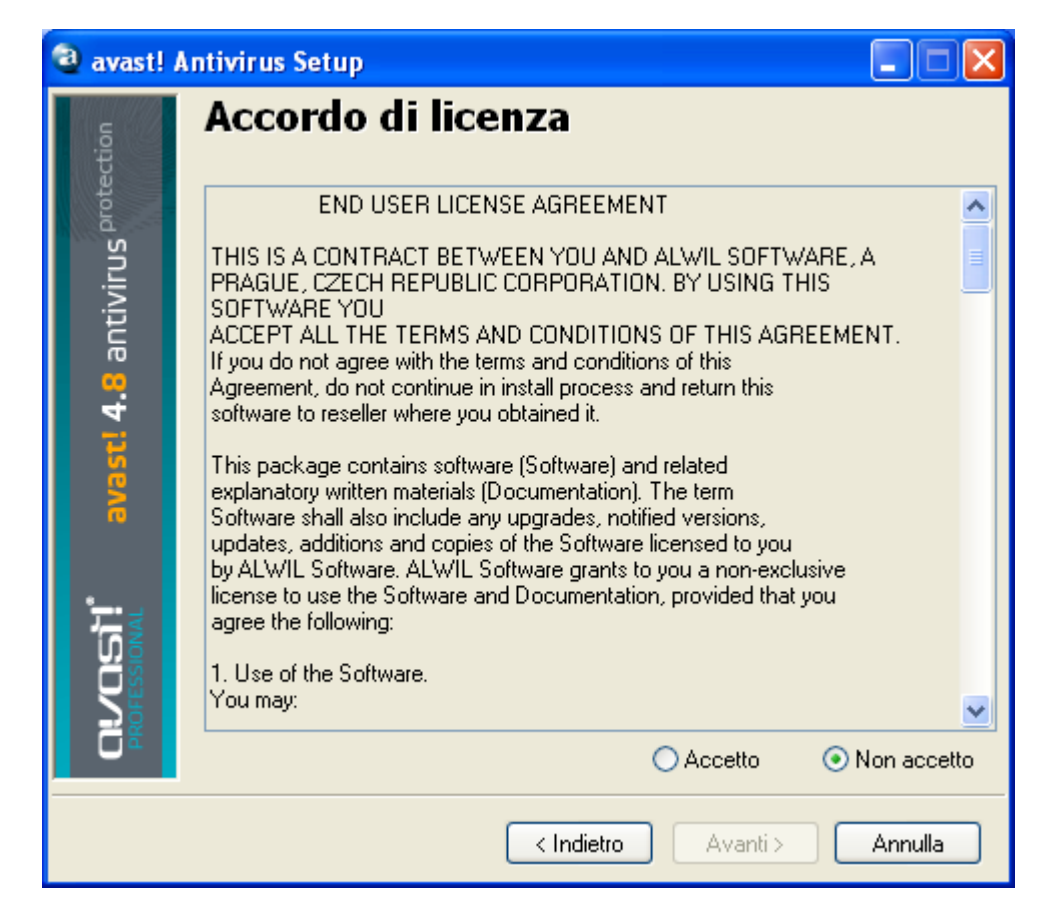

Per continuare, dovete cliccare su "Accetto" e poi "Avanti".

Vi verrà chiesto di confermare la cartella di destinazione, ovvero dove il file di programma verrà salvato. Il programma selezionerà la cartella automaticamente, o ne creerà una nuova se ancora non esiste. Si consiglia di accettare la cartella di destinazione preimpostata. Per continuare cliccare su "Avanti".

| avast!                        | Antivirus Setup                        | × |
|-------------------------------|----------------------------------------|---|
| s protection                  | Destinazione                           |   |
| viru                          | C:\Programmi\Alwil Software\Avast4     | ן |
| avast! 4.8 antiv              | Se la cartella non esiste, sarà creata |   |
| <b>CUCENT</b><br>PROFESSIONAL |                                        |   |
|                               | < Indietro Avanti > Annulla            | ] |

Nella schermata successiva, vi verrà chiesto di confermare la configurazione. Le opzioni adatte alla maggior parte degli utenti vengono selezionate automaticamente. A meno che non si desideri modificare le impostazioni predefinite, ad esempio, la selezione della lingua, basta cliccare su "Avanti" e continuare.

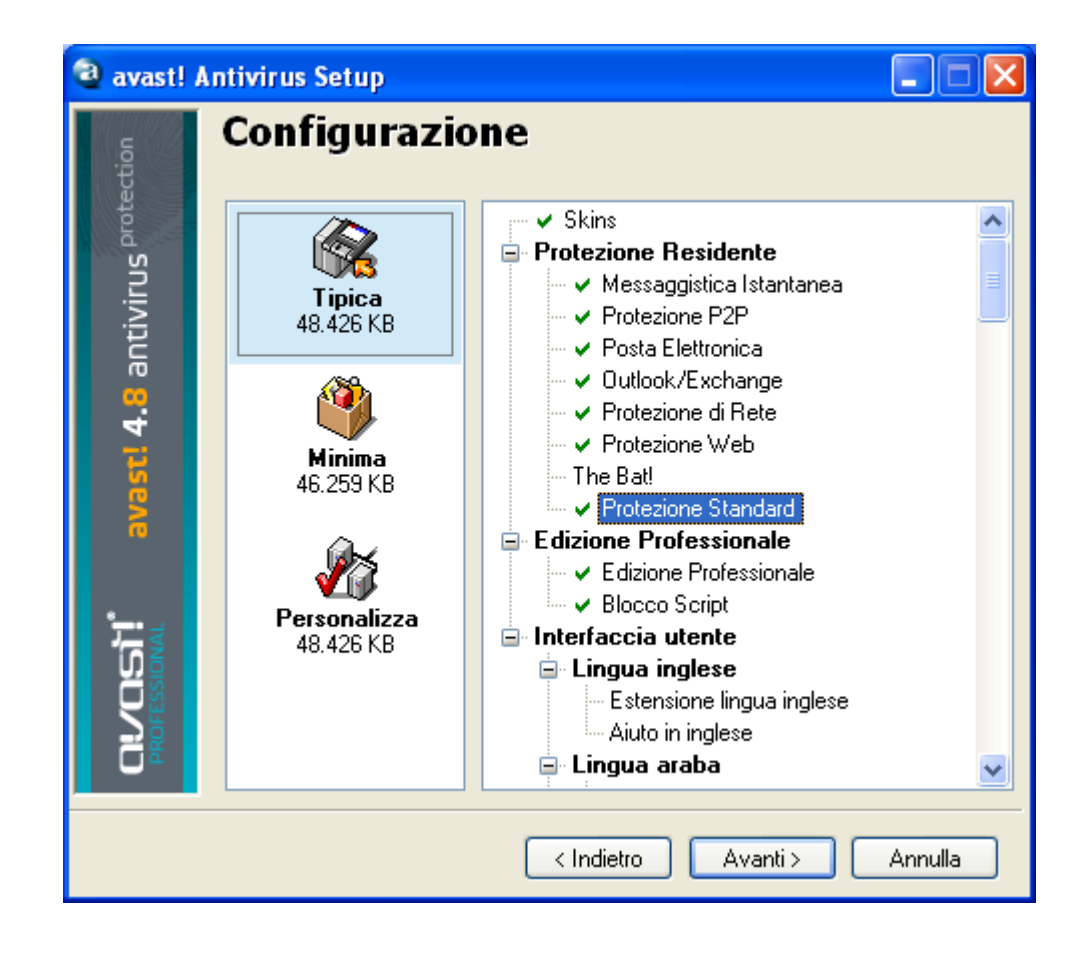

Il programma confermerà ciò che sta per essere installato e dove, e lo spazio che sarà occupato sul disco. Cliccare su "Avanti" per continuare.

| avast!                                | Antivirus Setup                                                                                                    |         |
|---------------------------------------|----------------------------------------------------------------------------------------------------|---------|
| ction                                 | Informazioni di installazione                                                                                                    |         |
| avast! 4.8 antivirus <sup>prote</sup> | Il setup installerà i seguenti componenti:<br>Skins<br>Messaggistica Istantanea<br>Protezione P2P <br>Posta Elettronica<br>Outlook/Exchange<br>Protezione di Rete<br>Protezione Web<br>Protezione Web<br>Protezione Standard<br>Edizione Professionale<br>Blocco Script<br>Estensione in lingua italiana<br>Aiuto in italiano |         |
| <b>CUVOISTI</b><br>PROFESSIONAL       | Installati in: C:\Programmi\Alwil Software\Avast4<br>Spazio disco richiesto: 48.426 KB<br>Spazio libero: 17.365.284 KB                                                                                                    | >       |
|                                       | < Indietro Avanti >                                                                                                    | Annulla |

Vi sarà chiesto se desiderate effettuare un controllo antivirus degli hard disk al riavvio del sistema – vedere **pagina 43**.

L'ultima schermata dovrebbe confermare che l'installazione è stata completata con successo; per completare il processo sarà necessario riavviare il computer.

Con "Riavvia", e poi "Fine" il computer viene automaticamente riavviato.

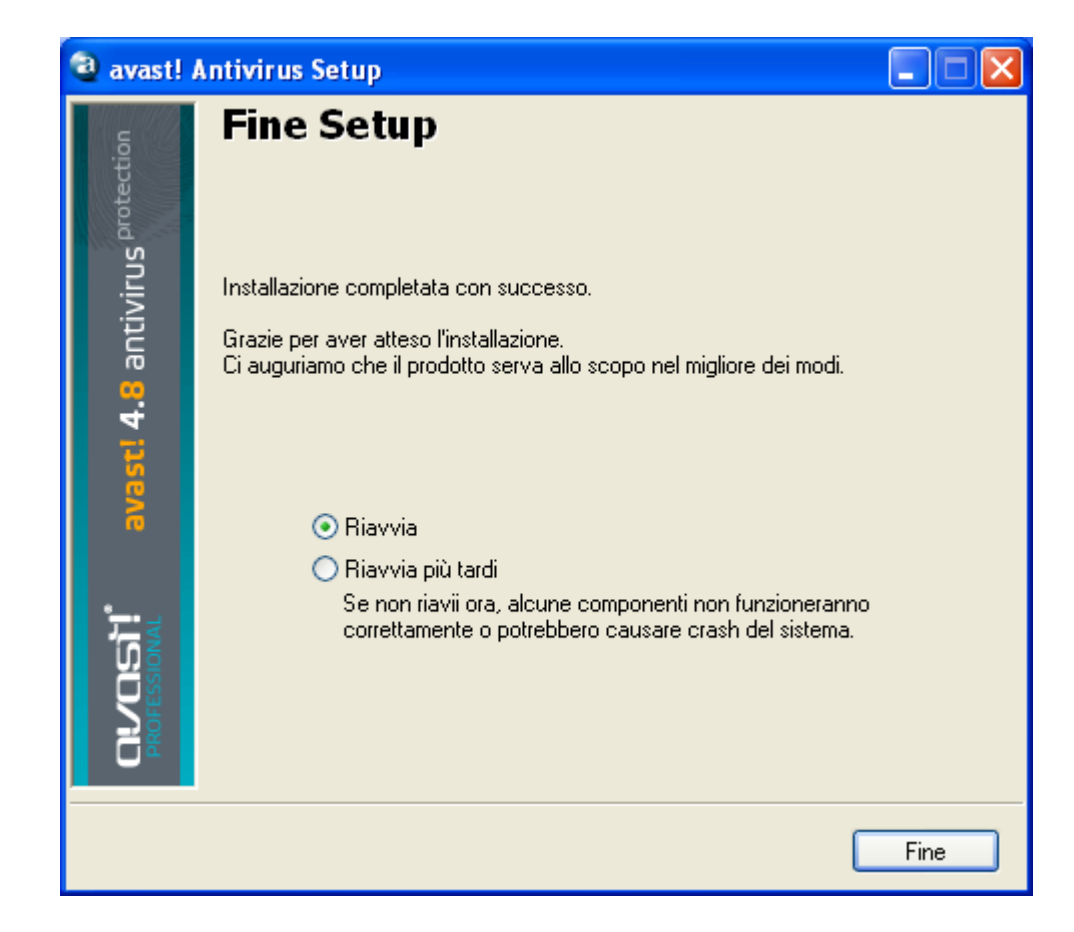

L' installazione è ora completa.

# Come iniziare

Dopo il riavvio del computer, sullo schermo del computer, in basso a destra, si dovrebbe vedere l'icona blu di avast!.

avast! Professional Edition può essere utilizzato gratuitamente per i primi 60 giorni, ma alla fine di tale periodo, se si desidera continuare ad utilizzarlo, occorre acquistare la chiave di licenza.

Pertanto, la prima volta che si esegue il programma, verrà visualizzata la schermata:

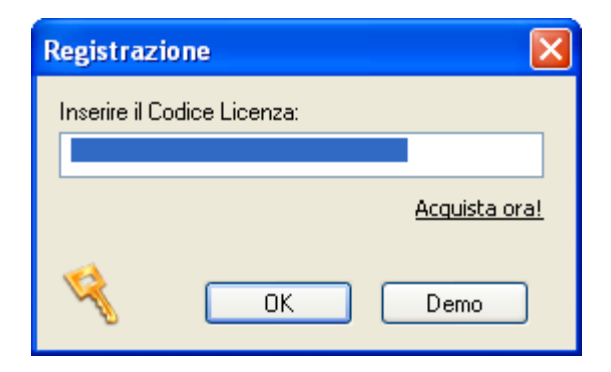

Non è necessario inserire una chiave di licenza subito. Se si desidera utilizzare il programma per 60 giorni, senza l'introduzione di una chiave di licenza, è sufficiente cliccare su "Demo". Tuttavia, è possibile richiedere una chiave di licenza cliccando su "acquista ora" e seguendo la procedura descritta nella sezione successiva.

Una volta che avete selezionato la versione demo, questa casella non verrà più visualizzata all'apertura del programma. E' possibile richiedere una chiave di licenza in qualsiasi momento – vedere la pagina seguente: "Come fare per acquistare una chiave di licenza"

Dopo 60 giorni, se non inserite una chiave di licenza, apparirà nell'angolo in basso a destra dello schermo del computer il seguente avviso:

Informazioni avast! Il periodo di prova del programma è terminato. avast! non è più in grado di proteggervi. Per ulteriori informazioni cliccare qui....

Il seguente messaggio apparirà ad ogni avvio del programma:

avast!: Licenza scaduta. Inserire una nuova chiave di licenza.

Cliccando su "OK" apparirà di nuovo la finestra di registrazione:

| Registrazi    | ione           |               |
|---------------|----------------|---------------|
| Inserire il C | odice Licenza: |               |
|               |                |               |
|               |                | Acquista ora! |
| ų             | ОК             | Demo          |

La procedura per ottenere ed inserire la chiave di licenza è descritta nelle pagine successive.

# **Protezione Password**

Cliccando con il tasto destro del mouse sull'icona blu di avast! sullo schermo in basso a destra e selezionando "Imposta / Cambia password" è possibile creare una password per proteggere il vostro programma antivirus da eventuali modifiche non autorizzate.

# Come acquistare la chiave di licenza

Se si desidera continuare a utilizzare il programma dopo i 60 giorni del periodo di prova, sarà necessario acquistare una chiave di licenza ed inserirla nel programma. Le chiavi di licenza per avast! Professional Edition possono essere acquistate per un periodo di 12, 24 o 36 mesi.

Per i dettagli sulle opzioni di pagamento, il listino prezzi e il convertitore di valuta, visitate www.avast.com selezionate la lingua Italiana e cliccate su "acquista" nella parte superiore della pagina.

Per acquistare una chiave di licenza, basta cliccare su "acquista" e poi su una delle "soluzioni Desktop", "Soluzioni Small Business" o "Soluzioni Corporative". Quindi selezionare "avast 4 Professional Edition". Nella schermata successiva, cliccare su "Acquista" e quindi selezionare " 1 anno ", "2 anni" o "3 anni".

Si dovrà quindi confermare il numero di licenze che si desidera acquistare ed inserire i dati personali e per il pagamento. Dopo aver completato l'acquisto, entro 24 ore, la chiave di licenza verrà inviata al vostro indirizzo e-mail.

In alternativa, se avete già scaricato ed installato il programma, cliccate con il tasto destro del mouse sull'icona blu di avast! e selezionate "Riguardo avast! ... "

| Riguar do avast!                                                                                                    |
|----------------------------------------------------------------------------------------------------|
| Image: Support Tecnico       support Tecnico         Image: Support Tecnico       support Tecnico         Image: Support Tecnico       support Tecnico |
| Nota bene<br>Attenzione: questo programma è protetto dalle leggi sul copyright e trattati<br>internazionali. Riproduzione e distribuzione del programma non autorizzate, o<br>di qualsiase porzione dello stesso, verranno perseguite a norma di legge per<br>via civile e penale.                                                                                                    |
| http://www.avast.com                                                                                                    |

Cliccare su " licenza" e apparirà la casella di registrazione - quindi su "acquista ora".

L'operazione vi porterà al sito web di avast! dove sarà possibile selezionare la durata della licenza di cui avete bisogno ed effettuare l'acquisto, come descritto sopra.

# Inserimento chiave di licenza

Il codice di licenza, (ricevuto via e-mail all'indirizzo indicato durante il processo di acquisto), deve essere inserito nel programma. Ciò consentirà al programma di essere aggiornato automaticamente.

#### Nota – il programma avast! deve essere scaricato e installato prima di inserire la chiave di licenza.

Per vedere il video informativo che mostra come inserire il codice di licenza senza avviare il programma, cliccate **qui** o visitate **www.avast.com** e cliccate su "Supporto" nella parte superiore dello schermo. Dal menu di seguito, cliccare su "Supporto Tecnico". Poi cercare la voce "Istruzioni video" nell'angolo in basso a sinistra dello schermo e cliccare su "Come inserire la chiave di attivazione".

In alternativa, potete seguire le seguenti istruzioni:

1) Copiate il numero di licenza ricevuto via e-mail.

2) Sulla barra delle applicazioni, in basso a destra, vicino all' orologio, è presente l' icona avast! (una piccola sfera blu) con una "a" nel centro.

3) Cliccate con il tasto destro del mouse sull' icona, e dal MENU selezionare "Riguardo avast!"

4) Premete il tasto "Licenza"

5) Inserite la chiave di licenza nell' apposito spazio (è consigliato copiare ed incollare il codice).

6) Premete OK.

Il programma può ora continuare ad essere utilizzato per 12, 24, o 36 mesi, a seconda della licenza acquistata. Alla scadenza, sarà necessario acquistare ed inserire una nuova chiave di licenza.

# Utilizzo dell' antivirus avast!

avast! antivirus fornisce protezione contro tutti i tipi di malware e contiene una robusta potente "protezione residente", anche denominata protezione "all'avvio" perchè la scansione dei file avviene al momento in cui vi si accede.

Normalmente, la protezione residente assicura che il computer non venga infettato da un virus. Una volta scaricato il programma, la protezione residente funziona di continuo in sottofondo, e monitora tutte le attività del computer. Tuttavia, se la protezione residente è disattivata per qualsiasi motivo, o se è rimasta inattiva per un certo periodo di tempo, è possibile eseguire una scansione manuale (nota come scansione "su richiesta") di tutti i file sul computer.

avast! antivirus include anche uno speciale screen saver che controlla costantemente il computer acceso ma non in uso.

## Protezione Locale "all'avvio"

Questa parte del programma controlla continuamente l'intero computer e tutti i programmi in esecuzione, per rilevare eventuali attività sospette (ad esempio un virus), in modo da prevenire eventuali danni ai file del vostro computer. E' completamente indipendente (si attiva automaticamente quando si avvia il computer) e se tutto è OK, non vi accorgerete neanche che è in esecuzione.

L' icona blu sullo schermo del computer in basso a destra, accanto a l'orologio, mostra lo stato attuale della protezione locale. Normalmente la presenza dell'icona indica che la protezione locale è installata e protegge il computer. Se l' icona presenta un cerchietto rosso, la protezione è al momento inattiva e il computer non è protetto. Se è di colore grigio, significa che la protezione è in pausa - vedere pagina successiva.

Le impostazioni della protezione locale sono accessibili cliccando sull'icona di avast! con il tasto destro del mouse e selezionando " controllo di protezione all' avvio".

Scansione all'accesso Protezione Locale Stato: Attivo Pausa Termina Sensibilità della scansione 4.8 antivirus Blocco Script: Controlla gli script in IE e Shell Controlla gli script in Netscape Normale Elevata Controlla gli script in Mozilla Posta Elettronica: Controlla posta in uscita [SMTP] Controlla posta in arrivo [POP3] Ultimo esaminato: C:\Programmi\...\AavmGuih.dll Ultimo file infetto: Conteggio files esaminati: 334 Conteggio files infetti: 0 Nome dell'operazione: Protezione residente Tempo trascorso: 2:26:17 La scansione all'accesso protegge il computer in tempo reale. Può salvaguardare sezioni fondamentali come la posta elettronica ed i files di sistema. Dettagli...>> OK.

Visualizzate la seguente schermata:

Sulla schermata è possibile sospendere temporaneamente la protezione locale cliccando su "Pausa", o "Termina". In questo caso, entrambe le opzioni hanno lo stesso effetto. Tuttavia, la protezione locale verrà automaticamente riattivata la prossima volta il computer viene riavviato. Questo è un sistema di sicurezza per garantire che il computer non sia accidentalmente lasciato senza protezione.

È inoltre possibile regolare la sensibilità della protezione locale, cliccando e muovendo il cursore su "Normale" o "Elevata". La protezione locale comprende diversi moduli o "providers", ognuno dei quali progettato per proteggere una sezione diversa del computer – vedere pagina successiva. Tutte le modifiche apportate su questa schermata si riflettono su tutti i moduli di protezione locale.

La protezione locale comprende I seguenti moduli o "providers":

#### Messaggistica istantanea

controlla i file scaricati da messaggi istantanei o programmi di "chat" come ICQ, MSN Messenger e molti altri. Mentre i messaggi istantanei non comportano gravi rischi per la sicurezza anti-virus, le applicazioni di messaggistica istantanea moderne non sono solo strumenti per la chat: la maggior parte di essi consentono la condivisione di file - che può facilmente portare a infezioni virus, se non controllata adeguatamente.

## Posta elettronica

controlla in entrata e in uscita i messaggi e-mail provenienti da clienti diversi da quelli di MS Outlook e MS Exchange, come ad esempio Outlook Express, Eudora ecc.

#### Protezione di Rete

fornisce protezione da worms di Internet, come Blaster, Sasser ecc. Questa funzione è disponibile solo su sistemi NT (Windows NT/2000/XP/Vista).

## Outlook/Exchange

controlla in entrata e in uscita i messaggi e-mail provenienti da MS Outlook o MS Exchange e impedisce che i messaggi contenenti un potenziale virus vengano accettati o inviati.

## **Protezione P2P**

controlla i file scaricati dai comuni programmi P2P (file sharing) come Kazaa ecc.

## **Bloccaggio Script**

controlla gli script, qualsiasi pagina web si visiti, per evitare infezioni a causate dalla vulnerabilità nel vostro browser

## **Protezione Standard**

controlla i programmi in esecuzione ed documenti che vengono aperti. Funziona per evitare di eseguire un programma che include un virus o aprire un documento infetto, che potrebbe causare dei danni.

#### **Protezione Web**

protegge il computer dai virus durante l'utilizzo di Internet (navigazione, download dei file, ecc.) e può anche bloccare l'accesso a determinate pagine web. Se si scarica un file infetto, la protezione Standard impedisce che venga avviato e che causi dei danni. Tuttavia, la protezione Web rileverà il virus ancora prima che questo avvenga, ovvero durante il download del file, garantendo così una maggiore protezione. La protezione Web è compatibile con tutti i principali browser Web, tra i quali Microsoft Internet Explorer, Firefox, Mozilla e Opera. Grazie alla tecnologia chiamata "Intelligent Stream Scanning", il file è scaricato e sottoposto a scansione quasi in tempo reale, e l' impatto sulla velocità di navigazione è trascurabile.

E 'possibile regolare la sensibilità di ogni modulo separatamente. Per impostare la sensibilità individuale per ciascun modulo, o per mettere in pausa o interrompere un modulo specifico, basta cliccare su "Dettagli ...". Si visualizzerà quanto segue:

| Cansione all'accesso |                                                                       |                                                                                                    |  |  |
|----------------------|-----------------------------------------------------------------------|----------------------------------------------------------------------------------------------------|--|--|
| rotection            | Providers installati:                                                 | Messaggistica Istantanea<br>Il provider è attivo.                                                                                 |  |  |
| /irus <sup>p</sup>   | Versione 4.8-1229                                                     | Sensibilità:                                                                                                    |  |  |
| antiv                |                                                                       | Normale Elevata Personalizzata Personalizza                                                                                       |  |  |
| 4.8                  | Outlook/Exchange<br>Versione 4.8-1229                                 | Azioni del provider                                                                                                    |  |  |
| avast!               |                                                                       | Avvia Pausa Termina                                                                                                    |  |  |
|                      | Posta Elettronica<br>Versione 4.8-1229                                | Ultimo esaminato:<br>Ultimo file infetto:                                                                                         |  |  |
|                      |                                                                       | Conteggio files esaminati: 0<br>Conteggio files infetti: 0                                                                        |  |  |
|                      | Protezione di Rete<br>Versione 4.8-1229                               | Nome dell'operazione: Protezione residente<br>Tempo trascorso: 3:00:43                                                            |  |  |
| <b>DEC</b><br>PROFES | La scansione all'avvio di avasti<br>specifici sottosistemi del comput | è basata sui providers locali che sono moduli speciali utilizzati per proteggere<br>er come files di sistema e posta elettronica. |  |  |
|                      |                                                                       | << Meno dettagli OK                                                                                                    |  |  |

Come potete vedere qui sopra, i singoli moduli sono riportati sul pannello di sinistra. La sensibilità di ogni modulo può essere impostata cliccando sul relativo

modulo sul lato sinistro, e muovendo il cursore. In questo riquadro è anche possibile sospendere le singole parti della protezione residente,

temporaneamente o definitivamente: basta cliccare su "Pausa" o "Termina". Se si clicca su "Pausa", il relativo modulo sarà automaticamente riattivato la prossima volta che si riavvia il computer. Se si seleziona "Termina", il programma vi chiederà se desiderate che il modulo in questione si disattivi a tempo indeterminato, o se deve essere riattivato con il prossimo riavvio del computer - vedere pagina 104. Se si clicca su "Sì", quel particolare modulo verrà disattivato, anche dopo il riavvio del computer, fino a quando non si decida di riattivarlo manualmente.

Ci sono una serie di opzioni aggiuntive che possono essere selezionate per ogni modulo; per esempio, è possibile specificare i tipi di file da controllare. Queste opzioni sono accessibili cliccando su "Personalizza" e sono descritte a **pagina 83**impostazioni protezione locale.

## Come effettuare manualmente una scansione – Interfaccia semplice

La prima volta che si avvia il programma, si visualizza una console color grigio/argento simile a un CD player, che contiene tutti i controlli per la definizione, l'esecuzione e la trasformazione dei risultati di una scansione anti-virus - vedere sotto. Questo è l'aspetto preimpostato o la "skin" del programma (l'aspetto può essere cambiato selezionando altre "skin" - vedere pagina 34).

Inizialmente, il player appare dietro un box contenente il "5 punti chiave per iniziare".Cliccate su "Maggiori informazioni" per saperne di più, quindi "Home page per tornare alla schermata principale. Le informazioni importanti, sono sintetizzate nelle pagine successive. E' possibile tornare di nuovo a questi punti chiave in qualsiasi momento accedendo al menu delle opzioni (vedere pagina successiva) e selezionando "Guida introduttiva".

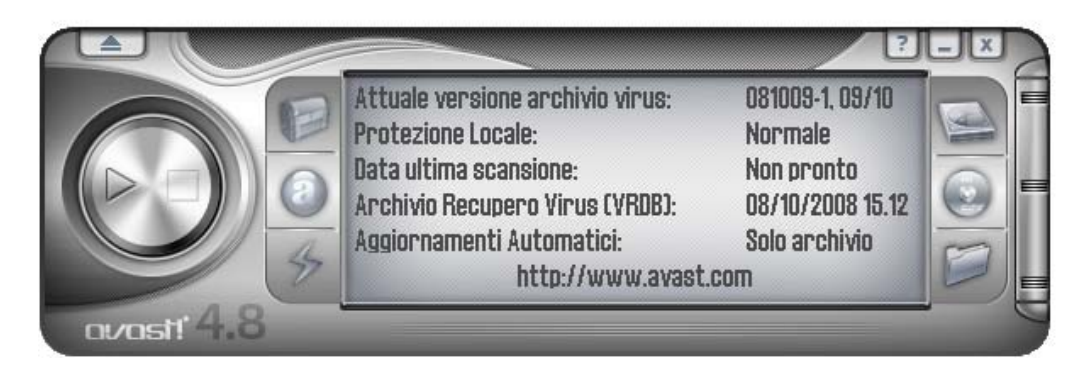

Al centro della console sono mostrate le seguenti informazioni:

- **Attuale versione archivio virus** la banca dati virus (archivio) contiene i dettagli di tutti i virus attualmente conosciuti ed è utilizzato dal programma per individuare eventuali file sospetti.
- **Protezione locale** qui potete vedere l'attuale livello di sensibilità.
- **Data ultima scansione** indica la data dell'ultima scansione manuale.
- Archivio recupero virus contiene i dettagli dei file installati sul computer e viene utilizzato per la riparazione nel caso in cui siano danneggiati da un virus. La data indica data quando l'archivio recupero virus è stato aggiornato.
- Aggiornamenti automatici mostra lo stato dell'aggiornamento dell'archivio virus e del programma stesso. Per modificare lo stato dell' aggiornamento, cliccare sul lato destro della finestra - vedere pagina 42.

Su entrambi i lati della console sono presenti tre pulsanti:

- In alto a sinistra il pulsante apre il Cestino Virus. Per ulteriori informazioni su come operare con i files del cestino virus, vedere pagina 55.
- Al centro a sinistra cliccando su questo pulsante si visualizza una barra con un cursore che può essere utilizzato per modificare la sensibilità della protezione locale. Cliccando sul cursore e spostandolo verso sinistra o verso destra, si diminuisce o aumenta la sensibilità. Nota – modificando qui il livello di sensibilità, si influenzeranno tutti i moduli di protezione locale. Per regolare i moduli singolarmente, vedere pagina 26
- In basso a sinistra cliccando su questo pulsante o cliccando sulla situazione attuale nella finestra, si aggiorna l'archivio virus.

L'archivio Virus può essere aggiornato anche cliccando con il tasto destroy del mouse sull'icona blu di avast! sulla barra delle applicazioni, e selezionando GENERA VRDB adesso.

**I tre pulsanti a destra** sono utilizzati per definire le aree da sottoporre a scansione - hard disk locali, supporti rimovibili (floppy disk, CD, ecc..) e le cartelle selezionate – vedere pagina successiva.

 pulsante AVVIO – cliccate su questo pulsante per iniziare o riprendere la scansione delle aree selezionate. Dopo, questo pulsante diventa PAUSA.

- pulsante **PAUSA** cliccate su questo pulsante per arrestare la scansione.
- Pulsante **STOP** cliccate su questo pulsante per terminare la scansione

**Menu** – cliccate sulla freccetta in alto a sinistra per visualizzare il **MENU delle OPZIONI**. Le opzioni del menu sono accessibili anche cliccando con il tasto destro del mouse con il cursore, posizionato ovunque sulla console.

Quando si usa il programma senza una "skin" (vedere **pagina 34**), le opzioni del menu sono accessibili cliccando su "Strumenti" o "Impostazioni" nella parte superiore dello schermo.

si può accedere ad alcune opzioni del menu senza avviare il programma, ma cliccando con il tasto destro del mouse sull'icona blu di avast! in basso a destra dello schermo del computer.

Tutte le opzioni del menu sono descritte approfonditamente nel presente manuale d'uso.

## Selezionare le aree per la scansione manuale

Prima di avviare la scansione, dovete scegliere i file che si desidera controllare.

## • Controlla i drive locali

Se si desidera effettuare la scansione di tutto il computer (tutti i file in tutti gli hard disk), basta cliccare sul pulsante in alto a destra. La schermata con le Informazioni sullo stato attuale è ora sostituita da una nuova figura - vedere sotto. Per tornare indietro, cliccate con il tasto destro del mouse sulla console e selezionate "Informazioni di stato".

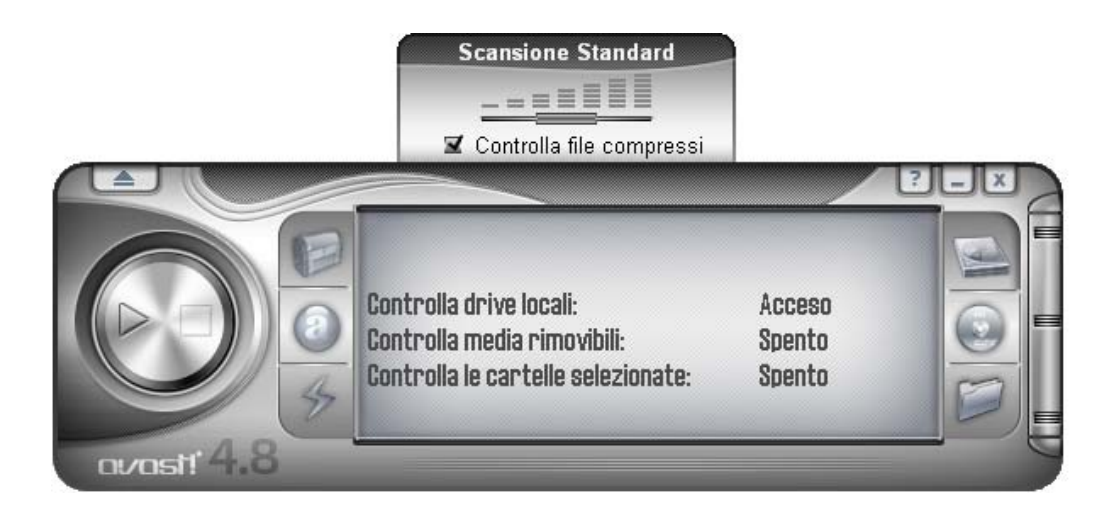

Sulla console, verrà visualizzata la scritta "Controlla drive locali" e lo stato cambia da "Spento" ad "Acceso".

Potrete vedere un'altra finestra sulla console. Questa finestra può essere usata per impostare la sensibilità della scansione. Cliccando sul dispositivo di scorrimento e tenendo premuto il tasto del mouse, è possibile spostare il cursore verso sinistra per ridurre la sensibilità, o verso destra, per aumenterla. Nella finestra, è anche possibile decidere se controllare o meno i files compressi. Queste opzioni sono descritte approfonditamente nella sezione successiva.

## • Controlla media rimovibili

Se si desidera eseguire la scansione del contenuto delle periferiche rimovibili, ad esempio, floppy disk o CD / DVD, cliccare sul pulsante al centro verso destra.

Cliccando su questo pulsante cambierà lo stato di "Controlla media rimovibili" da "Spento" ad "Acceso".

Due finestrelle appariranno sulla destra della console per scegliere quale tipo di periferica rimovibile deve essere controllata (altri media magnetici e otticomagnetici, come i dischi ZIP, sono considerati dischetti).

Anche in questo caso la finestra che appare sopra può essere usata per impostare la sensibilità della scansione e per decidere se controllare o meno i files compressi.

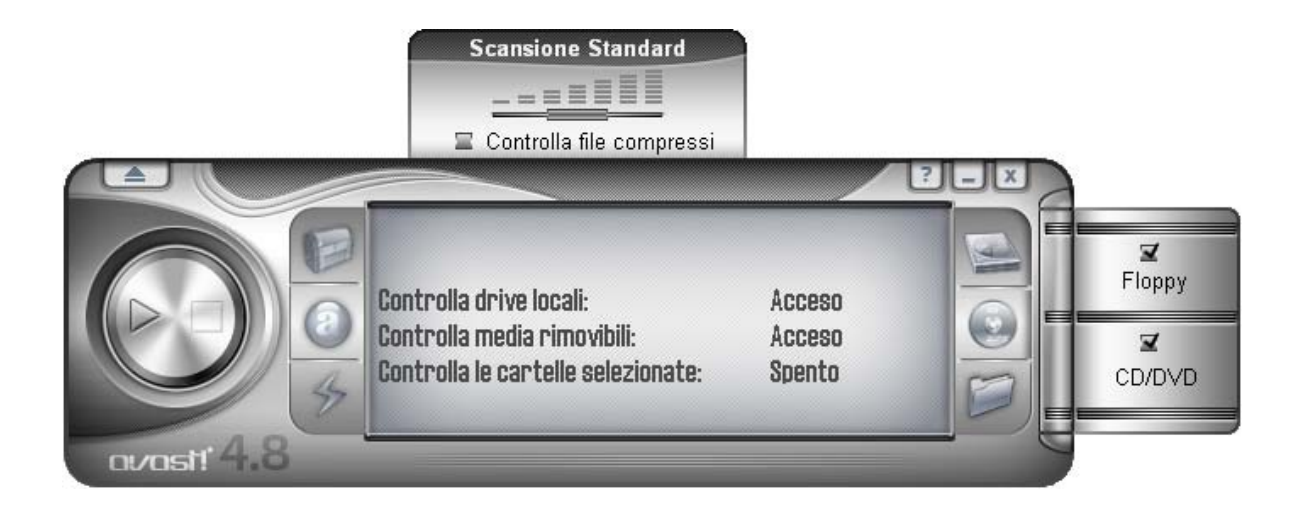

## • Controlla le cartelle selezionate

L'ultima opzione è il pulsante in basso a destra. Si clicca su questo pulsante se si desidera scegliere di controllare solo alcune cartelle. Apparirà un elenco di tutte le cartelle sul vostro computer e sarà possibile scegliere quelle da controllare. Questa impostazione,offre maggiore flessibilità, ma richiede all'utente di impostare esattamente ciò che deve essere sottoposto a scansione.

Anche in questo caso la finestra che appare sopra può essere usata per impostare la sensibilità della scansione e per decidere se controllare o meno i files compressi. E 'possibile combinare più di un tipo di scansione, ad esempio, cliccando su entrambi i pulsanti relativi ai drive locali e ai media rimovibili.

## Impostare la sensibilità della scansione ed iniziare il controllo

Nel definire l'area da sottoporre al controllo, è possibile impostare la sensibilità della scansione e se eseguire la scansione del contenuto del file compressi, ovvero i file con estensione. zip,.rar, ace,.acj ecc.. Per includere questi file, è necessario innanzitutto scegliere le zone che si desidera controllare (vedere sopra), e quindi selezionare la casella nella sezione "controlla file compressi". La sensibilità della scansione determina quanto approfondita sarà la scansione. La sensibilità è impostata spostando il cursore verso sinistra o verso destra. È possibile scegliere tre livelli di sensibilità.

## Scansione Rapida.

 Questa scansione, come indica il nome, è abbastanza veloce, in quanto i file sono esaminati in base ai loro nomi, e solo quelli considerati potenzialmente pericolosi, sono controllati. Questo tipo di scansione può talvolta portare a tralasciare alcuni file che contengono virus, però di solito non succede.

## Scansione Standard.

 In questo tipo di scansione, i file vengono analizzati in base al loro contenuto (non i loro nomi, come avviene nella scansione rapida). Tuttavia, solo le parti "pericolose" del file sono controllate, non l'intero file. Anche questo tipo di scansione (pur essendo più efficiente di quella rapida) può talvolta portare a tralasciare alcuni file che contengono virus.

## Scansione Approfondita.

 In questo tipo di scansione i file sono controllati completamente, secondo le infezioni elencate nella banca dati. Questo tipo di scansione è quella con la più alta affidabilità, ma richiede molto più tempo rispetto a quella rapida o standard.

Dopo aver selezionato le opzioni di scansione, tutto ciò che dovete fare è avviare il controllo. Per effettuare questa operazione, cliccate sul pulsante Play (freccia rivolta verso destra) sul lato sinistro della console.

## Metodo alternativo

È inoltre possibile definire l'area da sottoporre a scansione, aprendo il <mark>menu delle opzioni</mark> e cliccando sul pulsante "Inizio scansione" e poi "Selezionare l'area da

controllare". Dopo aver selezionato l'area da sottoporre al controllo, è possibile specificare se controllare i files compressi o meno.

Cliccando su "Seleziona il livello di controllo" è possibile inoltre determinare se la scansione deve essere rapida, standard o approfondita, come descritto sopra.

# Eseguire la scansione ed elaborare i risultati

Dopo aver cliccato sul pulsante Play, o selezionando "Inizio scansione" nel **menu** delle opzioni il programma inizia a controllare le aree selezionate. Questo processo può richiedere molto tempo, a seconda del numero e le dimensioni dei file e alla velocità del vostro computer. Ricordate che, sebbene l'opzione di scansione approfondita richieda molto tempo, è sempre la più efficace.

Una volta avviato il programma, si può lavorare sul vostro computer con altri file o programmi, anche se la scansione è in corso. Per effettuare questa operazione, si raccomanda di ridurre a icona avast!, in modo che sia in esecuzione in sottofondo. In caso contrario, è possibile che il computer diventi molto lento (la scansione di virus è piuttosto impegnativa). Per mettere la scansione in sottofondo, è sufficiente cliccare sul pulsante minimizza (\_) nell'angolo in alto a destra della console, mentre la scansione è in esecuzione. In questo modo scompare dallo schermo. Per riportarlo sullo schermo, è sufficiente cliccare sulla casella "avast!" che si trova nella barra orizzontale in basso allo schermo.

Quando la scansione è terminata, e se non sono stati rilevati virus durante la scansione, la console visualizza la finestra di scansione con le informazioni di base: numero di cartelle e file controllati, il tempo utilizzato ecc...

| Numero di file/cartelle analizzati:<br>Durata dell'ultima scansione:<br>Numero file infetti:<br>Dimensione totale file controllati: | 21667/491<br>00:06:30<br>0<br>1,6 GB |  |
|----------------------------------------------------------------------------------------------------|--------------------------------------|--|
| http://www.avast.o                                                                                                    | com                                  |  |

Se sono rilevati dei virus, il programma vi chiederà cosa fare con i file infetti. Ci sono alcune opzioni, ad esempio, spostare il file nel **Cestino Virus**, o eliminarlo, rinominarlo o spostarlo, o se è possibile, anche ripararlo. Potete anche semplicemente mantenere intatto il file, ma questa opzione può comportare la diffusione del virus e causare ulteriori danni. Queste opzioni sono descritte approfonditamente nella sezione **"Cosa fare se viene rilevato un virus**".

## Cambiare l'aspetto dell'Interfaccia Utente semplice

Se si utilizza l'interfaccia utente semplice, è possibile selezionare diversi programmi skin. Sono presenti tre distinte skin (apparenze) standard e tante altre possono essere scaricate da Internet: nel **menu delle opzioni**, cliccare su "Seleziona skin" e poi sul link "Scarica altre skin....". Se si desidera utilizzare il programma senza skin, basta selezionare "Impostazioni" dal menu delle opzioni, quindi disattivare la casella "Abilita le maschere per l'interfaccia utente semplice". La prossima volta che si avvia il programma, le opzioni verranno visualizzate nel loro formato di base. Per ripristinare la skin, basta attivare di nuovo la suddetta opzione. La skin sarà ripristinata la prossima volta che si avvia il programma.

| 🗳 Interfaccia Utente di Base di avast! 📃 🗖 🔀 |                                                                                                    |                                                                                  |  |  |
|----------------------------------------------|----------------------------------------------------------------------------------------------------|----------------------------------------------------------------------------------|--|--|
| Strumenti Impostazioni Aiuto                 |                                                                                                    |                                                                                  |  |  |
|                                              | Area da controllare<br>Dischi Locali Cartelle Cartelle Cercorsi selezionati:                                                                                     | http://www.avast.com                                                             |  |  |
| 2                                            | Tipo di controllo<br>V <u>e</u> loce<br>Controlla files compressi                                                                                                | <u>N</u> ormale App <u>r</u> ofondito                                            |  |  |
| 3                                            | Informazioni<br>Attuale versione archivio virus:<br>Protezione Locale:<br>Data ultima scansione:<br>Archivio Recupero Virus (VRDB):<br>Aggiornamenti Automatici: | 081009-0, 09/10/08<br>Normale<br>Non pronto<br>08/10/2008 15.12<br>Solo archivio |  |  |
|                                              | Controlla<br>Inizio scansione Ferma cont                                                                                                    | trollo Vai in background                                                         |  |  |

Apparenza dell'interfaccia utente semplice senza alcuna skin:

L'area da controllare ed il tipo di scansione sono impostate selezionando le apposite caselle. Se si desidera effettuare la scansione solo di cartelle specifiche, cliccando sulla casella "Cartelle" si aprirà una nuova finestra che elenca tutte le cartelle del computer. Per selezionare una cartella, è sufficiente selezionare la casella che verrà visualizzata nella sezione "percorsi selezionati".

È possibile regolare la sensibilità di scansione spostando il cursore verso la posizione richiesta ed includere nella scansione i files compressi (controlla files compressi).

Dopo aver attivato la scansione, è possibile continuare a usare il computer per altri compiti, cliccando sul pulsante "Vai in background".

È inoltre possibile regolare la sensibilità della protezione residente, cliccando su "Impostazioni" e poi su "protezione locale". È possibile utilizzare il dispositivo di scorrimento per modificare la sensibilità su "Normale" o "Elevata" o è possibile disattivare completamente la protezione locale ("Disabilitato"). Tuttavia, come descritto in precedenza, le modifiche apportate qui si estendono e tutti i moduli di protezione locale. Per regolare la sensibilità dei moduli singolarmente, vedere pagina 26.

È possibile accedere ad altre funzioni, come ad esempio il Cestino Virus e l'archivio Virus cliccando su "Strumenti" e selezionando l'opzione desiderata tra quelle disponibili. Queste, e tutte le altre caratteristiche, sono descritte in dettaglio più avanti in questo manuale.

Le informazioni sullo stato attuale del programma sono presentate nella parte inferiore della schermata, come descritto nella sezione precedente.

## Cosa fare se viene rilevato un virus

Se il programma rileva un file sospetto, la scansione verrà interrotta in quel punto ed apparirà la seguente schermata, con le opzioni su cosa fare:

| avast! - Attenzione                                                                                                    |
|----------------------------------------------------------------------------------------------------|
| Ho trovato un virus!                                                                                                    |
| Niente paural Ad ogni modo, prova ad eseguire la seguente<br>operazione. Se il tuo computer è in rete, stacca la connessione di<br>rete per evitare la rapida diffusione del virus. |
| Nome del file: C:\Documents and Settings\Cantoro\Desktop\Nuovo Documento                                                                                                    |
| Nome malware: EICAR Test-NOT virus!! <u>Maggiori informazioni</u>                                                                                                    |
| Tipo di malware: Virus/Worm                                                                                                    |
| Versione VPS: 081009-1, 09/10/2008                                                                                                    |
| Possibili azioni                                                                                                    |
| Sposta/Rino <u>m</u> ina C <u>a</u> ncella <u>R</u> ipara <u>S</u> posta nel Cestino                                                                                                |
| Azione raccomanadata: Sposta nel Cestino                                                                                                    |
| - Azioni per elaborare                                                                                                    |
| OK         Nota: se si preme il tasto "OK", il malware<br>NON verrà attivato.                                                                                                    |
| Programma scansione all'avvio                                                                                                    |
| http://www.avast.com Riempi il nostro questionario per aiutarci a migliorare<br>avast!                                                                                              |

Cliccando su "Continua" non si intraprendono azioni in relazione al file individuato e questo sarà visualizzato alla fine della scansione nella lista dei risultati - vedere a
pagina 40. Cliccando su "Stop" si concluderà la scansione in quel punto.

Se un virus è stato rilevato da uno dei moduli di protezione locale ad esempio, cercando di aprire un file infetto, o dallo screensaver, la schermata sarà leggermente diversa - i pulsanti "Continua" e "Stop" saranno sostituiti da un unico pulsante "Nessuna azione". Cliccando su questo pulsante non si intraprende nessuna azione, il file infetto resterà dov' è, ma il virus non sarà attivato.

In alternativa, se si desidera intervenire subito, ci sono quattro possibili opzioni.

**Opzione 1:** Spostare il file interessato in un'altra cartella del vostro computer. Allo stesso tempo, si avrà l'opportunità di rinominarlo. Cliccando su "Rinomina/Sposta" verrà visualizzata la seguente schermata con la casella "Sposta file(s)" già selezionata.

| Rinomina/sposta file(s) 🛛 😨 🗷                                            |
|--------------------------------------------------------------------------|
| - Nome del File                                                          |
| Parametri                                                                |
| ☑ <u>B</u> inomina file(s) (aggiunge l'estensione ".vir")                |
| ✓ Sposta file(s)                                                         |
| Eorza lo spostamento dei file(s) bloccati o in uso all'avvio del sistema |
| <u>C</u> artella in cui spostare il/i file(s):                           |
| C:\Programmi\Alwil Software\Avast4\DATA\moved                            |
| Sposta/Rinomina <u>A</u> nnulla                                          |

Nella parte bianca della schermata, è possibile specificare dove si desidera spostare il file sospetto. Il programma seleziona automaticamente la cartella di destinazione, oppure è possibile sceglierne una distinta.

Se si seleziona la casella "Rinomina file(s)", si aggiungerà automaticamente l'estensione ". Vir" alla fine del nome del file, per identificarlo come file potenzialmente pericoloso, per non correre rischi ed infettare involontariamente il vostro computer.

Se non è possibile spostare il file, ad esempio, perché al momento è utilizzato da un altro programma, selezionando la casella "Forza lo spostamento dei file(s) bloccati o in uso all'avvio del sistema", il file verrà trasferito automaticamente alla destinazione selezionata, non appena si riavvia il computer.

Nota - nel caso in cui sia infetto un *file di sistema*, cioè un file che viene utilizzato

per l'esecuzione di un programma, spostare il file potrebbe visualizzare un errore la prossima volta che il computer tenta di aprire il programma stesso. Tuttavia, se il file è stato spostato nel Cestino Virus, sarà protetto in una zona di quarantena dove non può causare danni agli altri file e dove potrà eventualmente essere riparato prima di essere trasferito nella sua posizione originale - vedere **pagina 8** 

**Opzione 2:** Cancella file – cliccando su "Cancella" apparirà la seguente schermata:

A seconda della versione di Windows che si sta usando, ci sono due modi per cancellare il file.

## • Cancella file(s) e portali nel cestino

il file (s) viene spostato nel Cestino, ma non eliminato definitivamente. Lo stesso file può essere ripristinato in seguito. Questa opzione potrebbe non essere disponibile in alcune versioni di Windows.

#### • Cancella file(s) definitivamente

in tal modo il file (s) verrà rimosso dal computer permanententemente senza alcuna possibilità di ripristinarlo in un secondo momento. Tuttavia, questa operazione eliminerà solo il file infetto. Alcuni virus installano nuovi file sul computer e, se questi stessi file non contengono un virus, non saranno ritenuti sospetti. Nonostante questi file trovino spazio sul vostro computer, non dovrebbero essere pericolosi.

Se è stato rilevato un virus che può essere completamente rimosso dal virus cleaner incorporato, (rimozione dei nuovi file creati dal virus compresa), verrà visualizzato un ulteriore pulsante - *"rimuovere completamente il virus dal sistema"* -. Se questa opzione è disponibile, si raccomanda di usarla.

Se momentaneamente non è possibile eliminare il file, ad esempio, perché è utilizzato da un altro programma, selezionando la casella "Se necessario, cancella file(s) al prossimo riavvio" il file verrà cancellato, non appena si riavvia il computer. Cliccare su "Elimina" nuovamente per confermare l'eliminazione.

Nota - nel caso in cui sia infetto un *file di sistema*, cioè un file che viene utilizzato per l'esecuzione di un programma, cancellare il file potrebbe visualizzare un errore la prossima volta che il computer tenta di aprire il programma.

Prima di eliminare il file, assicuratevi che il file infetto non sia un file di sistema, o che sia possibile sostituirlo con un file pulito, per esempio con una copia di backup.

Se non si è sicuri, si consiglia di spostare il file nel Cestino Virus. Qui sarà protetto in una zona di quarantena dove non è in grado di causare danni agli altri file e dove potrà essere eventualmente riparato prima di essere ritrasferito nuovamente alla posizione originale - vedere **pagina 8** 

**Opzione 3:** Ripara file.

cliccando su "Ripara" apparirà la seguente schermata:

| Ripara file(s)                                                                                                    |
|----------------------------------------------------------------------------------------------------|
| C:\DOCUME~1\CANTORO\DESKTOP\NUOVOD~1.COM                                                                                                    |
| Virus in files eseguibili<br>avast! cercherà di riparare il file secondo il Virus Recovery<br>Database. I files non registrati nel database di solito, non<br>possono essere riparati. |
| Un certo numero di virus comuni possono essere riparati<br>comunque senza una registrazione VRDB. In ogni caso,<br>comunque, non si garantisce la giusta riparazione.                  |
| <u>Ripara</u> <u>Annulla</u>                                                                                                    |

Cliccando su "Ripara", il programma tenterà di ripristinare il file.

Per ripristinare un file, il programma farà riferimento al *Virus Recovery Database*. Se non vi sono sufficienti informazioni sul programma nella banca dati, ci sono buone possibilità che possa essere riparato. Nota - solo i file che sono stati fisicamente cambiati da un virus possono essere riparati. Se sono stati creati dei nuovi file, questi rimarranno intatti a meno che non possano essere rimossi dal Virus Cleaner - vedere Opzione 2. Se non vi è alcuna informazione nella banca dati, la riparazione può essere ancora possibile, ma il pieno recupero è improbabile. E 'quindi molto importante che la banca dati sia in continuo aggiornamento - per aggiornare il Virus Recovery Database, basta cliccare con il tasto destro del mouse sull'icona di avast!con la "i" nell'angolo in basso a destra dello schermo del computer e selezionare l'opzione GENERA VRDB adesso . La banca dati verrà quindi aggiornata con l'indicazione di eventuali nuovi programmi installati sul vostro computer, subito dopo l'ultimo aggiornamento.

# **Opzione 4:** L' **OPZIONE CONSIGLIATA** è quella di spostare spostare il file nel **Cestino Virus**.

Nota - nel caso in cui sia infetto un *file di sistema*, cioè un file che viene utilizzato per l'esecuzione di un programma, cancellare il file potrebbe visualizzare un errore la prossima volta che il computer tenta di aprire il programma.

Tuttavia, se il file è spostato nel Cestino Virus, sarà protetto in una zona di quarantena dove non è in grado di causare danni agli altri file e dove potrà essere eventualmente riparato prima di essere ritrasferito nuovamente alla posizione originale - vedere **pagina 8** 

## Risultati dell'ultima scansione

Una volta che avete deciso l'azione da intraprendere con il file selezionato, la scansione riprende automaticamente. Se sono rilevati altri file sospetti, e l'opzione ELIMINA TUTTO non è stata selezionata, la scansione si arresta di nuovo e il processo viene ripetuto. Quando la scansione è completa, vengono visualizzati i risultati insieme con i dettagli sulle azioni intraprese nei confronti di ogni file sospetto - vedere sotto.

| Risultato dell'ultimo                                 | controllo        | 2                       |
|-------------------------------------------------------|------------------|-------------------------|
| Azione                                                |                  |                         |
| Nome del file                                         | Risultato        | Operazione              |
| C\Documents and Settings\Cantoro\\NU0V0D~1_C0M        | Infezione: EICAB | Il file è stato spostat |
| C. Abocuments and Settings (Cartoro V., WOOVOD 11.COM | Threadne. ErcArt | in nie e stato spostat  |
|                                                       |                  |                         |
|                                                       |                  |                         |
|                                                       |                  |                         |
|                                                       |                  |                         |
|                                                       |                  |                         |
|                                                       |                  |                         |
|                                                       |                  |                         |
|                                                       |                  |                         |
|                                                       |                  |                         |
|                                                       |                  |                         |
|                                                       |                  |                         |
|                                                       |                  |                         |
|                                                       |                  |                         |
|                                                       |                  |                         |
|                                                       |                  |                         |
|                                                       |                  |                         |
| inee listate: 1 . Linee selezionate: 0                |                  |                         |
|                                                       |                  | <u>C</u> hiudi          |

Se si è scelto di non intraprendere alcuna azione durante il processo di scansione, in merito ad un particolare file, questo file verrà elencato nei risultati di scansione, tuttavia la colonna "Operazione" risulterà vuota.

Per operare con il file in questione, occorre cliccare sul nome del file nella tabella, quindi su "Azione" nell'angolo in alto a sinistra. Visualizzerete così l'elenco delle opzioni, come descritto nelle pagine precedenti. L'azione intrapresa sarà poi visualizzata nella sezione "Operazione".

Per abbandonare i risultati della scansione cliccare su "Chiudi". Per visualizzare i risultati di scansione, è sufficiente aprire il **menu delle opzioni** e selezionare l'opzione "Risultati dell' ultima scansione".

Nota: Se si chiude avast!, l'opzione "Risultati dell' ultima scansione". non sarà disponibile e non sarà in grado di visualizzare i risultati la prossima volta che si avvia il programma. Questa opzione sarà nuovamente disponibile solo se si esegue una nuova scansione. Tuttavia, le informazioni sulla presenza di eventuali virus o errori, vengono salvate e possono essere visualizzate aprendo il Visualizzatore registro - vedere a pagina 57.

# Funzioni avanzate

## Impostazione aggiornamenti automatici

Qualsiasi programma antivirus è efficace solo se è il suo archivio virus funziona, per questo è importante aggiornare regolarmente sia il programma che l'archivio.

È possibile decidere se il programma e l'archivio virus devono essere aggiornati automaticamente o manualmente, o soltanto in presenza della notifica della disponibilità di un aggiornamento di avast! Per cambiare lo stato, basta cliccare sulla situazione attuale (ad esempio "Solo Archivio") nella schermata della console di avast!, o semplicemente aprire il **menu delle opzioni** (vedere **pagina 29**), selezionare "Impostazioni", quindi "Aggiorna (Base)". Qui è possibile cambiare le impostazioni per gli aggiornamenti.

|                                                                                                    | Impostazioni di avast! 😨 🖬                                                                                                    | x |
|----------------------------------------------------------------------------------------------------|----------------------------------------------------------------------------------------------------|---|
| Comune<br>Apparenza<br>Cestino<br>Conferme<br>Lingua<br>Suoni<br>File di registro<br>Esclusioni<br>Aggiornamento (Base)<br>Aggiornamento (Connessic<br>Allarmi<br>File di Rapporto<br>SMTP<br>Risoluzione errori | Aggiornamento (Base)         Selezionare la modalità con la quale avasti preleverà gli aggiornamenti.         Commamente, l'aggiornamento include l'archivio dei virus.         Archivio Virus <ul> <li>Automatico</li> <li>Manuale</li> <li>Aggiorna adesso</li> </ul> Programma <ul> <li>Aggiorna adesso</li> </ul> Programma <ul> <li>Aggiorna adesso</li> </ul> Programma <ul> <li>Aggiorna adesso</li> </ul> Manuale         Aggiorna adesso <ul> <li>Dettagli</li> </ul> |   |
|                                                                                                    | Ai <u>u</u> to <u>D</u> K <u>Annulla</u>                                                                                                    |   |

Cliccare su "OK" e sulla console verrà visualizzato quanto segue:

- **ACCESO** se si seleziona"Automatico" per il programma e per l'archivio virus
- **SOLO PROGRAMMA** se si seleziona"Automatico" solo per il programma
- **SOLO ARCHIVIO** se si seleziona"Automatico" solo per l'archivio virus
- **SPENTO** se NON si seleziona"Automatico" per il programma e per l'archivio virus

Per aggiornare **manualmente** sia il programma che l'archivio virus andare su **menu** delle opzioni (vedere pagina 29) e selezionare l'opzione "Aggiornamento".

- Per aggiornare l'archivio virus selezionare Aggiornamento iAVS
- Per aggiornare il programma avast!, selezionare Aggiornamento del Programma

## Come programmare la scansione all'avvio

(solo su versioni 32 bit di Windows NT/2000/XP/Vista)

E 'possibile programmare una scansione automatica quando il computer viene riavviato, vale a dire quando avviene il "boot-up" prima dell'avvio effettivo del sistema operativo. L'operazione è utile quando si sospetta che un virus possa essere entrato nel vostro computer, permettendone la rilevazione prima che sia attivato e prima di causare danni.

Per programmare la suddetta scansione, basta accedere al **menu delle opzioni** (vedere **pagina 29**) e cliccare su "Programma scansione all'avvio". Apparirà la seguente schermata:

| Programma scansione all'avvio 🛛 🖬                     |
|-------------------------------------------------------|
| Area da controllare                                   |
| Ontrolla i dischi locali                              |
| <ul> <li>Controlla il percorso selezionato</li> </ul> |
| Seleziona il percorso da controllare:                 |
|                                                       |
| Controlla file compressi                              |
| Opzioni a <u>v</u> anzate                             |
| Programma Annulla                                     |

Da qui è possibile effettuare la scansione di tutti i dischi o solo di alcune aree selezionate. Per eseguire la scansione delle aree selezionate, cliccare su "Controlla il percorso selezionato" e digitare il nome del percorso, oppure selezionare la casella a destra per cercare l'area che si desidera sottoporre a scansione. Quando si trova l'area che si desidera controllare, basta cliccarci sopra ed il nome del percorso verrà copiato automaticamente. Se si desidera controllare i file compressi, selezionare la casella "Controlla file compressi"

Selezionando "Opzioni avanzate" è possibile specificare come operare con eventuali file infetti. Le opzioni sono le seguenti:

- Cancella file infetto
- Sposta file infetto
- Sposta file infetto nel Cestino
- Ignora file infetto
- Ripara file infetto

Con "Sposta file infetto" i files vengono trasferiti nella cartella C:/Program Files\Alwil Software\Avast4\DATA\moved. L'estensione ".vir" sara aggiunta al nome del file per identificare il file come sospetto ed evitare di aprirlo accidentalmente e causare così danni al computer.

Se si sceglie una qualsiasi delle opzioni per Eliminare o Spostare i file infetti, vi verrà chiesto di confermare come volete agire con eventuali **files di sistema** infetti.

I files di sistema, vengono utilizzati dal computer per eseguire i programmi, e l'eliminazione o lo spostamento di questi files potrebbero avere gravi conseguenze. Vi sarà chiesto quindi, di confermare se si desidera:

- Permettere l'eliminazione o lo spostamento, o
- Ignorare l'eliminazione o lo spostamento dei files sistema

Selezionando " l'eliminazione o lo spostamento " si evitano eventuali problemi operativi, ma il computer sarà ancora a rischio di potenziali infezioni. L'azione consigliata è quindi quella di spostare tutti i file sospetti nel Cestino Virus, dove possono essere successivamente trattati in una zona protetta chiamata quarantena. Una volta spostato nel cestino virus, il file non può più causare danni ad altri file. È quindi possibile operare con i files interessati, come descritto a **pagina 55**, in modo da essere eliminati, se si è certi di non compromettere la funzionalità del pc, o essere spostati nella loro posizione originale, o semplicemente essere lasciati da parte fino a quando non si decide cosa fare.

Dopo aver confermato come trattare eventuali files infetti, cliccare su "Agenda". Apparirà il seguente messaggio:

| avast!:                                              |
|------------------------------------------------------|
| Occorre riavviare il sistema                         |
| avast! deve riavviare il sistema. Vuoi farlo adesso? |
| <u>Sì</u> <u>N</u> o                                 |

Cliccare su "Sì" per riavviare il computer ed eseguire la scansione all'avvio, o cliccare su "No" per effettuare la scansione automaticamente la prossima volta che si riavvia il computer.

#### Esclusione files durante la scansione

E' possibile evitare la scansione di alcune aree, o di un unico file, il che significa che non saranno controllati durante la scansione. Quest'operazione può essere utile in alcuni casi:

**Evitare falsi allarmi**. Se il programma rileva un virus in un file, ma si è sicuri che si tratta di un falso allarme, è possibile escludere il file dal controllo ed di evitare falsi allarmi. Si prega di informare il nostro team di Alwil Software della presenza questi file, in modo da risolvere il problema in futuro.

**Accellerare il processo di scansione**. Se si dispone di una cartella sull'hard disk che contiene solo immagini, si può ad esempio escluderla dal controllo aggiungendola alla lista delle esclusioni, riducendo in questo modo il tempo la scansione.

Tenete presente che queste esclusioni saranno valide per tutte le future scansioni, fatta eccezione per la protezione locale. Per escludere dal controllo determinati file o cartellè, sufficiente cliccare su "Impostazioni" e poi su "Esclusioni" nel menu delle opzioni (vedere pagina 29):

| Impostazioni di avast!                                                                                                    | ? 🔀                                                                                                    |
|----------------------------------------------------------------------------------------------------|----------------------------------------------------------------------------------------------------|
| <ul> <li>Comune</li> <li>Apparenza</li> <li>Cestino</li> <li>Conferme</li> <li>Lingua</li> </ul>                                                                                                    | Esclusioni<br>Digita i tipi di percorsi che non devono essere controllati. N.B.: Queste scelte<br>saranno valide per tutte le parti di avast!, tranne che per la Protezione<br>Residente. |
| <ul> <li>Suoni</li> <li>File di registro</li> <li>Esclusioni</li> <li>Aggiornamento (Base)</li> <li>Aggiornamento (Connessi</li> <li>Allarmi</li> <li>File di Rapporto</li> <li>SMTP</li> <li>Risoluzione errori</li> </ul> | Aggiungi<br>Rimuovi<br>Sfoglia                                                                                                    |
| < · · · · · · · · · · · · · · · · · · ·                                                                                                    | Aiuto OK Annulla                                                                                                    |

Per escludere una cartella o un file, cliccare su Sfoglia e quindi selezionare la cartella o il file da escludere. In alternativa, cliccare su "Aggiungi" e digitare manualmente il percorso della cartella o del file. Se si vuole escludere una cartella, comprese tutte le relative sottocartelle, è necessario aggiungere "\ \*" alla fine del nome della cartella ad esempio, C: \ Windows \ \*. Per rimuovere una cartella o un file dalla lista delle esclusioni, bast cliccare sullo stesso file, ed una volta evidenziato, cliccare su "Rimuovi"

## Come creare un file di rapporto con i risultati della scansione

È possibile registrare permanentemente i risultati di ciascuna scansione, mediante la creazione di una rapporto, visibile in qualsiasi momento. Per creare un rapporto, basta accedere alle **menu delle opzioni**, come descritto a **pagina 29** e selezionare "Impostazioni". Cliccare su "File di Rapporto" e nella schermata successiva, selezionare la casella "Creare file rapporto", come illustrato di seguito.

| Impostazioni di avast!.                   |                                                     |                        | ? 🛛                                                    |
|-------------------------------------------|-----------------------------------------------------|------------------------|--------------------------------------------------------|
| Comune Apparenza                          | File di Rapporto                                    |                        | 6                                                      |
| Cestino                                   | Creare un file rapporto                             | Sovras                 | crivi quello esistente<br>artella del file di rapporto |
| <ul> <li>Lingua</li> <li>Suoni</li> </ul> | <ul> <li>Cartella standard del programma</li> </ul> | ○ Cartella<br>dall'ute | a programma definita<br>nte                            |
| File di registro<br>Sclusioni             | C:\Programmi\Alwil Software\Avast                   | 4\DATA\repo            | rt Sfoglia                                             |
| Aggiornamento (Base)                      | Raj                                                 | oporto per             | Tipo di file                                           |
| Allarmi                                   | ✓ Inizio dell'operazione Error                      | i gravi                | ⊙ File di testo                                        |
| Risoluzione errori                        | Fine dell'operazione                                | n lievi<br>saltati     |                                                        |
|                                           | ☐ Files OK                                          | infetti                | 🚫 File XML                                             |
| <                                         |                                                     |                        |                                                        |
|                                           | Aiuto                                               | OK                     | Annulla                                                |

Se si desidera creare un nuovo file dopo ogni scansione e non si desidera tenere un registro con tutti i precedenti risultati di scansione, selezionare la casella "Sovrascrivi quello esistente". Se questa casella non è selezionata, i risultati di ogni scansione verranno aggiunti a quelli della precedente relazione.

È inoltre possibile scegliere se si desidera salvare la relazione – nella cartella programma standard, che il programma crea automaticamente, o in un altro luogo che è possibile specificare cliccando su "Cartella programma definita dall'utente" e inserendo il percorso della cartella.

Quindi, è possibile specificare quali informazioni includere nel file di rapporto:

- Inizio dell'operazione data e ora d'inizio della scansione
- Fine dell'operazione data e ora della fine della scansione
- Files OK file che sono stati controllati senza rilevare nulla di sospetto. Se tutte le unità locali fossero controllate, questa casella produrrebbe una lunga relazione, di diverse migliaia di righe. Si consiglia pertanto di selezionare questa casella solo se si ha intenzione di effettuare una scansione limitata e se si desidera che tutti i file puliti siano riportati insieme ad i files sospetti.
- Errori gravi quando il programma rileva qualcosa di inaspettato. Questi errori di norma richiedono un ulteriore approfondimento.
- Errori lievi, sono errori meno gravi relative a files che non sono potuti essere controllati perchè utilizzati da altre applicazioni.
- Files saltati, ovvero non controllati in base alle impostazioni di scansione. Per esempio, nella scansione rapida, i files sono controllati in base alla loro estensione. I files con estensione non considerata pericolosa, non sono controllati. Anche i files esclusi dal controllo saranno riportati come "saltati".
- Files infetti files che potenzialmente contengono un virus.

Infine è possibile specificare se la relazione deve essere sotto forma di file di testo o di file XML. Dopo aver eseguito la scansione, vi sarà una nuova riga nella finestra informativa della console - "Vedi il rapporto dell'ultima scansione" come illustrato di seguito.

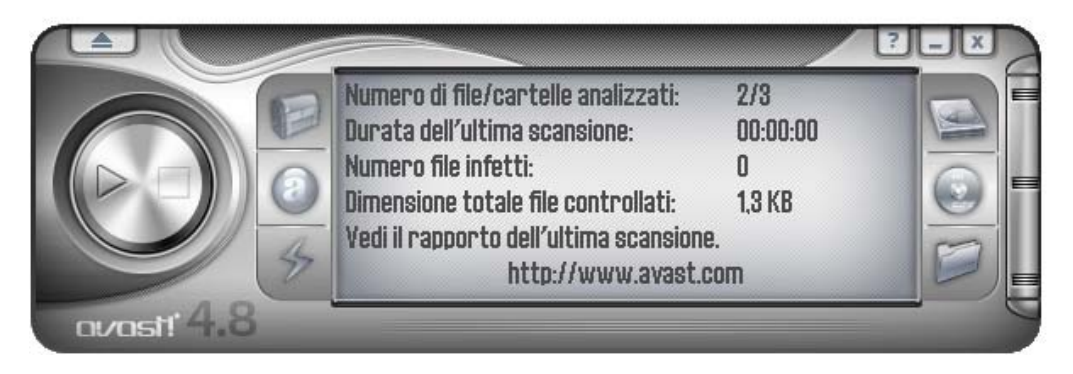

Cliccando su "Vedi il rapporto dell'ultima scansione" verrà visualizzato nel formato specificato. In alternativa, aprire il **menu delle opzioni** (vedere **pagina 29**) e cliccare su "Vedi rapporti di scansione".

#### Rapporto in file di testo:

```
📕 Interfaccia Utente Semplificata - Blocco note
File Modifica Formato Visualizza ?
* Operazione 'Interfaccia Utente Semplificata' usata
* Avviato lunedì 13 ottobre 2008 12.48.49
* VPS: 081010-0, 10/10/2008
ŵ
File infetti: 0
File totali: 16040
Cartelle totali: 988
Dimensione totale: 2,8 GB
ŵ
* Operazione fermata: lunedì 13 ottobre 2008 13.02.49
* Utilizzato da 14 minuto(i), O secondo(i)
ŵ
```

#### Rapporto in file XML:

| 🗿 Report - Microsoft Internet Expl                               | orer                                                                                                    |                   |
|------------------------------------------------------------------|----------------------------------------------------------------------------------------------------|-------------------|
| Eile Modifica Yisualizza Preferiti S                             | itrumenti <u>?</u>                                                                                                    | <b></b>           |
| 🌀 Indietro 🝷 🐑 🔹 👔 1                                             | 🏠 🔎 Cerca 🤺 Preferiti 🚱 😥 头 😹 🚍 🚜                                                                                          |                   |
| Indirizzo 🙋 C:\Programmi\Alwil Software\/                        | Avast4\DATA\report\Interfaccia Utente Semplificata.xml 🛛 💽 Vai                                                             | Collegamenti »    |
| 🥡 Per facilitare la protezione, è stato impe                     | dito a questo file di visualizzare contenuto attivo che potrebbe accedere al computer. Fare clic qui per ulteriori opzioni | ×                 |
| @vast!                                                           | Interfaccia Utente Semplificata                                                                                            |                   |
| Ì                                                                |                                                                                                    |                   |
| Statistiche operazione Numero file aperti: 16040                 | Inizio test: lunedě 13 ottobre 2008 13.12.51<br>Fine del test: lunedě 13 ottobre 2008 13.23.50<br>Archivio Virus:          | <u> </u>          |
| Numero file testati:<br>16039<br>Numero cartelle testate:<br>988 | Data/Ora File/Oggetto Status                                                                                               |                   |
| Numero file infetti:<br>0<br>Numero file non testati a           |                                                                                                    |                   |
| causa di un errore:<br>0                                         |                                                                                                    |                   |
| ALWIL Software Home Page                                         | avast! Copyright (c) 1988-2008 ALWIL Software. Tutti i di                                                                  | iritti riservati. |
| 😲 Operazione completata                                          | 🛛 🕄 Risorse del c                                                                                                    | omputer 🛒         |

Le relazioni delle scansioni precedenti sono memorizzate nella cartella standard del programma o nella cartella scelta per la relazione - vedere pagina precedente.

Se avete scelto il file di testo e la casella "Sovrascrivi quello esistente" non è stata contrassegnata, sarà possibile vedere le precedenti relazioni ogni volta che si visualizza il rapporto dopo una nuova scansione.

Se non si desiderano ulteriori relazioni, è sufficiente accedere alle "Impostazioni", quindi "File di rapporto" nel **menu delle opzioni** (vedere **pagina 29**) e deselezionare la casella di controllo "Creare un file di rapporto".

## Allarmi

avast! è in grado di inviare un messaggio di allarme in presenza di un virus. Nel **menu delle opzioni**, selezionare "Impostazioni" e poi "Allarmi". Questa funzione è utile per gli amministratori di rete che riceveranno notifica sulla la presenza di un virus, su uno qualsiasi dei computer di rete, in modo da poter rispondere rapidamente.

| Impostazioni di avast!                                                                                                    |                                                                                                    | ? 🛛                                             |
|----------------------------------------------------------------------------------------------------|----------------------------------------------------------------------------------------------------|-------------------------------------------------|
| <ul> <li>✓ Comune</li> <li>∞ Apparenza</li> <li>✓ Cestino</li> <li>✓ Conferme</li> <li>✓ Lingua</li> <li>✓ Suoni</li> </ul>                   | Allarmi<br>Specifica a chi inviare gli allarmi virus. Possono essere in<br>via Internet. Gli utenti saranno così informati che è stato<br>questo computer. | nviati via rete locale o<br>trovato un virus in |
| File di registro<br>Esclusioni<br>Aggiornamento (Base)<br>Aggiornamento (Connessi<br>Allarmi<br>File di Rapporto<br>MTP<br>Risoluzione errori | <ul> <li>WinPopup</li> <li>MAPI</li> <li>SMTP</li> <li>Stampanti</li> <li>ICQ</li> <li>Windows Messenger</li> </ul>                                        | Aggiungi<br>Rimuovi<br>Modifica<br>Testa        |
| <                                                                                                    | MAPI<br>Aiuto OK                                                                                                    | Testa tutto                                     |

L' allarme può essere inviato nelle seguenti forme:

- **WinPopup.** Cliccare su "Aggiungi" e selezionare WinPopup. Inserire quindi l'indirizzo IP o il nome del computer di rete per inviare l'avviso, o cliccare su "Sfoglia" e selezionare l'indirizzo dalla lista delle opzioni disponibili.
- **MAPI.** L'avviso sarà inviato via e-mail, utilizzando il protocollo MAPI. Inserire l'indirizzo per inviare la posta elettronica, quindi cliccare sul pulsante MAPI nella parte inferiore dello schermo e inserire il nome del profilo MAPI e la password corrispondente.

- SMTP. L'avviso sarà inviato via e-mail, utilizzando il protocollo SMTP. Per creare una nuova segnalazione, cliccare su "Aggiungi" e quindi su SMTP. Nella casella che appare, inserire l'indirizzo e-mail della persona alla quale inviare la segnalazione. È inoltre necessario specificare altre impostazioni vedere la sezione successiva "SMTP".
- **Stampanti.** La segnalazione verrà inviata alla stampante selezionata. Cliccare su "Aggiungi" e poi "stampante", quindi su "Sfoglia" e selezionare la stampante dalle opzioni disponibili.
- **ICQ.** L'avviso sarà inviato con un messaggio su ICQ. Basta inserire il numero ICQ della persona alla quale inviare l'avviso.
- **Windows Messenger.** Basta inserire l'indirizzo e-mail che il destinatario dell'avviso utilizza per accedere al servizio Windows Messenger.

Per creare un nuovo allarme, cliccare su "Aggiungi" e selezionare il tipo di allarme richiesto, quindi inserire le informazioni richieste, come descritto sopra. Una volta creato un allarme, ogni volta che viene rilevato un file sospetto, il destinatario scelto riceverà un avviso.

Per modificare o eliminare un allarme creato, basta selezionarlo, quindi cliccare su "Modifica" o "Rimuovi".

Cliccando su "Testa" verrà inviato all'indirizzo selezionato un messaggio di prova, mentre cliccando su "Testa tutto" verrà inviato un messaggio di prova a tutti i destinatari dell' avviso presenti nella lista.

## SMTP

Cliccando su SMTP nella lista a sinistra dello schermo, è possibile specificare i parametri server SMTP. avast! utilizza queste impostazioni per l'invio di e-mail, in particolare quando:

- Invia messaggi di allarme se viene rilevato un virus
- Invia files dal Cestino virus ad ALWIL Software.
- avast! invia "crash reports" ad ALWIL Software.

Vi preghiamo di inserire le seguenti informazioni:

- Indirizzo Server indirizzo server e-mail in uscita (per esempio smtp.server.com o 192.168.1.25).
- Porta numero di porta (il numero predefinito è 25).
- Dall'indirizzo indirizzo del mittente ("Da").

Se il server SMTP richiede l'autenticazione all'accesso, si deve selezionare la casella ed inserire il nome utente e la password.

## Ricerca nell'archivio virus

L'archivio dei virus contiene informazioni dettagliate su tutti i virus conosciuti, e viene utilizzato dal programma per individuare eventuali infezioni.

Per accedere all' archivio virus, aprire il **menu delle opzioni** (vedere **pagina 29**) e cliccare su "Archivio Virus ". Verrà visualizzata la seguente schermata:

| Definisci le regole per la ricerca II<br>del testo. Puoi usare caratteri jolly S<br>(?e*)<br>KLEZ<br>Cgrca<br>ista dei signa selesionati |                  |      | <ul> <li>II virus si trova nella lista "Al volo" [ITW]</li> <li>Solo Worm [Worm]</li> <li>Macro virus [Macro]</li> <li>Può essere riparato [Rep]</li> <li>Fai particolare attenzione nella rimozione [Cura]</li> </ul> |   |   |     |    |   | <ul> <li>Infetta il Boot Sector (Boot)</li> <li>Infetta il settore MBR (MBR)</li> <li>Infetta i files COM (COM)</li> <li>Infetta i files EXE (EXE)</li> <li>Rimane residente in memoria (RES)</li> </ul> |   |   |   |  |
|----------------------------------------------------------------------------------------------------|------------------|------|----------------------------------------------------------------------------------------------------|---|---|-----|----|---|----------------------------------------------------------------------------------------------------|---|---|---|--|
| lome                                                                                                    | Informazioni Det | agli | IT                                                                                                    | W | М | Rep | At | A | М                                                                                                    | C | E | R |  |
|                                                                                                    |                  |      |                                                                                                    |   |   |     |    |   |                                                                                                    |   |   |   |  |
|                                                                                                    |                  |      |                                                                                                    |   |   |     |    |   |                                                                                                    |   |   |   |  |

I virus nella lista possono essere cercati in base molti parametri. Se si conosce il nome del virus, basta digitare il nome nella casella e cliccare sul Cerca. Se si conosce solo una parte del nome, è possibile digitare "?" al posto di un carattere sconosciuto (lettera o numero) o "\*" al posto di più caratteri sconosciuti.

Esempio: Supponiamo di essere alla ricerca del virus "Klez". Il suo nome effettivo nell'archivio è Win32: Klez-H [Wrm]. Si dovrebbe dunque digitare: \* Klez \*. Saranno trovati tutti i virus che contengono la parola "Klez".

Per restringere la ricerca, è anche possibile utilizzare le caselle di controllo accanto

a ciascuna caratteristica del virus. Per effettuare una ricerca su una particolare caratteristica, basta selezionare la casella cliccando due volte. Cliccando su qualsiasi casella una volta, la casella diventa grigia e significa che il virus non presenta tale caratteristica. Se una casella è deselezionata, ma a sinistra presenta il colore blu/verde, significa che è rilevante se il virus abbia la suddetta caratteristica o meno.

#### Caratteristiche di ricerca del virus:

Il Virus si trova nella lista "Al volo" (ITW...)
 Il virus è sulla lista dei virus diffusi tra gli utenti di tutto il mondo.

## • Solo Worm (Worm)

Questo è un particolare tipo di virus che non infetta i file direttamente, ma esegue altre azioni, come diffondersi via e-mail, rubare password ecc.

## • Macro virus (Macro)

Questo tipo di virus usa il linguaggio macro, soprattutto dei prodotti Microsoft (per esempio Word, Excel).

## • Può essere riparato (Rep)

I files infettati da questi virus possono essere riparati da avast! e riportati al loro stato originale prima dell' infezione.

## • Fai particolare attenzione nella rimozione (Cura)

Per questi virus, è necessario seguire dei passaggi speciali durante la rimozione (altrimenti si potrebbero causare dei danni perfino maggiori di quelli causati dal virus stesso!).

#### • Infetta il Boot sector (Boot)

Questo tipo di virus infetta il settore di avvio dell'hard disk o di un dischetto.

#### • Infetta il settore MBR (MBR)

Questo tipo di virus infetta il master boot sector dell' hard disk.

## • Infetta i files COM (COM)

Questo tipo di virus infetta i files eseguibili con estensione".com".

## Infetta i files EXE (EXE)

Questo tipo di virus infetta i files eseguibili con estensione ".exe".

## • Rimane residente in memoria (RES)

Questi virus rimangono nella memoria RAM del computer e infettano i file non appena vengono avviati.

## Lavorare con i file nel Cestino Virus

E' possibile accedere al Cestino Virus direttamente dal **menu delle opzioni**. Grazie alle sue proprietà uniche, il cestino virus è una vera e propria "quarantena", che può essere utilizzata per le seguenti finalità:

## • Archiviazione virus.

Se avast! trova un virus e si decide di non cancellarlo, vi verrà data la possibilità di spostarlo nel cestino. Con il virus nel cestino, si può essere sicuri che non sarà avviato per sbaglio.

• **Archiviazione files sospetti.** Il cestino è utile per l'archiviazione e le successive analisi dei files sospetti.

#### • Backup dei files di sistema.

Durante l'installazione, copie di alcuni importanti files di sistema sono memorizzati nel cestino, nella categoria "files di sistema" (vedere sotto). Se i principali files di sistema sono infettati da un virus, le copie possono essere ripristinate dal cestino alla loro posizione originale.

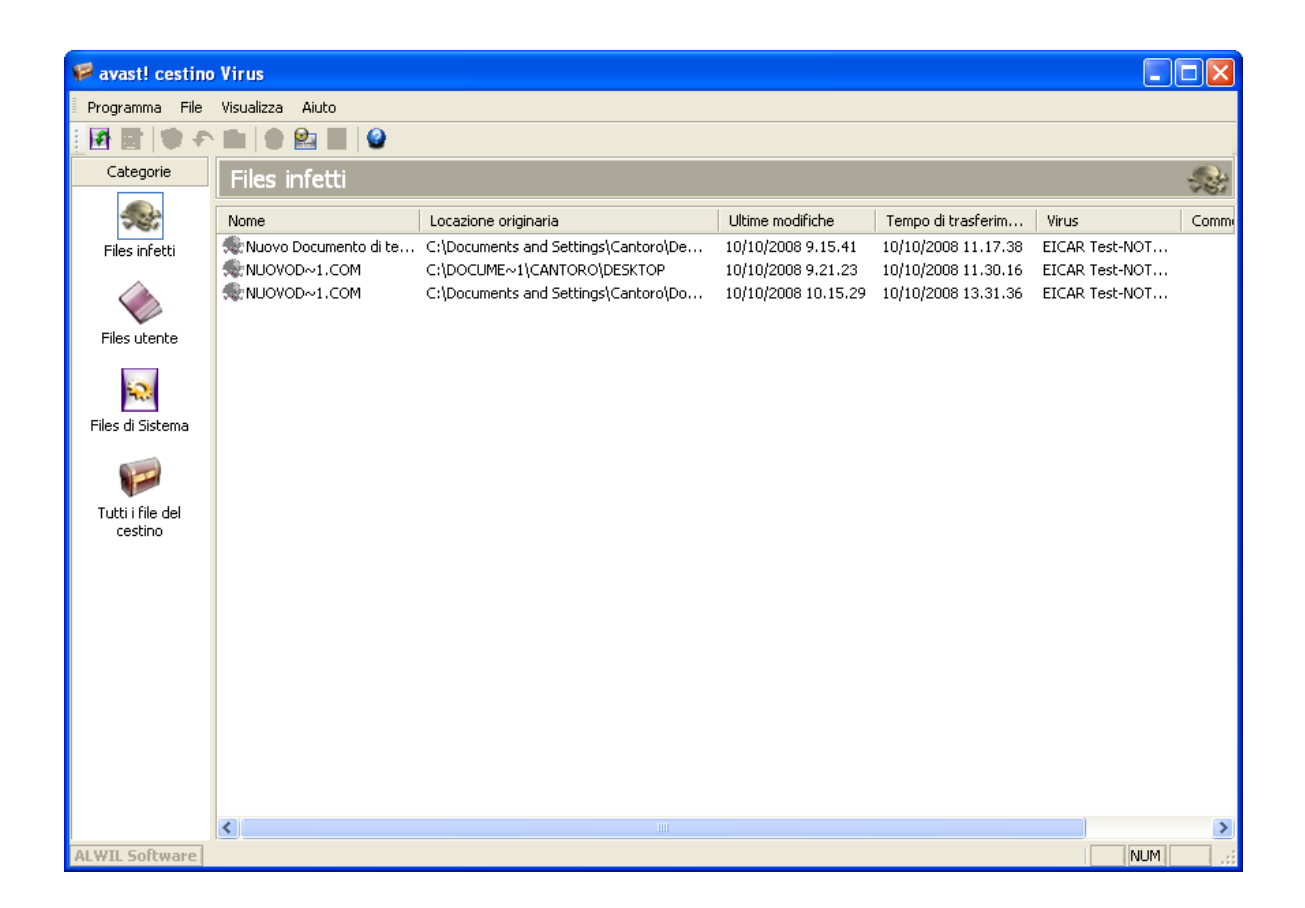

Cliccando con il tasto destro del mouse su qualsiasi file si visualizzano le seguenti opzioni. In alternativa, si può cliccare con il tasto sinistro su un file, quindi sull' icona corrispondente nella parte superiore dello schermo, oppure su "File" e selezionare l'opzione desiderata (Nota: **Se si clicca due volte** su un file, non sarà possibile eseguirlo - verranno visualizzate le proprie caratteristiche. Si tratta di una misura di sicurezza per proteggere ulteriormente da infezioni accidentali all'interno del cestino):

## • Aggiorna tutti i files

Selezionate questa opzione se si desidera visualizzare la lista completa dei file. Il programma aggiorna automaticamente l'elenco, ma è possibile utilizzare questa opzione se non volete attendere.

#### • Aggiungi file.

Potete aggiungere files solo alla categoria "Files Utente" .

#### • Cancella file.

Se si seleziona questa opzione, il file verrà eliminato irreversibile, ovvero i files non saranno semplicemente spostati nel cestino! Prima di eliminare qualsiasi file, assicuratevi che non si tratti di un file di sistema. L' eliminazione di un file di sistema potrebbe avere conseguenze molto gravi.

#### • Ripristina file.

Il file verrà ripristinato alla sua posizione originaria e, al tempo stesso rimosso dal cestino.

#### • Estrai file.

Il file verrà copiato nella cartella selezionata.

#### • Controlla file.

Il file vera controllato.

#### • Proprietà.

Si visualizzano le proprietà del file; è possibile aggiungere un commento al file.

#### • Manda un'Email ad ALWIL Software.

Il file selezionato verrà inviato (via e-mail) ad ALWIL Software. È opportuno utilizzare questa opzione solo in casi particolari - ad esempio se si sospetta che il programma abbia erroneamente individuato un file come virus. Non dimenticate di includere tutte le informazioni possibili - ad esempio il motivo per il quale si invia il file, la versione del vostro archivio virus, ecc.. in modo da aiutarci a migliorare il servizio che vi offriamo. Cliccando su "Programma", quindi su "Impostazioni del programma" e poi su "Cestino" è possibile regolare la dimensione massima consentita del Cestino, ovvero la massima quantità di spazio da occupare sul vostro computer. È inoltre possibile specificare la dimensione massima di ogni singolo file da inviare al cestino.

## Visualizzatore registro

Dopo ogni scansione, avast! antivirus crea diversi file di registro nei quali sono archiviate le informazioni su eventuali errori o file sospetti. Qui si trovano inoltre informazioni su installazioni e aggiornamenti del programma e sull'archivio virus. Per visualizzare questi registri, è sufficiente selezionare "Visualizzatore registro" menu delle opzioni (vedere pagina 29).

Le informazioni memorizzate nei files di registro sono suddivise nelle seguenti categorie:

| Info       | Solo informazioni, tutto OK.                                                                                                 |
|------------|----------------------------------------------------------------------------------------------------|
| Nota bene  | Informazioni importanti, tutto OK. Include informazioni sul<br>programma e sugli aggiornamenti della banca dati.             |
| Attenzione | Si è verificato un errore o è stato identificato un virus, ma il programma è in grado di funzionare o risolvere il problema. |
| Errore     | Si è verificato un errore, il programma non può funzionare.                                                                  |
| Critico    | Errore critico, il programma sarà chiuso.                                                                                    |
| Allarme    | Possibile rischio per l'intero computer.                                                                                     |
| Emergenza  | Pericolo per l'intero computer (sicurezza, eliminazione file di sistema).                                                    |

Cliccando su "Impostazioni del programma" e poi su "File di registro", è possibile regolare il limite di dimensione del file di registro.

Visualizzatore registro, è possibile effettuare la ricerca di documenti specifici, filtrare i registri in base a criteri specifici, o di trasferirli in un'altra posizione.

## Cercare un registro

- 1. premere "CTRL" ed "F" insieme, o
- cliccare su "Modifica" nell'angolo in alto a sinistra dello schermo e poi su"Trova", o
- 3. cliccare sulla lente d'ingrandimento nell'angolo in alto a sinistra dello schermo, o
- 4. click con il tasto destro del mouse sulla lista dei registri e quindi su"Filtra" nel menu.

Verrà visualizzata una casella in cui è possibile digitare tutto o parte del nome del registro che si desidera trovare. Se si conosce il nome esatto, basta selezionare la casella "Solo parole intere". Allo stesso modo, se si desidera solo cercare i registri utilizzando lettere maiuscole o minuscole, selezionare la casella "Maiuscole/minuscole ". Cliccando "Su" o "Giù" si determina l'elenco registri in ordine crescente o decrescente.

Quindi, cliccare su "Trova successivo". Sarà visualizzato il primo registro. Qualsiasi altro registro che corrisponda al nome inserito, può essere trovato cliccando su "Trova successivo".

**Filtro elenco registri**. Per restringere la ricerca dei registri ad un breve elenco che soddisfi determinati criteri, ad esempio, una determinata parola chiave o la parte di una parola.

1.premere "CTRL" e "R" insieme, o

- 2. cliccare su "Modifica" nell'angolo in alto a sinistra dello schermo e poi su "Filtro", o
- 3. cliccare sull'imbuto giallo nell'angolo in alto a sinistra dello schermo, o
- 4. cliccare con il tasto destro sulla lista dei registri e poi su "Trova" nel menu

Apparirà la casella per definire il filtro secondo i seguenti criteri:

## Includi

Inserisci una parola chiave o parte di una parola inclusa nei registri da visualizzare. È possibile utilizzare caratteri "jolly". Per esempio, si può digitare \* al posto di lettere che non si conoscono. Più parole chiave devono essere separate da un punto e virgola (;).

## Escludi

Inserisci una parola chiave o parte di una parola inclusa nei registri da non visualizzare.

## Intervallo di tempo

Qui è possibile definire l'inizio e la fine del periodo per il quale si desidera ricevere i registri da visualizzare.

## Seleziona le linee definite

Selezionando questa opzione, i registri corrispondenti ai criteri definiti saranno evidenziati nella lista.

## Mostra solo le linee definite (nascondi il resto)

Selezionando questa opzione, i registri corrispondenti ai criteri definiti saranno evidenziati nella lista. Gli altri registri non saranno visualizzati. Questo è utile se l'elenco originale è molto lungo.

## Ordina registri

Cliccando su una qualsiasi delle colonne sarà possibile ordinare i record in ordine crescente o decrescente in base alle informazioni in questa colonna. Cliccando sull'intestazione della colonna, l'elenco tornerà di nuovo allo stato originale.

## Esporta registri

Una volta trovati e/o filtrati i registri, l'intero elenco può essere esportato e salvato come un nuovo file. Per esportare i registri, basta selezionare l'opzione "Esporta linee selezionate" o cliccare sull'icona di sinistra con la freccia verde. Per esportare l'intero elenco, selezionare "Esporta la lista corrente" o cliccare sull'icona con la freccia verde di destra. Nella nuova finestra visualizzata, scegliere la cartella di destinazione per il file esportato, digitare il nome del nuovo file, quindi cliccare su "Salva".

## Lavorare con l'Interfaccia Utente Avanzata

Se si utilizza l'interfaccia senza skin, cliccando su "Strumenti" e "Passa a Interfaccia Utente Avanzata " il display apparirà come mostrato di seguito. Se si utilizza l'interfaccia con la skin, cliccare su "Impostazioni" e poi "Passa a Interfaccia Utente Avanzata".

Per tornare alla semplice interfaccia utente, basta cliccare su "Visualizza" nell'angolo in alto a sinistra dello schermo, e poi " Interfaccia Utente Semplice"

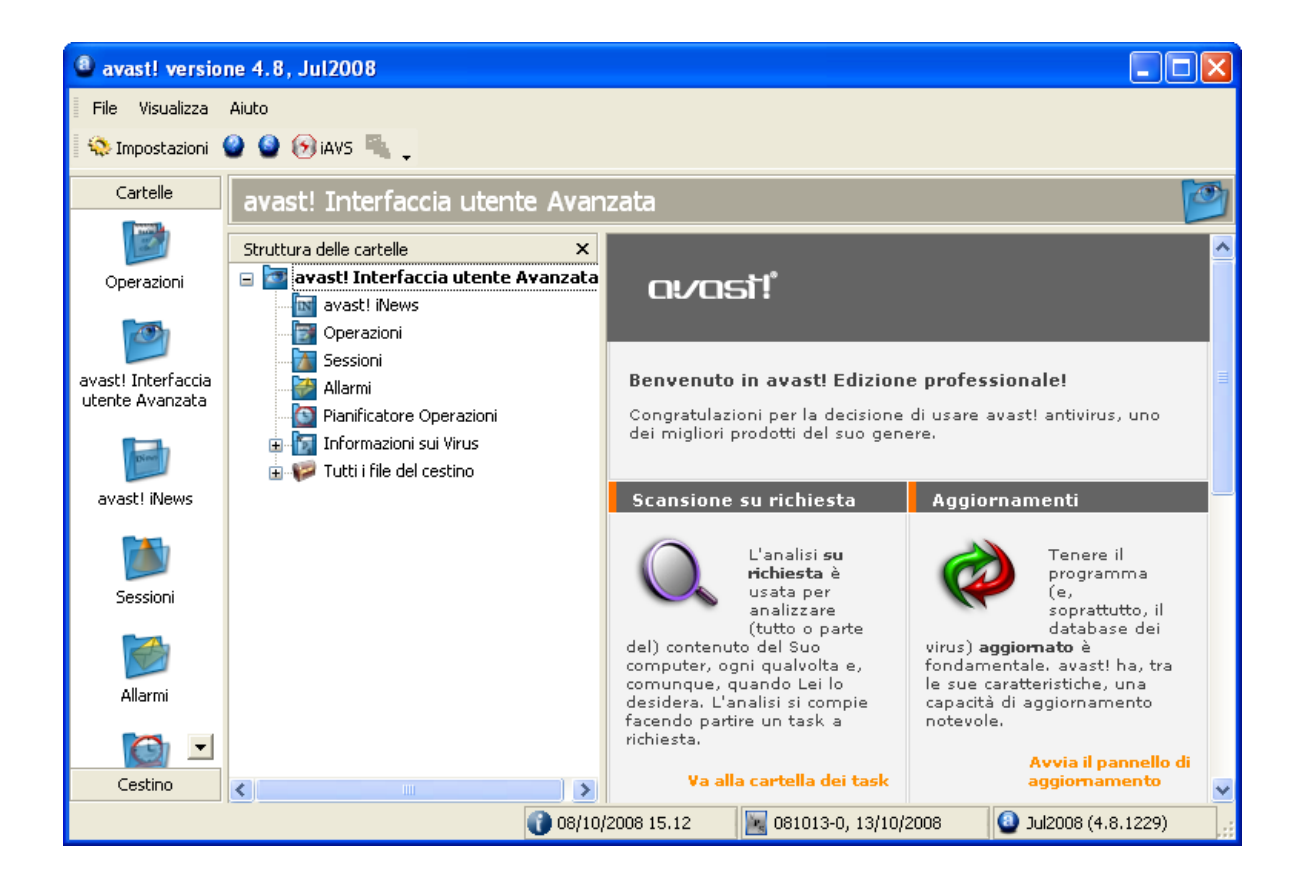

Le scansioni vengono eseguite nell'Interfaccia Utente Avanzata con la creazione di "Operazioni". Quando si crea un'operazione, è sufficiente definire quali settori devono essere controllati, il livello di sensibilità richiesta ecc.. Utilizzando l'opzione "pianificatore operazioni", è possibile salvare ed eseguire un'operazione in futuro, Una volta che un'operazione è stata eseguita, i risultati sono salvati in modo da poter essere riletti in seguito.

## Lavorare con le operazioni

Il programma viene fornito con quattro mansioni predefinite. Cliccando su "Operazioni" appare una breve descrizione delle mansioni.

La prima operazione è la **protezione residente**, in funzione continua per fornire protezione in tempo reale al computer, attraverso la scansione all'avvio dei files. La protezione residente inizia a funzionare automaticamente quando il computer viene avviato.

Le altre tre operazioni possono essere utilizzate per la scansione di aree specifiche del computer e possono essere avviate con un doppio click, o con il tasto destro e poi selezionando "Esegui":

Cliccando "**Controllo: dischetto A**:" si avvierà la scansione del floppy disc del computer per rilevare eventuali virus.

"**Controllo: sezione interattiva**" può essere utilizzato quando si desidera effettuare la scansione di aree specifiche del computer. E' possibile scegliere le aree da sottoporre a scansione selezionando le apposite caselle.

Con "**Controllo: dischi locali**" verrà eseguita la scansione file dell' hard disk del computer.

#### Creare/modificare un'operazione

È inoltre possibile creare le proprie operazioni da eseguire quando si desidera. Questo è utile se ci sono particolari file o cartelle sul computer che si desidera controllare ad intervalli di tempo regolari.

Per creare una nuova operazione, occorre definire le aree da controllare, come devono essere riconosciuti i file, quali informazioni devono essere segnalate ecc... Cliccando su "OK" ad ogni passo, le informazioni sono salvate. Se non sono state specificate le impostazioni, l'operazione sarà salvata con le impostazioni predefinite. Per apportare modifiche dopo che un'operazione è stato salvata, basta evidenziarle nella lista delle operazioni e cliccare sul pulsante "Modifica" nella parte superiore dello schermo. Allo stesso modo, per eliminare un' operazione salvata, basta evidenziarla e cliccare sul pulsante "Cancella", a destra del pulsante "Modifica". Cliccare su "Operazioni" nella parte superiore dello schermo, o nell'elenco delle cartelle sulla destra, e cliccare su "Crea nuovo". Oppure basta semplicemente cliccare su "Nuovo" nella parte superiore dello schermo e verrà visualizzata la seguente schermata:

| Nuova operazione - "S                                                                 | enza Nome" 🔹 💽 🔀                                            |
|---------------------------------------------------------------------------------------|-------------------------------------------------------------|
| <ul> <li>☑ Operazione</li> <li>☑ Aree</li> <li>☑ Tipi</li> <li>☑ Risultati</li> </ul> | Operazione 📝                                                |
|                                                                                       | Nome dell'operazione                                        |
|                                                                                       | Senza Nome                                                  |
|                                                                                       |                                                             |
|                                                                                       | Commento all'operazione                                     |
|                                                                                       |                                                             |
|                                                                                       |                                                             |
|                                                                                       | Risultati dell'operazione                                   |
|                                                                                       | <ul> <li>Esamina i files (scansione a richiesta)</li> </ul> |
|                                                                                       | <ul> <li>Residente (scansione all'accesso)</li> </ul>       |
|                                                                                       |                                                             |
|                                                                                       |                                                             |
| 🗌 Configurazione avanzata                                                             | Aiuto OK Annulla                                            |

In questa schermata, è possibile assegnare un nome all'operazione; nome che viene visualizzato nella lista delle operazioni nella finestra principale. Dal nome dovrebbe essere chiaro il tipo di operazione da effettuare, ad esempio "Esamina: i miei documenti". È inoltre possibile aggiungere ulteriori commenti che potrebbero risultare utili. Infine in questa schermata, è possibile specificare se l'operazione deve essere eseguita "a richiesta", cioè solo quando si desidera che venga eseguita, o "all'accesso", se si vuole controllare i files e le cartelle ogni volta che si cerca di aprirli.

## Creare una nuova operazione "a richiesta"

#### • Aree

Selezionando "Esamina files (scansione a richiesta)", il passo successivo per creare una nuova operazione a richiesta è quella di definire le aree da controllare. Per fare questo, cliccare su "Aree":

| Nuova operazione - "S                    | enza Nome"                                                                                             | ? 🗙  |
|------------------------------------------|----------------------------------------------------------------------------------------------------|------|
| Dperazione<br>Aree<br>ATipi<br>Risultati | Aree<br>Seleziona le aree da controllare:<br>Nome<br>Tutti i dischi locali<br>Sfoglia Aggiungi Rimuovi |      |
| 🗌 Configurazione avanzata                | Aiuto OK Annu                                                                                          | ulla |

Le aree da sottoporre a scansione includono automaticamente "Tutti i dischi locali". Se non si desidera controllare tutti i dischi rigidi, basta cliccarci sopra e selezionare "Rimuovi". È quindi possibile specificare le aree da controllare cliccando su "Sfoglia" e selezionando l'area necessaria con le apposite caselle.

Cliccando su "Aggiungi" è possibile selezionare un certo numero di aree predefinite. Si noti comunque che, se si sceglie l'opzione "selezione interattiva", dovrete specificare l'area da sottoporre a scansione ogni volta che si esegue l'operazione. Se si seleziona "Altro", dovete digitare manualmente l'area da sottoporre a scansione nel riquadro "<inserisci area>".

## • Tipi

Una volta selezionata l'area da controllare, cliccare su "Tipi" per specificare quali file devono essere sottoposti a scansione. I file possono essere controllati "per contenuto", (scansione più approfondita e quindi più lenta), o "per estensione".

Se si sceglie la scansione "basata sul contenuto", è possibile specificare tutti i file da controllare con la casella "Esamina tutti i file". Se si seleziona questa casella, anche i file che di solito non contengono virus, come i file contenenti immagini, saranno controllati. Se si lascia questa casella vuota, questi file non verranno controllati e nei risultati finali saranno riportati come "file saltati ".

Se si seleziona una scansione basata sull'estensione , è necessario specificare le estensioni da ritenere sospette - vedere lo schermo della pagina successiva.

| Nuova operazione - "S                   | enza Nome"                                        | ? 🛛                                                                              |
|-----------------------------------------|---------------------------------------------------|----------------------------------------------------------------------------------|
| Dperazione<br>Aree<br>Tipi<br>Risultati | <b>Tipi</b><br>Riconosci il tipo di file dal loro | <ul> <li>contenuto (sicuro ma lento)</li> <li>per estensione (veloce)</li> </ul> |
|                                         | Esamina tutti i file                              | Scansione basata sul contenuto                                                   |
|                                         |                                                   |                                                                                  |
|                                         | Aiuto                                             | OK Annulla                                                                       |

Per eseguire la scansione dei file basata su uno o più estensioni specifiche, cliccare su "Sfoglia". Apparirà un elenco delle estensioni. Se si riesce a trovare l'estensione che si desidera aggiungere, cliccare sulla stessa estensione e premere "OK" per aggiungerlo alla lista. Se l'estensione che si desidera aggiungere non è nella lista, è possibile aggiungerla manualmente. Cliccare su "Aggiungi" quindi digitare l'estensione del file che si desidera aggiungere. Per aggiungere un'altra estensione, cliccare di nuovo su "Aggiungi". Se si vuole rimuovere un estensione dalla lista, è sufficiente cliccare su di essa per evidenziarla e poi su "Rimuovi". Se la casella "Esamina le estensioni predefinite" è selezionata, le estensioni di solito ritenute "pericolose" verranno automaticamente controllate.

Tutti i file con estensioni diverse da quelle specificate non verranno controllati e nei risultati finali saranno riportati come "file saltati ".

## • Risultati

Poi, cliccando su "Risultati" è possibile specificare quali risultati devono essere conservati una volta che la scansione è completata. Di solito, è sufficiente salvare le informazioni su file infetti, errori gravi, e file non testati perchè esclusi dalla scansione. Si raccomanda di non selezionare la casella "I file senza errori (OK files)" in quanto ciò produce un gran numero di risultati e quindi un file con numerosissimi dati.

Se non si desidera salvare i risultati della scansione, è sufficiente lasciare vuota la casella nella parte inferiore dello schermo.

Opzioni aggiuntive sono disponibili selezionando la casella "configurazione avanzata" nell'angolo in basso a sinistra di una qualsiasi delle schermate precedenti.

| 🕘 Nuova operazione - "Senza Nome"                                                                                                    |                                                                                                    |  |  |
|----------------------------------------------------------------------------------------------------|----------------------------------------------------------------------------------------------------|--|--|
| <ul> <li>Operazione</li> <li>Aree</li> <li>Tipi</li> <li>Risultati</li> <li>Sensibilità</li> <li>Esclusioni</li> <li>Virus</li> <li>Compressori</li> <li>File di Rapporto</li> <li>Allarmi</li> <li>Programmazione Eventi</li> </ul> | Operazione       Nome dell'operazione         Senza Nome       Commento all'operazione         Commento all'operazione       Risultati dell'operazione <ul> <li>Esamina i files (scansione a richiesta)</li> <li>Residente (scansione all'accesso)</li> </ul> |  |  |
| Configurazione avanzata                                                                                                    | Aiuto OK Annulla                                                                                                    |  |  |

#### • Sensibilità

Selezionando la casella "Controlla i file per intero (l'operazione può essere molto lenta per file di grosse dimensioni)", non solo le parti più frequentemente colpite dal virus, ma l'intero file verrà controllato. La maggior parte dei virus si trovano o all'inizio, o alla fine di un file. Selezionando questa casella la scansione sarà più accurata, ma anche più lenta.

Selezionando la casella "Ignora virus bersaglio", il file verrà controllato rispetto a tutti i virus dell'archivio. Se la casella rimane vuota il controllo avverrà solo nei confronti dei virus che colpiscono un determinato tipo di file. Ad esempio, il programma non cercherà i virus che infettano i file con l'estensione ". Exe" nei files con estensione ". Com".

#### • Esclusioni

Qui è possibile escludere determinati file o cartelle dalla scansione. Questo funziona esattamente come descritto a **pagina 45**, con l'eccezione che qui, le esclusioni impostate sono valide solo per l'operazione specifica. File o cartelle non presenti nel menu "Operazioni" saranno automaticamente esclusi da tutte le scansioni. I file esclusi, saranno riportati nei risultati come "file saltati"

#### • Virus

Cliccando su "Virus" appare la seguente schermata:

| Nuova operazione - "S                                                                                                    | enza Nome" 🔹 💽 🔀                                                                                  |
|----------------------------------------------------------------------------------------------------|---------------------------------------------------------------------------------------------------|
| <ul> <li>Operazione</li> <li>Aree</li> <li>Tipi</li> <li>Risultati</li> <li>Sensibilità</li> <li>Esclusioni</li> <li>Virus</li> <li>Compressori</li> <li>File di Rapporto</li> <li>Allarmi</li> <li>Programmazione Eventi</li> </ul> | Virus       Seleziona le azioni da effettuare quando viene trovato un virus         Sceqli azione |
|                                                                                                    | Azioni del Virus<br>Ripara Sposta/Rinomina Sposta nel Cestino<br>Cancella Interattivo Stop        |
|                                                                                                    | e se non riuscito Rimuovi l'ultima parola                                                         |
| Configurazione avanzata                                                                                                    | Aiuto OK Annulla                                                                                  |

In questa schermata, è possibile specificare quali azioni devono essere intraprese quando è stato rilevato un virus. L'opzione predefinita è "scegli l'azione". Questa è l'opzione "interattiva".

Se si lascia l'opzione preselezionata, ogni volta che un file sospetto viene rilevato, verrà presentato un elenco di possibili opzioni. Questo significa che è possibile specificare quali azioni intraprendere individualmente per ciascun file sospetto.

Cliccando su "Scegli azione" si visualizzano le opzioni che saranno presentate ogni volta che un file sospetto viene rilevato: Cancella, ripara, Manda nel cestino, Sposta/Rinomina, o Stop. Solo le opzioni con la casella selezionata saranno disponibili. Se una qualsiasi opzione non è selezionata, non sarà presentata come opzione disponibile quando viene rilevato un file sospetto. Queste opzioni sono descritte a pagina 36 nella sezione "Cosa fare se viene rilevato un virus".

Selezionando"Scegli azione", se è stato rilevato un virus, la scansione viene sospesa, fino a quando non vengono specificate le misure da adottare. Pertanto, si raccomanda di selezionare una delle altre azioni, come ad esempio "Manda nel cestino", specialmente se le operazioni sono effettuate in automatico, in un momento in cui siete lontani dal computer.

Per selezionare un'azione diversa, cliccare su "Rimuovi l'ultima parola". L'azione predefinita sarà cancellata e le sei possibili azioni saranno evidenziate nel centro dello schermo. L'azione selezionata sarà poi applicata a tutti i file sospetti che vengono rilevati. Per rimuoverla, è sufficiente cliccare di nuovo su "Rimuovi l'ultima parola".

Le prime quattro azioni sono descritte in dettaglio a **pagina 36**. Cliccando su "Interattivo" si inserisce automaticamente "scegliere l'azione". Cliccando poi su stop, la scansione verrà interrotta non appena viene rilevato un file sospetto.

È possibile selezionare più di una azione, utilizzando il pulsante "e". Ad esempio, è possibile specificare che eventuali file infetti vengano riparati e spostati in un'altra posizione: "Ripara" poi "e", quindi" Sposta/Rinomina".

E' inoltre possibile scegliere azioni alternative da intraprendere se la prima scelta dovesse fallire. Ad esempio, è possibile selezionare "Ripara", come azione preferita, ma cliccando su "Se non riuscito" e "Manda nel cestino" si ha la certezza che tutti i file che non possono essere riparati vengano spostati nel cestino virus - vedere **pagina 55**.

Nota - se si seleziona "Cancella", si dovrà specificare se il file deve essere eliminato in modo permanente (azione predefinita), o semplicemente spostato nel Cestino. Se si seleziona "Cancella file(s) definitivamente", si potrà anche selezionare "Se necessario, cancella file (s) al prossimo riavvio".

## • Compressori

In questa pagina è possibile selezionare il controllo dei file compressi. L'impostazione predefinita vale solo per i files auto-estraibili. È possibile specificare ulteriori formati, anche se quest'operazione rallenta la scansione. Con l'opzione "Tutti i formati" il controllo avverrà per tutti i file.

## • File di Rapporto

Qui è possibile creare un file di rapporto contenente le principali informazioni sull'operazione completata. Le informazioni contenute nella relazione sono le stesse memorizzate nei risultati finali.

Le varie opzioni per creare il rapporto, sono descritte a **pagina 47** di questo manuale.

Nota: L'impostazione predefinita per il nome del file di rapporto è task\_name.rpt. Il file di rapporto è un semplice file di testo che può essere facilmente visualizzato e modificato.

## • Allarmi

Gli allarmi possono essere generali, ovvero inviati ogni volta che un virus è stato rilevato, oppure generati solo quando è stato rilevato un virus in una operazione particolare.

Gli allarmi che possono essere aggiunti all'operazione, sono indicati nella sezione "Allarmi disponibili".

Gli allarmi generale vengono creati cliccando su "Impostazioni" e "Allarmi", come descritto a pagina 51, ma in questo caso segnalazioni che sono collegati ad un'operazione specifica.

Se la segnalazione che si desidera aggiungere è presente, basta evidenziarla e poi cliccare su " $\rightarrow$ ". L'operazione sposterà l'allarme sulla casella "Allarmi usati", collegandolo in questo modo ad una operazione.

Se l'allarme che si desidera aggiungere non viene visualizzato, cliccare su "Nuovo".

È possibile assegnare un nome all'allarme, per esempio, un nome che lo collega all'operazione con la possibilità di aggiungere anche dei commenti. La segnalazione viene creata esattamente come descritto a pagina 51

Dopo aver creato il nuovo allarme, cliccare su OK e sarà aggiunto automaticamente alla lista "Allarmi usati".

Per rimuovere un allarme dalla lista "Allarmi usati" basta cliccare su di esso per evidenziarlo, quindi su " $\leftarrow$ " che vi porta indietro ad "Allarmi disponibili".

Per modificare o eliminare un allarme, cliccare su "Modifica" o "Cancella" dopo aver selezionato l'allarme stesso.

Se avete bisogno di creare un allarme SMTP, non dimenticate di inserire anche i dettagli SMTP, cliccando sul pulsante "Impostazioni" e "SMTP".

Si noti che gli avvisi legati alle operazioni, saranno inviati se un virus è stato rilevato da un'operazione specifica. Questi non saranno inviati se il virus è stato rilevato da un' altra operazione. Se si desidera ricevere un allarme ogni volta che una qualsiasi operazione rileva un virus, si deve creare un allarme generale, come descritto a pagina 51.

Gli allarmi creati in questo modo, possono essere visualizzati cliccando sulla cartella "Allarmi" nell'elenco cartelle a sinistra. Qui, potete anche creare nuovi allarmi da utilizzare durante la creazione di future operazioni. Per effettuare questa operazione, cliccare su "Allarmi" nella parte superiore dello schermo, o sulla cartella "Allarmi" nell'elenco cartelle a sinistra, e poi selezionare l'opzione crea un "Nuovo allarme".

Gli allarmi creati precedentemente, possono essere modificati o cancellati cliccando su "Allarmi" nella parte superiore dello schermo, e quindi selezionando "Modifica" o "Cancella".

#### Programmazione eventi

Durante la creazione di un' operazione, è possibile anche farla eseguire automaticamente ad una determinata data e ora, o periodicamente, ad esempio, giornaliera, settimanale o mensile.

Su "Programmazione eventi", cliccare su "Aggiungi". Apparirà una nuova finestra -"Pianificatore eventi". Inserire un nome per l'evento programmato - ad esempio "Controllo giornaliero: tutti i dischi rigidi" e le eventuali ulteriori informazioni su "Descrizione", "Controllo di tutti i dischi rigidi ogni sera".

| Impostazioni                 | pianificator                                  | e eventi                                                     | ×     |
|------------------------------|-----------------------------------------------|--------------------------------------------------------------|-------|
|                              |                                               | Pianificatore Even                                           | ıti 🕤 |
| Nome:                        | Senza Nome                                    |                                                              | 1     |
| Descrizione:                 |                                               |                                                              | 1     |
| Disabilitato                 | o<br>ire l'operazione<br>operazione se v      | se si utilizzano le batterie<br>vengono attivate le batterie |       |
|                              |                                               | Operazione pianificat                                        | an    |
| Senza Nome                   | !                                             | ~                                                            |       |
| Tipo di p<br>O<br>Data di av | oianificazione:<br>rario di avvio:<br>vio: 15 | Tempo impostat<br>una volta v<br>15 : 25<br>Ottobre v 2008   | •     |
|                              | L'ora i                                       | è in formato militare (0:00-23:59                            | ŋ.    |

Selezionare la casella "Disabilitato" se non si desidera più programmare la scansione, o se si desidera arrestarla senza eliminarla completamente.

Sono inoltre presenti altre due caselle di controllo. La casella "Non avviare l'operazione se si utilizzano le batterie" è utile soprattutto per gli utenti con un notebook. Selezionando questa casella l'evento non viene avviato se il computer è in esecuzione con batterie.

Selezionando la casella "Termina l'operazione se vengono attivate le batterie" l'operazione viene interrotta se il computer non è più collegato alla presa di corrente ed inizia ad utilizzare la batteria. Anche in questo caso, è utile soprattutto per gli utenti che utilizzano un notebook.

Nella sezione "Operazione pianificata", dovete selezionare il nome dell'operazione. Infine, nella casella "Tipo di pianificazione " è possibile specificare quando e quanto spesso deve essere eseguita l'operazione. Le possibili opzioni sono di nuovo, ogni giorno, ogni settimana e ogni mese. Se si seleziona una volta, basta inserire la data e l'ora alla quale deve essere eseguito; se si sceglie ogni giorno, è possibile selezionare il giorno specifico in cui l'operazione deve essere eseguita e a che ora. Se si sceglie ogni settimana (o mese), è necessario selezionare il giorno (data) e l'ora.

Per modificare un evento programmato, cliccate con il tasto destro del mouse sull'operazione, nella finestra di pianificazione e selezionare "Proprietà". Per eliminare un evento, cliccare su "Rimuovi".

## Creare una nuova operazione "All' avvio"

Quando l'operazione predefinita di protezione locale è in funzione, controlla tutti i settori del vostro del computer. Se avete bisogno di apportare alcuna modifica alla protezione locale, si raccomanda di interrompere l'operazione preselezionata e creare ed eseguirne una nuova, piuttosto che cambiare l'operazione preselezionata, al fine di non perdere le impostazioni predefinite. Per interrompere un'operazione, cliccare con il pulsante destro del mouse su di essa e selezionare "Stop". Arrestare o apportare modifiche alle impostazioni di protezione locale è come "terminare" o modificare la protezione locale, come descritto nella sezione corrispondente di questo manuale.

L' avvio di qualsiasi altra operazione di protezione locale bloccherà automaticamente le altre operazioni. La protezione attiva, è segnalata dalla presenza della sfera blu con la "a"in basso a destra dello schermo. Se la protezione non è attiva, la sfera verrà visualizzata con un cerchietto rosso.

Per creare una nuova operazione ed aprire una nuova finestra d'operazione, cliccare su "Nuovo" in cima allo schermo, quindi su "Locale" vedere pag. 65. Verrà visualizzato un elenco di tutti i moduli locali. Per creare un'operazione solo sulla base dei moduli selezionati, cliccare su "Providers" e quindi deselezionare gli altri di seguito. È inoltre possibile regolare la sensibilità di scansione cliccando su ciascun provider della lista sul lato sinistro dello schermo e cliccando su "Imposta normale" o "Imposta elevata".

| Nuova operazione - "S                                                                                                    | enza Nome"                                                                                                    | ? 🗙  |
|----------------------------------------------------------------------------------------------------|----------------------------------------------------------------------------------------------------|------|
| Operazione     Providers     Bloccaggio Script     Programmi protetti     Avanzato                                                                | Providers Seleziona i providers registrati che vorresti utilizzare Bloccaggio Script                                                                                                    |      |
| Virus<br>Protezione P2P<br>Programmi<br>Compressori<br>Virus<br>Messaggistica Istantar<br>Programmi<br>Compressori<br>Virus<br>Protezione di Rete | <ul> <li>Protezione P2P</li> <li>Messaggistica Istantanea</li> <li>Protezione di Rete</li> <li>Outlook/Exchange</li> <li>Posta Elettronica</li> <li>Protezione Standard</li> <li>Protezione Web</li> </ul> |      |
| Impostazioni Outlook / Exchange                                                                                                    |                                                                                                    |      |
| Configurazione avanzata                                                                                                    | Aiuto OK Ann                                                                                                    | ulla |

Selezionando la casella "Configurazione avanzata" si espanderà la lista a sinistra per poter inserire una serie di opzioni aggiuntive per ogni provider. Questi includono opzioni per la sola scansione di specifici tipi di file, per specificare quali azioni intraprendere se viene rilevato un file infetto - vedere a pagina 72 -Impostazioni di protezione locale - così come per le opzioni per creare relazioni e allarmi, come descritto nella sezione precedente.

#### Sessione : Operazione "A richiesta"

Cliccando su una qualsiasi operazione apparirà una finestra che descrive l'operazione stessa. L'operazione verrà eseguita con un doppio clic sulla voce "operazione", o con il tasto destro del mouse e poi "Esegui".

Non appena inizia un'operazione, si crea una nuova "sessione", e il risultato della scansione sarà memorizzato nella cartella "Sessioni". Per visualizzare le singole sessioni, cliccare sul segno "+" alla sinistra di "Sessioni" nell' elenco a cartelle. C'è una sessione registrata per ogni operazione, e cliccando su una particolare sessione, nella finestra di destra, verranno visualizzati i risultati della scansione, come mostrato di seguito. Qualsiasi file sospetto rilevato durante la scansione verrà visualizzato nella finestra in alto, mentre i risultati globali della scansione verranno visualizzati nella finestra in basso.

Nella colonna "Operazioni", si possono vedere le azioni adottate. Se una qualsiasi
azione automatica è stata specificata nella pagina Virus durante la creazione dell'operazione, qui si avrà la conferma se l'azione si è conclusa con successo. Se l' opzione "Interattivo" è stata selezionata, verrà visualizzato un messaggio di allarme che un virus è stato rilevato e vi verrà chiesto come si desidera operare vedere a **pagina 36**. È possibile effettuare immediatamente l'azione desiderata, o se si decide di lasciarla per un altro momento, basta cliccare sul file sospetto e nella parte superiore dello schermo appariranno le opzioni disponibili. Qualsiasi azione manuale compiuta al momento o in seguito sarà visualizzata nella seguente schermata nella colonna "Operazioni".

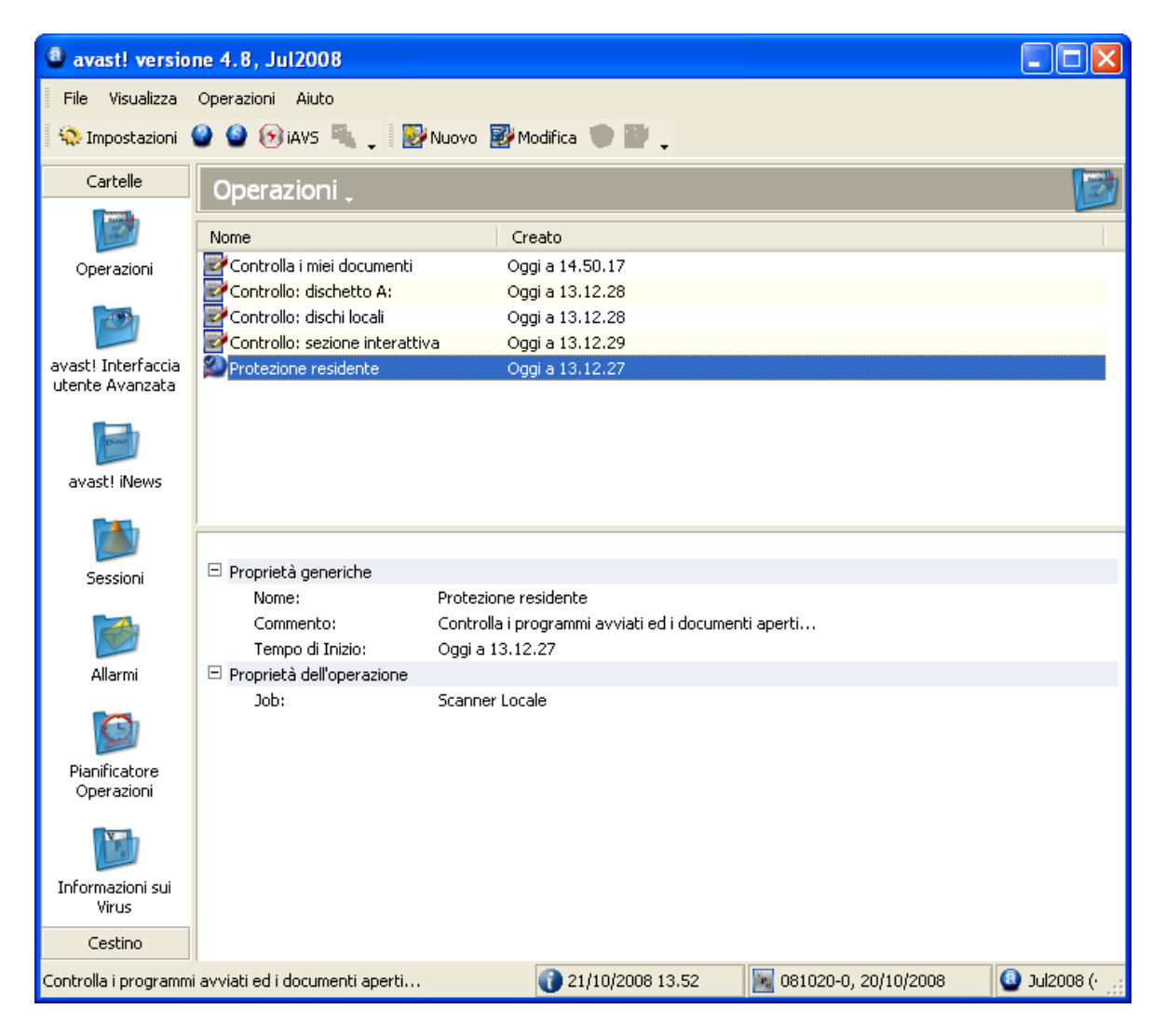

Se è stata creata una relazione durante l'impostazione dell'operazione, la si può visualizzare cliccando su "Sessioni" nella barra della parte superiore dello schermo e poi su "Mostra rapporto".

## Programmazione operazioni esistenti/aggiornamenti

Nell'interfaccia utente avanzata è possibile programmare qualsiasi operazione creata. E' possibile inoltre programmare gli aggiornamenti del programma e dell'archivio virus.

Se si desidera programmare un'operazione, per esempio un aggiornamento dell'archivio virus, basta cliccare sulla cartella "Pianificatore operazioni". Quindi cliccare su "Nuovo" o su "Pianificatore operazioni" nella parte superiore dello schermo e quindi su "Crea evento". Nella schermata che viene visualizzata, inserire un nome per l'evento programmato, e, se necessario, una descrizione. Le tre caselle successive sono state spiegate nella sezione "Creare una nuova operazione a richiesta". Quindi, selezionare l'evento che si desidera programmare dalla lista delle task disponibili e cliccare sulla freccia blu rivolta verso il basso come illustrato di seguito.

| Impostazioni                                                         | pianificator                                            | e eventi                |               |  |
|----------------------------------------------------------------------|---------------------------------------------------------|-------------------------|---------------|--|
|                                                                      |                                                         | Pianifica               | atore Eventi  |  |
| Nome:                                                                | Aggiornament                                            | o archivio virus settir | nanale        |  |
| Descrizione:                                                         |                                                         |                         |               |  |
| 📃 Disabilitato                                                       | 0                                                       |                         |               |  |
| Non avvia                                                            | ire l'operazione                                        | se si utilizzano le ba  | tterie        |  |
| Termina l'o                                                          | operazione se v                                         | /engono attivate le b   | atterie       |  |
|                                                                      |                                                         | Operazione              | e pianificata |  |
| iAVS per il file                                                     | e VPS                                                   |                         | ~             |  |
| Knessuna op<br>iAVS per il file                                      | erazione><br>e VPS                                      |                         |               |  |
| iAVS per il pr<br>Controllo: dis<br>Controllo: dis<br>Controllo: sea | ogramma<br>chetto A:<br>chi locali<br>zione interattiva | ì                       |               |  |
| 0                                                                    | rario di avvio:                                         | 14 : 29                 |               |  |
| Gi                                                                   | orno di avvio:                                          | Lunedi 🔽                |               |  |
|                                                                      |                                                         |                         |               |  |
|                                                                      |                                                         |                         |               |  |
| L'ora è in formato militare (0:00-23:59).                            |                                                         |                         |               |  |
|                                                                      |                                                         | ОК                      | Annulla       |  |

Infine, impostare la frequenza e l'ora dell'operazione, come descritto anche nella sezione precedente, e cliccare su "OK".

Il compito è ora registrato e ogni volta che si clicca su "Pianificatore operazioni" nella lista delle cartelle o nell' elenco a cartelle, verrà visualizzato come una task programmata. Non appena l'operazione pianificata viene avviata, verrà creata una nuova sessione e sarà possibile visualizzare i risultati della scansione in qualsiasi momento, cliccando sulle apposite cartelle in "Sessioni".

Per modificare successivamente un evento programmato, cliccate con il tasto destro del mouse su di esso e selezionate "Proprietà". Per eliminare un evento, cliccare su "Rimuovi".

Quando avviene la programmazione di una scansione del vostro computer, ricordate che se l'opzione "interattiva" è stata selezionata durante la creazione del compito, e se viene rilevato un virus, la scansione stessa sarà sospesa fino a quando non si specifica quali azioni devono essere intraprese. Vedere a pagina 66. In questa situazione, potrebbe essere consigliabile creare e programmare una nuova task nella quale è possibile specificare un'azione diversa in presenza di un virus, ad esempio spostando il file nel cestino.

Nota - il programma e l'archivio virus possono essere aggiornati in qualsiasi momento cliccando su "File" e su "Aggiornamento iAVS" per aggiornare l'archivio virus, o " Aggiornamento del programma" per aggiornare il programma stesso. L'archivio virus può anche essere aggiornato cliccando sull' icona "iAVS" nella parte superiore dello schermo.

#### Programma scansione all'avvio

Per programmare la scansione all'avvio del vostro computer, prima cliccate sulla cartella "Pianificatore operazioni". Quindi su "Pianificatore operazioni " sull'angolo in alto dello schermo e selezionare "Programma scansione all'avvio", o cliccare sull'icona che assomiglia a una matita al di sotto di un piccolo triangolo verde nella parte superiore dello schermo. Una nuova casella verrà visualizzata al centro dello schermo, come descritto a pagina 43.

## Cestino Virus

È possibile visualizzare tutti i file attualmente archiviati nel cestino virus cliccando sulla cartella "Tutti i file del cestino". Cliccando su "Cestino virus" nell'angolo in basso a sinistra dello schermo, e poi su una delle quattro icone, è possibile visualizzare separatamente i file infetti, i file di sistema o i files utente. È inoltre possibile visualizzare questi file cliccando sul segno "+" a sinistra della cartella "Tutti i file del cestino" e quindi selezionando la sotto-cartella richiesta.

Per operare con un file specifico, cliccare su di esso e il grigio delle icone nella parte superiore dello schermo cambierà colore. Queste icone possono essere utilizzate per eseguire varie operazioni, descritte a **pagina 56** di questo manuale. In alternativa, cliccando su "Cestino virus" nella parte superiore dello schermo, o

con il tasto destro del mouse su uno qualsiasi dei file apparirà una serie di opzioni, tra le quali scegliere.

Si noti che per utilizzare la funzione "Aggiorna" e "Aggiungi", può essere necessario cliccare sulla finestra, nella quale i file sono elencati.

## Ricerca nell'archivio virus

l'archivio virus è accessibile nell' interfaccia utente avanzata cliccando sulla cartella "Informazioni sui Virus "

Le caratteristiche di ogni virus elencate sono indicate da un segno a v. I singoli elementi sono spiegati a **pagina 54**.

Per cercare un particolare virus, o il tipo di virus, cliccare su "Info Virus" nella parte superiore dello schermo e poi su "Filtro": verrà visualizzata la seguente la schermata.

| Filtro dei virus                                                                                                    |                                                                                                    | X                                                                                                    |
|----------------------------------------------------------------------------------------------------|----------------------------------------------------------------------------------------------------|----------------------------------------------------------------------------------------------------|
| Filtro per la ricerca dei virus:<br>Definisci la stringa da ricercare. Puoi<br>usare caratteri jolly (? e *). Ad es., per<br>avere informazioni sul virus Klez,<br>inserire: *KLEZ* | <ul> <li>II virus si trova nella lista "Al volo" [ITW]</li> <li>Solo Worm [Worm]</li> <li>Macro virus [Macro]</li> <li>Può essere riparato [Rep]</li> <li>Fai particolare attenzione nella rimozione [Cura]</li> </ul> | <ul> <li>Infetta il Boot Sector [Boot]</li> <li>Infetta il settore MBR [MBR]</li> <li>Infetta i files COM [COM]</li> <li>Infetta i files EXE [EXE]</li> <li>Rimane residente in memoria [RES]</li> </ul> |
|                                                                                                    |                                                                                                    | Chiudi                                                                                                    |

Il virus nella lista, può essere cercato in base molti parametri. Se si conosce il nome del virus, basta digitare il nome nella casella e cliccare sul pulsante Cerca. Se si conosce solo una parte del nome, è possibile digitare "?" Al posto del carattere sconosciuto (lettera o numero) o "\*" al posto di più caratteri sconosciuti.

Esempio: Supponiamo di essere alla ricerca del virus "Klez". Il suo nome effettivo nell'archivio è Win32: Klez-H [Wrm]. Si dovrebbe quindi digitare: \* Klez \*. Saranno trovati tutti i virus che contengono la parola "Klez".

Per restringere la ricerca, è anche possibile utilizzare le caselle di controllo accanto a ciascuna caratteristica del virus. Per effettuare una ricerca su una particolare funzione, selezionare la casella cliccando due volte. Se si clicca su qualsiasi casella di controllo una sola volta, non importa se il virus presenta tale caratteristica. Se una casella è deselezionata, ma a sinistra appare verde, non importa che il virus abbia o meno quella determinata caratteristica.

## Visualizzatore registro

Le informazioni contenute nel Visualizzatore registro e le modalità di ricerca di un particolare registro sono descritte a **pagina 57**.

Per accedere al Visualizzatore registro attraverso l'interfaccia utente avanzata, cliccare su "Visualizza" poi su "Mostra files di registro".

## Virus cleaner

Il Virus Cleaner di avast! è un programma in grado di rimuovere tutte le tracce di un virus dal sistema. Ripara i file infetti (se possibile) ed elimina i virus, in modo che non sia necessario reinstallare il sistema o effettuare il ripristino via backup. Rimuove inoltre i virus dal Registro di sistema, ripara i files di configurazione danneggiati, e cancella i file temporanei creati dal virus (questi file non contengono alcun codice virus, e non sono riconosciuti come file sospetti, ma occupano spazio sull'hard disk).

Il Virus Cleaner fa parte del programma, e se è stato rilevato un virus che può essere completamente rimosso, nella finestra di allarme virus appare un ulteriore pulsante - "rimuovere completamente il virus dal sistema". Se questa opzione è disponibile, si raccomanda di usarla.

Il Virus Cleaner può anche essere avviato direttamente dal interfaccia utente avanzata cliccando su "File" e quindi su"Avvia la pulitura del virus con avast!". Non appena avviato:

- Sarà controllata la memoria del sistema operativo, e se sono trovati dei virus noti, il processo coinvolto verrà bloccato, evitando così un'ulteriore diffusione. Se non è possibile bloccare il processo coinvolto, il virus sarà disattivato in memoria per evitarne la diffusione.
- Sarà controllato il vostro hard disk locale.
- Saranno controllati gli "elementi di avvio" (come ad esempio il registro di sistema, le cartella di avvio, ecc..). I riferimenti ai file infetti trovati in memoria o sul disco verranno rimosso o riparati.
- I file infetti, individuati al punto 2, verranno rimosso o riparati (se necessario).
- I file di Lavoro/temporanei creati dal virus verranno rimossi.

Se il computer deve essere riavviato per completare il processo di disinfezione (ad esempio, se un file non può essere rimosso perché attualmente in uso, o se il processo di disattivazione virus è ancora presente in memoria), vi verrà chiesto di riavviare immediatamente il sistema. Quando si avvia il virus cleaner, è altamente raccomandato di non avviare altre applicazioni, in quanto alcuni virus o i worm si avviano automaticamente quando viene avviata un'altra applicazione. I processi attivati dal virus vengono bloccati/disattivati solo all'inizio dell'azione di disinfezione; se un virus viene attivato in seguito (a partire da un'altra applicazione, come ad esempio il Blocco note, Explorer, ecc..), probabilmente non sarà rimosso dal computer!

Per funzionare correttamente, il Virus Cleaner richiede dei privilegi di amministratore (se eseguito su sistemi operativi Windows NT/2000/XP/2003/Vista/2008), altrimenti alcuni virus potranno non essere rilevati e rimossi!

## Installazione silenziosa

Questa opzione, destinata principalmente agli amministratori di rete, rende possibile (e facile) l'installazione di avast! su un certo numero di computer, senza dover coinvolgere gli utenti. Il programma può essere installato con alcune impostazioni e operazioni predefinite.

Per creare l'Installazione silenziosa:

- Installare prima di tutto il programma sul computer.
- Modificare le impostazioni che desiderate su gli altri computer.
- Impostare i parametri richiesti dalle operazioni.
- Se necessario, impostare la password per accedere alle impostazioni di protezione locale.
- Nell'interfaccia utente avanzata, selezionare "File" e quindi "Crea installazione silenziosa".

In seguito impostate i parametri dell'installazione silenziosa:

- Modalità silenziosa Durante l'installazione sul computer finale, verranno visualizzati solo i messaggi di errore.
- Modalità super silenziosa Durante l'installazione sul computer finale, i messaggi non verranno visualizzati.
- Percorso Installazione Inserire la cartella nella quale il file di programma deve essere installato (la cartella predefinita è Programmi\ALWIL Software\Avast4).
- Nessun riavvio Il computer deve essere riavviato dopo l'installazione. Se si seleziona questa opzione, il riavvio non sarà richiesto.
- Chiedi per riavviare Quando l'installazione è terminata, all'utente verrà chiesto di riavviare il sistema.
- Se né "Nessun riavvio" né "Chiedi per riavviare" è selezionata come opzione, il sistema verrà riavviato automaticamente una volta che l'installazione è terminata.

• Cliccare sul pulsante Crea.

Infine, selezionare la cartella compartita, nella quale devono essere conservati i file necessari per l'installazione. I file "admin.ini" e "tasks.xml" verranno scritti nella cartella selezionata. Il file "Admin.ini" contiene le impostazioni del programma avast!; il file "tasks.xml" contiene le impostazioni di operazioni particolari. Se è stata impostata la password per la protezione locale, ci sarà un terzo file nella cartella di destinazione: "aswResp.dat" che contiene la password criptata. Il file di installazione di avast! dovrebbe essere copiato in questa cartella, per poi essere eseguito su ciascuno dei computer di destinazione.

## Come attivare lo screen saver dell' antivirus avast!

L' antivirus avast! è in grado di eseguire la scansione anti-virus durante i periodi in cui il computer non è in uso e lo screen saver viene attivato. Durante questo tempo, una piccola finestra viene visualizzata all'interno dello screen saver, che informa l'utente sullo stato della scansione.

Per attivare lo screen saver di avast!, cliccare sul pulsante "Start" nell'angolo in basso a sinistra dello schermo e selezionare "Impostazioni". Quindi "Pannello di controllo" e doppio clic su "Visualizza" e "Screen saver". Infine su "avast! antivirus". Nella casella sottostante, è anche possibile cambiare il numero di minuti dopo i quali verrà attivato lo screen saver, e se è necessario inserire la password per continuare.

| Proprietà - Schermo 🛛 💽 🔀                                                                                                    |  |  |  |
|----------------------------------------------------------------------------------------------------|--|--|--|
| Temi Desktop Screen saver Aspetto Impostazioni                                                                                                    |  |  |  |
| Screen saver                                                                                                    |  |  |  |
| avastl antivirus Impostazioni Prova                                                                                                    |  |  |  |
| Attesa: 10 🗢 minuti 📃 Al ripristino, proteggi con password                                                                                              |  |  |  |
| Impostazioni del monitor per il risparmio energetico<br>Per regolare le impostazioni di risparmio energia,<br>scegliere Alimentazione.<br>Alimentazione |  |  |  |
| OK Annulla Applica                                                                                                    |  |  |  |

Cliccando su "Impostazioni" in questa schermata, potete selezionare il normale screen saver dentro il quale verrà visualizzata la finestra di messaggio di avast! che mostra lo stato della scansione - vedere la pagina successiva.

| Proprietà operazione                                                                            | - "Screen saver"               | ? 🔀                                                         |
|-------------------------------------------------------------------------------------------------|--------------------------------|-------------------------------------------------------------|
| Salvaschermo<br>Aree<br>Al Tipi<br>Sensibilità<br>Esclusioni<br>Virus<br>Compressori<br>Allarmi | Salvaschermo<br>Campo stellare | Impostazioni                                                |
|                                                                                                 | Scansione continua             | Velocità di movimento della finestra<br>Min<br>(60 secondi) |
| Configurazione avanzata                                                                         | Aiuto                          | OK Annulla                                                  |

Se volete controllare il computer ogni volta che lo screen saver è attivo, selezionate la casella "Cerca virus". Se questa casella non è selezionata, lo screen saver funzionerà solo come un normale screen saver.

Selezionando la casella "Scansione continua" la scansione sarà effettuata più di una volta e in modo che tutti i settori siano controllati.

Modifica della velocità di movimento della finestra, interesserà la frequenza di cambiamento della casella dello stato di scansione sullo schermo.

Cliccando su "Impostazioni" potrete regolare di nuovo lo screen saver.

Cliccando su "**Aree**" e "**Tipi**", è possibile specificare quali aree del vostro computer e quali file devono essere controllati, come descritto a **pagina 63**.

Se si seleziona la casella "Configurazione avanzata", è possibile specificare una serie di impostazioni aggiuntive, come descritto nella sezione **Creare una nuova operazione "a richiesta"**.

# Impostazioni di Protezione locale

## 1. Messaggistica Instantanea

## Programmi

Qui è possibile specificare quali files dei programmi di messaggistica istantanea devono essere controllati. Se si utilizza Windows 95/98/ME e si desidera proteggere il programma Trillian, è necessario inserire il percorso per il file di configurazione, "talk.ini" (è possibile utilizzare il pulsante Sfoglia). Alcuni programmi possono essere protetti solo se si utilizza Windows NT, 2000, XP, 2003, Vista o 2008.

## 2. Posta elettronica

Nelle pagine "POP", "SMTP", "IMAP" e "NNTP" è possibile specificare se controllare le e-mail in entrata e/o in uscita e le news. Se un virus è stato rilevato, un avviso sarà inserito nel messaggio coinvolto. È inoltre possibile inserire una nota di conferma nei messaggi liberi da qualsiasi infezione virus.

## Reindirizza

Questa pagina permette di impostare la scansione trasparente delle e-mail. Ogni e-mail che passa attraverso le porte selezionate sarà controllata. Questa funzione è disponibile solo su NT sistemi operativi (Windows NT/2000/XP/2003/Vista/2008).

• Reindirizzamento porte.

i numeri delle porte predefinite sono standard per i quattro protocolli e-mail di base: Se si utilizza una porta (o porte) diversa/e devono essere inserite qui. Diversi valori devono essere separati da virgole.

• Indirizzi ignorati.

Qui potete inserire gli indirizzi dei server di posta o le porte specifiche che si desidera escludere dalla scansione. Questa funzione può essere utile quando si vuole eseguire solo la scansione di messaggi da o verso un particolare account (e ignorare il resto). Ad esempio, se si entra in smtp.server.com, avast! non effettuerà la scansione dei messaggi (SMTP) in uscita per l'account corrispondente.

• Ignora comunicazione locale.

Questa opzione dovrebbe di norma essere selezionata. Se è deselezionata, avast! esplorerà anche la comunicazione locale (che di solito è sicura). L' operazione potrebbe però rallentare leggermente le prestazioni del computer. Nota: non inserire numeri di porta diversi da quelli in uso per il traffico e-mail. In caso contrario, potrebbero verificarsi dei problemi.

#### Avanzato

• Mostra Informazioni dettagliate sull'azione in svolgimento.

Se questa casella è selezionata, le informazioni sui file attualmente in fase di controllo verranno visualizzate nell'angolo in basso a destra dello schermo.

• Modalità silenziosa.

Se l'azione specificata sulla pagina dei virus è predefinita, come per esempio l'opzione interattiva, e la modalità silenziosa è attiva, eventuali file infetti verranno trattati automaticamente seguendo le seguenti regole:

- > Se è selezionata, "con risposta generale Sì (OK)", qualsiasi file infetto in allegato a un messaggio di posta elettronica verrà automaticamente eliminato.
- > Se è selezionata la seconda opzione "con risposta generale No (Annulla)" tutti i files infetti verranno automaticamente trasferiti al cestino virus.

Se l'azione specificata sulla pagina virus è l'azione predefinita e questa casella viene lasciata vuota, verrà visualizzata la schermata con l'allarme virus, che chiede cosa si vuole procedere con il file infetto.

Se è selezionata qualsiasi altra azione, diversa da quella predefinita, l'opzione interattiva, selezionando questa casella non si avrà nessun cambiamento.

Si noti, tuttavia, che se un azione diversa da quella predefinita è stata specificata anche per la Protezione Standard, questa si sovrappone l'azione selezionata per il provider di posta elettronica!

• Tempo esaurito per comunicazioni Internet.

Rappresenta il tempo in secondi in attesa di risposta dal server di posta. È possibile specificare se la connessione deve essere chiusa se non si riceve risposta in questo intervallo tempo o se desiderate ricevere la richiesta di conferma .

 Mostra l'icona sulla barra delle operazioni mentre viene esaminata la posta

Se questa casella è selezionata, una piccola icona verrà visualizzata nella barra delle applicazioni nell'angolo in basso a destra dello schermo del computer per indicare che una scansione è in corso.

## Euristiche

avast! non solo effettua la scansione della posta in entrata per i virus noti, ma può anche controllare i messaggi utilizzando l'analisi euristica ed eventualmente trovare un virus che non è ancora presente nell'archivio. In questa pagina è possibile modificare le impostazioni di analisi euristica

- Sensibilità- Bassa.
  - > Controllo semplice allegati.

Gli allegati sono verificati in base al loro nome, e se un allegato contiene due estensioni, ad esempio, "Patch.jpg.exe", sarà giudicato come potenzialmente pericoloso. avast! controlla anche se l'estensione corrisponde al reale tipo di file. Ad esempio se il file "Pamela.jpg" è una foto, come ci si potrebbe aspettare, o un file COM rinominato.

Controllo sequenza spazi bianchi

Alcuni virus aggiungono una serie di spazi (o altri caratteri "bianchi",non visibili,) alla fine dell' estensione di un file, seguita da una seconda, vera e propria estesione. A causa della lunghezza del nome del file, l'utente non può vedere la seconda estensione, ma l'analisi euristica può scoprire questo trucco. Il valore massimo preselezionato, consentito per il numero di spazi bianchi consecutivi è cinque. Se vi sono più di cinque spazi, verrà visualizzato un messaggio di allarme.

- Sensibilità Media (in aggiunta a quanto descritto sopra).
  - Controllo approfondito allegati. Così come il controllo degli allegati di base, allarme può anche essere visualizzato se l'allegato ha una semplice estensione eseguibile (EXE, COM, BAT, ecc.) Non tutti questi file sono pericolosi e il livello di sensibilità può quindi generare più falsi positivi del solito.
- Sensibilità Elevata. (in aggiunta a quanto descritto sopra)
  - > Controllo di una sezione HTML.

Alcuni virus possono sfruttare bug in alcuni programmi di posta (in particolare MS Outlook e Outlook Express) che rendono possibile l'avvio di un virus con la sola visualizzazione del messaggio in anteprima. avast! controlla se il codice HTML del messaggio contiene un tag che consente un tale trucco. Se è così, un messaggio di allarme viene visualizzato.

- Messaggi in uscita Periodo di tempo di controllo La maggior parte dei virus si diffondono via e-mail e sono inviati agli indirizzi memorizzati nella Rubrica di Windows. In un breve periodo di tempo, i messaggi vengono inviati a un gran numero di indirizzi, con lo stesso soggetto e/o allegato. avast! controlla il numero di messaggi in un determinato periodo di tempo e può anche controllare l'oggetto e/o gli allegati stessi. Questi parametri possono essere impostati tutti insieme nella pagina euristica (Avanzato).
- Messaggi in uscita Messaggi di massa I virus possono diffondersi anche con l'invio di un solo messaggio a più destinatari. avast! quindi controlla il numero totale dei destinatari del messaggio. Il numero totale ammissibile di destinatari può essere impostato nella pagina euristica (Avanzato).
- Sensibilità Personalizzata

Cliccando su "Personalizza" è possibile selezionare quale delle componenti della analisi euristica qui sopra si desidera utilizzare.

È possibile inoltre selezionare un "Controllo struttura Oggetto". Se questa opzione è selezionata, il soggetto dell'e-mail sarà controllato per un gran numero di caratteri privi di senso: ad esempio, se l'oggetto contiene la sequenza "<?\*&\$^\*(^%#\$%\*\_()", sarà visualizzato un allarme. • URL permessi

Cliccando su "URL permessi", è possibile definire qualsiasi URL considerato sicuro, che verrà ignorato dalla analisi euristica. Per aggiungere un URL, cliccare su "Aggiungi", quindi digitare manualmente il nome del URL. Per rimuovere un URL, cliccare su di esso per evidenziarlo, quindi su "Rimuovi".

• Modalità silenziosa

In questa pagina, è anche possibile specificare quali azioni devono essere intraprese se è rilevato un messaggio infetto.

## Euristiche (Avanzate)

Questa pagina consente di modificare le impostazioni di analisi euristica per la posta in uscita. Le impostazioni vengono utilizzate solo quando la sensibilità "euristica" è impostata ad elevata o personalizzata (e può essere modificata solo con la sensibilità impostata su personalizzata).

• Controllo di durata

avast! conta i messaggi in uscita nel corso di un determinato tempo. Le impostazioni predefinite prevedono 5 messaggi in 30 secondi. Ciò significa che se vengono inviati più di 5 messaggi nel giro di mezzo minuto, con lo stesso oggetto e/o contenenti lo stesso allegato, verrà visualizzato un allarme.

• Messaggi di massa.

Rappresenta il numero di messaggi consentiti, con lo stesso oggetto e/o lo stesso allegato. Quando tale numero è superato, viene visualizzato un allarme.

• Controlla oggetto.

Se impostato, i messaggi di massa saranno identificati in base al soggetto dell'e-mail.

- Controlla allegati.
   Se impostato, i messaggi di massa saranno identificati in base all'allegato.
- Conteggio assoluto.

Rappresenta il numero massimo totale di destinatari dei messaggi, vale a dire gli indirizzi nei campi A, "Carbon Copy" (CC) e "Blind Carbon Copy" (BCC), preimpostata a 10. Se il numero è superato, verrà visualizzato un allarme.

#### Compressori

Questa pagina viene visualizzata solo quando si accede alle impostazioni della protezione locale dell'interfaccia utente avanzata ed è descritta a pagina 68.

#### Virus

In questa pagina è possibile specificare in anticipo quali saranno le azioni da intraprendere in relazione a eventuali files infetti. Questa pagina viene visualizzata solo quando si accede alle impostazioni della protezione locale dell'interfaccia utente avanzata ed è descritta a **pagina 66**.

## 3. Protezione di rete

La protezione di rete, protegge il computer da attacchi di worm su Internet. Funziona in modo simile a un firewall, ma non lo sostituisce.

## Impostazioni

• Mostra messaggi allarme

Se la casella è selezionata, apparirà un messaggio nell'angolo in basso a destra dello schermo ogni volta che è rilevato un attacco da parte di worm su internet.

• File di registro

Se la casella è selezionata, la storia degli attacchi di worm viene registrata e visualizzata sulla pagina "Ultimi attacchi" . Per visualizzare questa pagina, è necessario accedere alle impostazioni di protezione locale, ovvero cliccando con il tasto destro del mouse sull'icona blu di avast! presente sulla barra delle applicazioni. Non viene visualizzata quando si accede alle impostazioni tramite l'operazione di protezione locale nell' interfaccia utente avanzata.

## Ultimi attacchi

Se la casella "File di registro" è stata selezionata nella pagina precedente, vengono visualizzati gli ultimi 10 attacchi di worm di rete. Le informazioni includono la data e l'ora dell' attacco, il tipo di attacco e l'indirizzo IP e la porta di provenienza.

## 4. Outlook/Exchange

#### Scanner

Per specificare il tipo di messaggi da controllare e se i corpi stessi del messaggio devono essere controllati, nonché gli allegati.

## Posta in arrivo

Qui è possibile specificare cosa fare se viene rilevato un messaggio infetto in entrata; ad esempio, può essere consegnato, eliminato o reinviato a una diversa

cartella di e-mail. È inoltre possibile specificare se inserire una nota nei messaggi puliti e/o infetti, e il formato della nota, vale a dire TXT o HTML. Qualsiasi file allegato infetti o contenuto in un messaggio è trattato secondo le impostazioni delle pagine "Archiviazione Virus" e "Avanzato".

## Posta in uscita

Qui è possibile specificare se inserire una nota nei messaggi puliti, e il formato della nota, come indicato sopra. I messaggi infetti non saranno inviati. È inoltre possibile specificare se gli allegati devono essere controllati nel momento in cui sono inseriti, o inviati.

## Firme

Utilizzando le firme, è possibile ridurre fortemente il numero di messaggi da controllare. Le firme sono piccoli "francobolli", allegati ai messaggi non infetti per confermare che siano privi di virus. Ogni firma contiene la data e l'ora della scansione.

Le firme di MS Outlook/Exchange sono pienamente compatibili con quelle, ad esempio, di avast! Exchange Server Edition. Pertanto, i messaggi controllati da Exchange Server non saranno controllati di nuovo da Outlook/Exchange, rendendo così più veloce il trasferimento.

## • Inserisci le firme in un messaggio pulito.

Per inserire le firme nei messaggi puliti.

## • Non controllare i messaggi firmati.

Se questa casella è selezionata, i messaggi correttamente firmati saranno sempre affidabili e non verranno controllati, non importa di quanti anni sia vecchia la firma (a meno che non sia selezionata la casella "Ignora sempre le firme più vecchie del corrente database").

## Fidati delle firme solo fino a...

Qui è possibile impostare l' "età" massima delle firme da ritenere sicure. Il valore qui impostato, potrebbe essere mascherato dall'opzione " Ignora sempre le firme più vecchie del corrente database" - vedere sotto.

## • Ignora tutte le firme (nessuna fiducia).

Se la casella è selezionata, saranno controllati tutti i messaggi che contengono o meno una firma valida.

## • Ignora sempre le firme più vecchie del corrente database.

Se questa casella è selezionata, i messaggi che hanno una firma valida, verranno controllati se la firma è più vecchia dell'attuale archivio virus. L'opzione è utile, perchè un messaggio potrebbe contenere un virus che è stato aggiunto recentemente all'archivio virus. Se il messaggio è fidato, non viene controllato e il virus può non essere rilevato.

## Archiviazione Virus

Su questa schermata, è possibile scegliere che una copia di un allegato infetto venga salvata in una cartella specifica dell' hard disk del computer. È possibile utilizzare il pulsante Sfoglia per individuare e selezionare la cartella. Se si seleziona la casella "sovrascrivi files infetti", qualsiasi file con lo stesso nome, verrà sostituito da uno nuovo.

#### Avanzato

• Modalità silenziosa

Se l'azione specificata nella pagina virus è predefinita, per esempio l'opzione interattiva, selezionando questa casella di controllo, qualsiasi file infetto verrà trasferito automaticamente al cestino virus.

Se l'azione specificata nella pagina virus è predefinita ma questa casella viene lasciata vuota, verrà visualizzata la schermata che chiede come si vuole affrontare il file infetto.

Se è selezionata qualsiasi altra azione, ovvero diversa dall'opzione interattiva, questa casella di controllo non avrà alcun effetto.

• Mostra informazioni dettagliate sull' azione in svolgimento.

Se questa casella è selezionata, le informazioni sui file attualmente in fase di controllo verranno visualizzate nell'angolo in basso a destra dello schermo.

• Mostra l'icona sulla tray mentre controlla la posta elettronica.

Se questa casella è selezionata, una piccola icona verrà visualizzata nella barra delle applicazioni nell'angolo in basso a destra dello schermo del computer, per indicare che la scansione è in corso.

• Mostra splash screen intero mentre il provider sta caricando.

Se questa casella è selezionata, lo splash screen di avast! verrà visualizzato ogni volta che è lanciato il provider di posta elettronica.

Infine, inserendo il vostro profilo MAPI e la password, questi verranno utilizzati per visualizzare le email nella struttura a cartelle. Basta cliccare sul pulsante Sfoglia nella pagina di posta in entrata.

## Euristiche

Le impostazioni sono le stesse per Posta elettronica

## Euristiche (Avanzate)

Le impostazioni sono le stesse per Posta elettronica, ma con due opzioni aggiuntive:

• Conteggio relativo

Rappresenta il numero consentito di destinatari di un unico messaggio, espresso in percentuale sul numero totale di indirizzi e-mail nella rubrica. Se tale percentuale viene superata, verrà visualizzato un messaggio di allarme.

• Conteggio minimo

Rappresenta il numero minimo di destinatari effettivi, corrispondente al conteggio relativo, al di sotto del quale l'allarme non verrà visualizzato. In altre parole, se si supera il conteggio relativo, l'allarme non verrà visualizzato se il numero effettivo dei destinatari è inferiore al conteggio minimo. Esempio: conteggio relativo = 20%, conteggio minimo = 10. Se il numero di indirizzi è di 40 e un messaggio viene inviato a 9 destinatari, il conteggio relativo sarà superato, ma l'allarme non verrà visualizzato perchè il numero effettivo è inferiore al conteggio minimo.

## Compressori

Questa pagina viene visualizzata solo quando si accede alle impostazioni della protezione locale dell'interfaccia utente avanzata ed è descritta a pagina 68.

## Virus

In questa pagina è possibile specificare in anticipo quali saranno le azioni da intraprendere in relazione a eventuali files infetti. Questa pagina viene visualizzata solo quando si accede alle impostazioni della protezione locale dell'interfaccia utente avanzata ed è descritta a **pagina 66**.

## 5. Protezione P2P Shield

## Programmi

In questa pagina è possibile scegliere da quali programmi i file ricevuti dovrebbero essere controllati. Alcuni programmi possono essere protetti solo su Windows NT, 2000, XP, 2003, Vista o 2008.

## Compressori

Questa pagina viene visualizzata solo quando si accede alle impostazioni della protezione locale dell'interfaccia utente avanzata ed è descritta a pagina 68.

## Virus

In questa pagina è possibile specificare in anticipo quali saranno le azioni da intraprendere in relazione a eventuali files infetti. Questa pagina viene visualizzata solo quando si accede alle impostazioni della protezione locale dell'interfaccia utente avanzata ed è descritta a **pagina 66**.

## 6. Bloccaggio Script

## Programmi protetti

In questa pagina è possibile selezionare il web browser da proteggere con il modulo di bloccaggio script.

## Avanzato

• Mostra finestra splash all'avvio

Se questa casella è selezionata, lo splash screen di avast! verrà visualizzato ogni volta che è lanciato il Web browser.

• Mostra Informazioni dettagliate sull'azione in svolgimento

Se questa casella è selezionata, le informazioni sui file attualmente in fase di controllo verranno visualizzate nell'angolo in basso a destra dello schermo.

Modalità silenziosa

Se questa casella è selezionata, e viene rilevato uno script sospetto, l'accesso alla pagina web sarà bloccato.

#### Virus

In questa pagina è possibile specificare in anticipo quali saranno le azioni da intraprendere in relazione a eventuali files infetti. Questa pagina viene visualizzata solo quando si accede alle impostazioni della protezione locale dell'interfaccia utente avanzata ed è descritta a **pagina 66**.

## 7. Protezione Standard

#### Analizzatore (di base)

In questa pagina si può decidere cosa controllare con questo modulo. Si consiglia di selezionare tutte le caselle presenti, per consentire l'individuazione dei più comuni tipi di virus.

#### Analizzatore (avanzato)

In questa pagina, è possibile scegliere altri tipi di file da sottoporre a scansione, in base alla loro estensione, o quando sono aperti, o quando vengono creati o modificati.

• Controlla i files all'apertura.

Le estensioni dei file aggiuntivi da controllare devono essere separati da una virgola. È possibile utilizzare il carattere jolly "?" (ad esempio, se si desidera controllare tutti i files .htm e.html aperti da sottoporre a scansione, inserire o "htm", "html" basta utilizzare il jolly - "ht?"; in quest'ultimo caso, tuttavia, tutti i file con estensioni che contengono "ht", come "htt",verranno controllati).

> Controllare sempre WSH-script files.

Questa opzione garantisce il controllo di tutti gli script file (Windows Scripting Host).

> Non controllare librerie di sistema.

Le librerie di sistema fidate non saranno controllate all'apertura. Verrà eseguito solo un rapido controllo al fine di confermarne l'autenticità. Questa opzione può accelerare sensibilmente l'avvio del sistema.

• Controllare files nuovi o modificati.

Se questa casella è selezionata, i file verranno controllati nel momento in cui vengono creati o modificati. È possibile inoltre specificare se l'azione deve essere applicata a:

- > Tutti i files, o
- > Solo files con l'estensione selezionata

Se la casella "Imposta sulle estensioni predefinite" è selezionata, solo i file con estensioni generalmente considerate "pericolose" saranno controllati - cliccare su "Mostrare" per visualizzare l'elenco delle estensioni preimpostate. È inoltre possibile scegliere ulteriori estensioni da sottoporre a scansione.

## Bloccaggio

In questa pagina, è possibile determinare che particolari operazioni sono bloccate per file con specifiche estensioni. Questo può essere applicato a "Imposta sulle estensioni predefinite " - cliccare su "Mostrare" per visualizzare l'elenco delle estensioni preimpostate, ma è anche possibile specificare ulteriori estensioni per le quali le operazioni devono essere bloccate.

È quindi possibile specificare ulteriormente le operazioni che devono essere bloccate per un determinato tipo di file ,ad esempio apertura, rinomina, cancellazione, o riformattazione.

Infine è possibile specificare cosa fare se l'operazione dovrebbe essere bloccata, ma avast! non è in grado di ottenere la conferma, ovvero se l'azione deve essere consentita o negata.

#### Avanzato

• Mostra Informazioni dettagliate sull' azione in svolgimento

Se questa casella è selezionata, le informazioni sui file attualmente in fase di controllo verranno visualizzate nell'angolo in basso a destra dello schermo.

Modalità silenziosa

Se l'azione specificata nella pagina virus è l'azione predefinita, vale a dire l'opzione interattiva, ed è selezionata la modalità silenziosa, eventuali file infetti verranno trattati automaticamente in base alle seguenti regole:

- Se è selezionata, "con risposta generale Sì (OK)", qualsiasi file infetto in allegato a un messaggio di posta elettronica verrà automaticamente eliminato.
- > Se è selezionata la seconda opzione "con risposta generale No (Annulla)" tutti i files infetti verranno automaticamente trasferiti al cestino virus.

Se l'azione specificata sulla pagina virus è l'azione predefinita e questa casella viene lasciata vuota, verrà visualizzata la schermata con l'allarme virus, che chiede cosa si vuole procedere con il file infetto.

Se è selezionata qualsiasi altra azione, diversa da quella predefinita, selezionando questa casella non si avrà nessun cambiamento.

Infine, è possibile scegliere aree specifiche da non controllare con questo particolare modulo. Si noti che le aree escluse dalla scansione di tutti i moduli non vengono visualizzate in questo elenco.

## Compressori

Questa pagina viene visualizzata solo quando si accede alle impostazioni della protezione locale dell'interfaccia utente avanzata ed è descritta a pagina 68.

## Virus

In questa pagina è possibile specificare in anticipo quali saranno le azioni da intraprendere in relazione a eventuali files infetti. Questa pagina viene visualizzata solo quando si accede alle impostazioni della protezione locale dell'interfaccia utente avanzata ed è descritta a **pagina 66**.

## 8. Protezione Web

La protezione Web funziona come un proxy server locale. Nei sistemi operativi NT (Windows NT/2000/XP/2003/Vista/2008) la protezione è completamente trasparente e di solito non è necessario regolare le impostazioni standard. Se si utilizza Windows 95/98/ME tuttavia, è necessario modificare le impostazioni in Opzioni Internet - in particolare, l'indirizzo e la porta del proxy locale, come segue:

| Se utilizzate una rete locale (LAN):                                                                                                    | Se utilizzate una connessione dial-up<br>(modem):                                                                                                    |
|----------------------------------------------------------------------------------------------------|----------------------------------------------------------------------------------------------------|
| Aprire Internet Explorer.                                                                                                    | Aprire Internet Explorer.                                                                                                    |
| Selezionare Strumenti, poi Opzioni<br>Internet dal menu principale.                                                                                                    | Selezionare Strumenti, poi Opzioni<br>Internet dal menu principale.                                                                                                    |
| Cliccare su Connessioni                                                                                                    | Cliccare su Connessioni                                                                                                    |
| Cliccare su Impostazioni LAN                                                                                                    | Selezionare la vostra connessione dial-<br>up dalla lista e cliccare su<br>"Impostazioni".                                                                                       |
| Selezionare l' opzione "Utilizza un server proxy per le connessioni LAN"                                                                                                    | Selezionare l' opzione "Utilizza un server proxy per la connessione                                                                                                    |
| Scrivere "localhost" nel campo Indirizzo<br>(in alternativa, potete inserire l' IP<br>address 127.0.0.1, che è lo stesso del<br>"localhost").<br>Inserire 12080 nel campo Porta. | Scrivere "localhost" nel campo Indirizzo<br>(in alternativa, potete inserire l' IP<br>address 127.0.0.1, che è lo stesso del<br>"localhost").<br>Inserire 12080 nel campo Porta. |
| Confermare cliccando OK.                                                                                                    | Confermare cliccando OK.                                                                                                    |

Nota: Se si utilizzano più connessioni, è necessario impostare separatamente l'indirizzo e la porta del proxy locale per ogni connessione.

#### Di Base

• Abilita controllo Web

Deselezionando questa casella, è possibile disattivare la funzione di scansione web senza alterare il blocco URL, che rimarrà attivo.

• Usa il controllo intelligente del flusso

Se questa casella è selezionata, i file scaricati, sono controllati quasi in tempo reale. Parti di dati sono controllati non appena arrivano - e le successive vengono scaricate solo quando le parti precedenti sono state verificate e sono prive di virus. Se questa funzione è disattivata, l'intero file sarà prima scaricato in una cartella temporanea, e poi controllato.

Le altre opzioni presenti questa pagina non sono disponibili su Windows 95, 98 e Millennium:

• Porte HTTP reindirizzate

Questa impostazione è importante se si usa un qualche tipo di server proxy per accedere a Internet e si desidera effettuare la scansione di comunicazione tra il server e il computer. Se ci si connette a un server proxy utilizzando ad esempio la porta 3128, inserite questo numero nella casella. In caso contrario, avast! si aspetta che la comunicazione avvenga sulla porta 80 (impostazione predefinita) e tutto il resto verrà ignorato. Nota: non entrare in altre porte di HTTP (come ad esempio le porte di ICQ, DC ++, ecc.) Numeri di porta multipli devono essere separati da virgole.

• Indirizzi ignorati.

Qui si devono inserire i nomi dei server o gli indirizzi IP che non verranno reindirizzati verso la Protezione Web. Più indirizzi devono essere separati da virgole.

 Ignora comunicazione locale.
 Se questa casella è selezionata, tutti le comunicazioni locali - vale a dire le comunicazioni tra i programmi in esecuzione sul computer, verranno ignorate.

## **Controllo Web**

In questa pagina, è possibile specificare quali file devono essere controllati quando vengono scaricati da Internet. È possibile decidere se tutti i file devono essere controllati o solo quelli con particolari estensioni. Se si sceglie quest'ultima opzione, si devono inserire le estensioni dei file da sottoporre a scansione, separati da virgole. È inoltre possibile inserire i tipi MIME di file da controllare. In entrambi i casi, possono essere utilizzati i caratteri jolly.

## Eccezioni

Qui è possibile specificare gli oggetti che non saranno controllati dalla protezione Web. Questo può essere utile quando il download di un gran numero di file avviene da una singola (fidata!) location.

• URLs da escludere

Utilizzare il pulsante Aggiungi per inserire gli indirizzi URL da ignorare. Se si desidera bloccare solo una singola pagina, è necessario inserire il percorso completo. Ad esempio, se si aggiunge http://www.yahoo.com/index.html, solo le pagine index.html saranno escluse dalla scansione. Se si inserisce http://www.yahoo.com/\*, tuttavia, le pagine che iniziano con http://www.yahoo.com non saranno controllate. Allo stesso modo, se si desidera escludere dalla scansione un particolare tipo di file, ad esempio, con estensione ".txt", è sufficiente inserire \*.txt.

• MIME tipi da escludere

Qui è possibile specificare i tipi/sottotipi MIME da escludere dalla scansione.

## **Blocco URL**

La Protezione Web può anche essere usata per bloccare l'accesso a determinate pagine web. E' preimpostato come spento, tuttavia, può essere utilizzato per impedire l'accesso a pagine web "inadatte" (contenenti per esempio pornografia, software illegali, ecc..) Se per tale blocco pagina è richiesto il contributo del web browser, apparirà un messaggio annunciando che l'accesso alla pagina è stato bloccato da avast!.

La casella "Abilita il blocco URL" deve prima essere selezionata e poi si possono inserire gli indirizzi da bloccare, cliccando sul pulsante "Aggiungi" ed inserendo gli URL. Possono essere usati i caratteri jolly (? e \*), per esempio, se si entra in http://www.penthouse.com/\*. Le pagine che iniziano con http://www.penthouse.com non saranno visualizzate.

L'entrata degli indirizzi URL sarà completata in base alle seguenti regole:

Se l'indirizzo non inizia con http:// o con caratteri jolly \* oppure ?, avast! aggiunge il prefisso http:// all'inizio dell' indirizzo e un asterisco alla fine. Quindi, se si entra in www.yahoo.com, verrà modificato con http://www.yahoo.com\*.

## Avanzato

• Mostra Informazioni dettagliate sull' azione in svolgimento

Se questa casella è selezionata, le informazioni sui file attualmente in fase di controllo verranno visualizzate nell'angolo in basso a destra dello schermo.

#### • Modalità silenziosa

Se questa casella è selezionata, la connessione verrà terminata ogni volta che il programma trova un virus

## Compressori

Questa pagina viene visualizzata solo quando si accede alle impostazioni della protezione locale dell'interfaccia utente avanzata, ed è descritta a pagina 68.

# Altre impostazioni di avast!

Molte altre parti del programma avast! possono essere modificate secondo con le proprie esigenze o preferenze. Alcune di queste impostazioni sono già state descritte nelle sezioni precedenti.

Se si utilizza l'interfaccia semplice e si apre il **menu delle opzioni** (vedere **pagina 29**) e cliccando su "Impostazioni", verrà visualizzata la seguente schermata. Se si utilizza l'interfaccia utente avanzata, cliccando su "Impostazioni" apparirà un' ulteriore opzione - "Interfaccia avanzata". Le diverse impostazioni possono essere cambiate cliccando sulla voce corrispondente, sul lato sinistro dello schermo:

| Impostazioni di avast! 🖬 🖬                                                                                                    |                                                                                                    |  |  |  |
|----------------------------------------------------------------------------------------------------|----------------------------------------------------------------------------------------------------|--|--|--|
| Comune     Apparenza     Section                                                                                                    | Comune 🥔                                                                                                    |  |  |  |
| Cesurio<br>Conferme                                                                                                    | Testa la <u>m</u> emoria all'avvio dell'applicazione                                                                                                    |  |  |  |
| 🧐 Suoni<br>📓 File di registro                                                                                                    | <ul> <li>Controlla presenza disco nell'unità <u>f</u>loppy allo spegnimento del pc (se<br/>ancora inseriti)</li> </ul>                                                                                  |  |  |  |
| 🛞 Esclusioni<br>🏟 Aggiornamento (Base)                                                                                                    | Controlla presenza disco nell'unità CD/DVD allo spegnimento del pc (se ancora inseriti)                                                                                                    |  |  |  |
| Seguinamento (Connession) Aggiornamento (Connession) Allarmi                                                                                                    | <ul> <li>Controlla presenza altri supporti rimovibili allo spegnimento del pc (se<br/>ancora inseriti)</li> </ul>                                                                                       |  |  |  |
| I File di Rapporto<br>I SMTP<br>I Soluzione errori     I Soluzione errori     I Sol | <ul> <li>✓ Abilita le maschere per l'Interfaccia Utente Semplice</li> <li>Abilita le skin per l'Estensione di Explorer</li> <li>Esci dall'Estensione di Explorer quando trovi il primo virus</li> </ul> |  |  |  |
|                                                                                                    | Mostra i risultati dell'Estensione di Explorer                                                                                                    |  |  |  |
|                                                                                                    | Mostra l'icona dell'Estensione di Explorer                                                                                                    |  |  |  |
|                                                                                                    | Ai <u>u</u> to <u>D</u> K <u>Annulla</u>                                                                                                    |  |  |  |

## Impostazioni "Comune"

In questa schermata è possibile specificare quali controlli devono essere effettuati in fase di avvio o quando si spegne il computer. Qui è anche possibile modificare l'aspetto del programma selezionando o meno la casella "Abilita le skin ...".

## Estensione Explorer

Le ultime quattro caselle di controllo sullo schermo si riferiscono all' "estensione Explorer ". Questo permette di controllare la scansione di ogni singolo file: basta cliccare col il tasto destro del mouse su di esso e selezionare l'opzione "Controlla <nomefile>". Se l'ultima casella è selezionata, questa opzione presenterà l'icona sferica con la "a" accanto.

## Apparenza

Cliccando su "Apparenza" è possibile decidere se visualizzare l'icona sferica con la "a" di avast! nell'angolo in basso a destra dello schermo, e anche se deve essere animata (in movimento), mentre è in corso la scansione.

È possibile aggiungere un effetto traslucido per la console di avast!. Tali modifiche saranno attivate dopo il riavvio del computer.

# Interfaccia avanzata (mostrata soltanto se si utilizza l'interfaccia utente semplice)

In questa schermata, è possibile specificare se le operazioni speciali "Explorer" (vedere sopra) e "Screen saver" (vedere **pagina 80**) devono essere incluse nella lista delle operazioni dell' interfaccia avanzata. Se vengono qui mostrate, possono essere modificate evidenziandole e cliccando su "Modifica".

Selezionando la casella 'Scorre tra i risultati della sessione " verrà visualizzato l'elenco dei file controllati mentre una scansione è in corso. Questo può essere utile se si vuole effettivamente vedere i progressi della scansione. Se questa casella viene lasciata vuota, è necessario scorrere verso il basso con il mouse, per visualizzare tutti i risultati di scansione.

L'ultima casella in questa schermata consente di specificare se cancellare automaticamente le sessioni dopo un certo periodo di tempo.

## Conferme

Questa schermata consente di ricevere conferma quando si selezionano alcune operazioni.

Queste conferme sono una caratteristica di sicurezza di avast! antivirus, perchè permettono di cancellare un'operazione selezionata per errore.

Se non si desidera ricevere un particolare messaggio di conferma, basta lasciare vuota la casella di controllo adeguata. Tuttavia, se la conferma di un'operazione non è specificata, le operazioni saranno avviate non appena l'azione corrispondente è selezionata, senza la possibilità di cancellarla.

Le seguenti conferme sono generalmente attive, ma possono essere disattivate lasciando vuote la casella di controllo corrispondente:

- **Chiedi prima che la sessione sia eliminata** Se si chiude il programma mentre una scansione è in corso, la scansione verrà automaticamente interrotta.
- Chiedi se conservare le impostazioni cambiando lo status del provider Questo messaggio verrà visualizzato se si decide di "arrestare" uno qualsiasi dei distinti moduli di protezione locale -vedere a pagina 26. Se attivate l'opzione, il particolare modulo rimarrà disabilitato fino a quando non viene manualmente riattivato. Se la casella rimane vuota, sarà riattivato la prossima volta che si riavvia il computer.
- Chiedi prima di fermare la protezione all'accesso

Questo messaggio verrà visualizzato se si decide di "arrestare" la protezione locale nel suo complesso (o all'avvio) - vedere a pagina 23. Se attivate l'opzione, la protezione residente verrà disattivata, ma sarà automaticamente riattivata la prossima volta che si riavvia il computer.

• Chiedere conferma prima di eliminare files dal cestino

Se questa casella è selezionata, il programma chiedere sempre conferma prima di eliminare qualsiasi file. Questo per impedire che i files vengano eliminati accidentalmente.

- **Mostra messaggio quando i risultati sono stati processati con successo** Questo messaggio conferma il completamento di una qualsiasi operazione selezionata in relazione ad un determinato file. Ad esempio eliminazione, spostamento file nel cestino virus, ecc...
- Mostra messaggio in caso di errore nel processare i risultati

Questo messaggio vi dice che l'operazione selezionata in relazione ad un file specifico potrebbe non essere effettuata.

• Mostra messaggio se utilizzo un vecchio file VPS

Questo messaggio avvisa che l'archivio virus non è aggiornato. Per garantire la massima protezione al vostro sistema, l'archivio virus deve essere aggiornato regolarmente - vedere pagina 42

• Versione BETA attenzione

Questo messaggio avvisa che la versione del programma che si sta utilizzando è ancora nella fase BETA (test).

- Mostra messaggio quando un rapporto di errore viene inviato con successo
- Mostra la finestra di stato del cestino se l'azione è terminata OK
   Se questa casella è selezionata, verrà visualizzato un messaggio per confermare che l'operazione selezionata è stato correttamente elaborata.
- Mostra messaggio quando i risultati OK sono abilitati durante la configurazione del task.

Quando questa casella è selezionata, verrà visualizzato un messaggio di avviso se si specifica che "OK file" deve essere incluso nella scansione dei risultati. Nota, l'opzione è valida solo alla creazione delle operazioni nell'interfaccia utente avanzata.

• Cancellazione dei files con estensione pericolosa

Questo messaggio avvisa che non c'è la certezza di poter eliminare il file in questione perchè questo tipo di file normalmente contiene dati importanti.

## Scelta della lingua del programma

Se si desidera cambiare la lingua del programma, cliccare su "Lingua" , e verrà visualizzata la seguente schermata:

| Impostazioni di avast!.                                                                                                    |                                                                                                    | ? 🔀                      |  |  |
|----------------------------------------------------------------------------------------------------|----------------------------------------------------------------------------------------------------|--------------------------|--|--|
| <ul> <li>Comune</li> <li>Apparenza</li> <li>Interfaccia Avanzata</li> <li>Cestino</li> <li>Conferme</li> <li>Conferme</li> <li>Suoni</li> <li>File di registro</li> <li>Esclusioni</li> <li>Aggiornamento (Base)</li> <li>Aggiornamento (Connessi</li> <li>Allarmi</li> <li>SMTP</li> <li>Risoluzione errori</li> </ul> | Lingua<br>Seleziona la lingua che vuoi utilizzare per comunicare con il programma. I<br>cambiamenti avranno effetto al prossimo riavvio. |                          |  |  |
|                                                                                                    | ✓ Italiano                                                                                                    | disponibile              |  |  |
| <                                                                                                    | Per l'installazione di altre lingue, pro<br>Aiuto                                                                                        | emere qui.<br>OK Annulla |  |  |

Se la lingua è indicata come "disponibile" nel riquadro a destra, cliccare per selezionarla, e confermare con "OK". Si dovrà chiudere il programma, e la prossima volta che si avvia, la lingua verrà modificata automaticamente.

Se la lingua richiesta non è indicata come "disponibile", basta cliccare su "Per l'installazione di altre lingue premere qui." Selezionare quindi la lingua desiderata. Cliccare sul pulsante "Avanti" e il file del programma verrà installato. Al termine, cliccare su "Fine".

Sarà ora possibile selezionare la lingua desiderata.

## Suoni

In questa sezione è possibile regolare le impostazioni audio del programma o è possibile spegnere completamente tutti i suoni.

Attraverso "Impostazioni", visualizzerete una schermata dove sarà possibile regolare le impostazioni audio per tutti i programmi di Windows. Nella metà inferiore dello schermo, è presente una sezione denominata "Eventi" - vedere sotto.

| Prop              | ietà -                           | Suoni e pe                                         | rifer                      | iche a                           | udio                               |                          |                                     | <b>?</b> ×  |
|-------------------|----------------------------------|----------------------------------------------------|----------------------------|----------------------------------|------------------------------------|--------------------------|-------------------------------------|-------------|
| Vo                | lume                             | Suoni                                              | Au                         | dio                              | Voce                               |                          | Hardwar                             | e           |
| Un<br>eve<br>cor  | a combi<br>enti in W<br>nbinazio | nazione di suo<br>/indows e nei<br>one esistente o | onièur<br>progra<br>osalva | n insiem<br>mmi. È p<br>re una ( | e di suor<br>possibile<br>combinaz | ni app<br>scegl<br>zione | licato agl<br>iere una<br>modificat | i<br>a.     |
| Co                | mbinazi                          | one:                                               |                            |                                  |                                    |                          |                                     |             |
|                   |                                  |                                                    |                            |                                  |                                    |                          |                                     | *           |
|                   |                                  |                                                    | 9                          | Salva co                         | on nome.                           |                          | Elimina                             | •           |
| Pei<br>qui<br>una | modific<br>ndi sceg<br>nuova     | are i suoni, se<br>gliere un suon<br>combinazione  | eleziona<br>o. È po<br>e.  | are un e<br>ssibile s            | vento ne<br>alvare le              | ll'eler<br>mod           | nco che s<br>ifiche cor             | egue,<br>ne |
| Ev                | enti:                            |                                                    |                            |                                  |                                    |                          |                                     |             |
|                   | Wind []<br>م_ ه                  | lows<br>Iocesso a Wir                              | odows                      |                                  |                                    |                          |                                     |             |
|                   | Α                                | pertura applic                                     | azione                     | :                                |                                    |                          |                                     |             |
|                   | <b>0</b> , A                     | rresto critico                                     |                            |                                  |                                    |                          |                                     |             |
|                   | <b>9</b> A                       | vvio di Windo                                      | ows                        |                                  |                                    |                          |                                     |             |
|                   | <b>9</b> P                       | vviso datteria                                     | i quasi                    | scarica                          |                                    |                          |                                     | <u> </u>    |
| Su                | oni:                             |                                                    |                            |                                  |                                    |                          |                                     |             |
|                   |                                  |                                                    |                            |                                  | ~                                  |                          | Sfoglia                             |             |
|                   |                                  |                                                    | OK                         |                                  | Annu                               | lla                      | ) Ap                                | plica       |

A metà dell'elenco, si trovano le opzioni per i suoni di avast! antivirus. Se si desidera assegnare un nuovo suono a un evento, basta cliccare sul relativo evento e poi su "Sfoglia". Dalla lista delle opzioni disponibili, selezionare il suono desiderato e confermare su "OK".

Si torna quindi alla tabella mostrata sopra dove, si dovrà cliccare su "Applica" e poi "OK". Questo vi porterà indietro alla schermata principale "Suoni". Per terminare cliccare su "OK".

## Aggiornamento (Connessioni)

Sulla schermata successiva, è possibile specificare il tipo di connessione a Internet selezionando l'apposita casella:

- Mi connetto a Internet utilizzando una connessione di tipo dial-up, o
- Il computer è costantemente connesso a Internet

L'opzione permette di ottimizzare il modo in cui avast! cerca gli aggiornamenti e di rendere più affidabile il processo.

Dopo aver specificato il tipo di connessione, cliccare sul pulsante "Proxy". Si aprirà una nuova finestra nella quale sarà possibile inserire le impostazioni del server proxy. Le impostazioni del server proxy sono importanti quando avast! deve accedere a Internet, ad esempio, durante il processo di aggiornamento.
| 🧿 avast! Antivirus Setup |                                                                                                    |  |
|--------------------------|----------------------------------------------------------------------------------------------------|--|
| 5                        | Impostazioni server proxy                                                                                                    |  |
| 5 protectio              | Seleziona le impostazioni del server proxy (servono per l'aggiornamento del<br>programma)<br>O Connessione diretta (no proxy) |  |
| irus                     | <ul> <li>Rilevamento automatico (usa impostazioni Internet Explorer)</li> </ul>                                               |  |
| , tiv                    | O Specifica il server proxy                                                                                                   |  |
| ā                        | Tipo: HTTP 💉                                                                                                    |  |
| 4.6                      | Indirizzo: Porta: 0                                                                                                    |  |
| avast!                   | Autenticazione       Tipo:         Senza autenticazione                                                                       |  |
| ·                        | Nome Utente:                                                                                                    |  |
| រុលិ៍                    | Password:                                                                                                    |  |
| <b>CIV</b><br>PROFESS    | Test connessione                                                                                                    |  |
|                          | OK Annulla                                                                                                    |  |

Se ci si connette direttamente a Internet (cioè non attraverso un proxy), di solito per gli utenti dial-up, selezionare l'opzione "Connessione diretta (no proxy)"

Se non siete sicuri di utilizzare un server proxy, o qualsiasi altro server, selezionare "Rilevamento automatico (usa impostazioni Internet Explorer)", o chiedete al vostro Internet provider o all'amministratore di rete.

Se si conosce l'indirizzo e la porta del server proxy, selezionate "Specifica il server proxy" e inserite i dettagli proxy richiesti come segue:

- Tipo. O HTTP o SOCKS4
- Indirizzo. Inserire l'indirizzo del vostro server proxy.
- **Porta**. Inserire la porta che usa il vostro server proxy.
- **Autenticazione**. Specificare se l'accesso ad Internet attraverso il vostro server proxy richiede l'autenticazione utente e di che tipo.
- Nome utente e password. Da inserire se è richiesta l'autenticazione.

Infine, cliccate su "Test connessione" per verificare se la connessione a Internet (in base alle impostazioni di cui sopra) funziona.

## Risoluzione errori

| Impostazioni di avast!                                                                                                    | ? 🔀                                                                                                    |
|----------------------------------------------------------------------------------------------------|----------------------------------------------------------------------------------------------------|
| <ul> <li>Impostazioni di avast!</li> <li>Comune</li> <li>Apparenza</li> <li>Interfaccia Avanzata</li> <li>Cestino</li> <li>Conferme</li> <li>Lingua</li> <li>Suoni</li> <li>File di registro</li> <li>Esclusioni</li> <li>Aggiornamento (Base)</li> <li>Aggiornamento (Connessi</li> <li>Allarmi</li> <li>SMTP</li> </ul> | Risoluzione errori     Controlla eventuali applicazioni a schermo intero (es.: giochi) prima di<br>Controlla eventuali applicazioni a schermo intero (es.: giochi) prima di<br>Caricare I servizi avast! solo dopo aver caricato i servizi del sistema<br>operativo     Disattiva scansione rootkit sul sistema avvio     Disattiva accesso disco diretto nel programma scansione all'avvio di avast!     Disattiva modulo di autodifesa avast!     Disattiva modulo di firme digitali dei files infetti |
|                                                                                                    | Aiuto OK Annulla                                                                                                    |

Cambiare le impostazioni in questa pagina può aiutare a risolvere alcuni problemi specifici. Tuttavia, queste impostazioni non dovrebbero essere modificate senza un valido motivo. In caso di dubbio, si prega di contattare avast!.

# Controlla eventuali applicazioni a schermo intero (es. giochi), prima di mostrare pop-ups.

Secondo la vostro configurazione di avast!, possono essere visualizzati vari messaggi quando il computer è in esecuzione (ad esempio, quando l'archivio virus è stato aggiornato, quando un' e-mail in entrata viene controllata, ecc.) Normalmente, i messaggi vengono visualizzati quando l' evento corrispondente si verifica. Ciò, tuttavia, può causare l'interruzione di applicazioni a schermo pieno (ad esempio i giochi) - Windows passa dalla modalità a tutto schermo alla modalità "finestra normale" quando appare il messaggio. Se si seleziona questa opzione, avast! cercherà di individuare la presenza di eventuali applicazioni in esecuzione a pieno schermo, prima di visualizzare un messaggio. In presenza di un'applicazione di questo tipo, avast! non visualizza il messaggio.

### Caricare i Servizi avast! solo dopo aver caricato i servizi del sistema operativo.

avast! è di solito attivato molto presto durante processo di avvio. Occasionalmente, ciò può causare problemi quando sono in avvio altri servizi di sistema - come il blocco temporaneo (per pochi secondi o minuti) del sistema subito dopo l'avvio. Questa opzione permette di ritardare l'avvio di avast! per permettere il caricamento completo degli altri servizi.

#### Disattiva scansione rootkit sul sistema avvio.

avast! controlla la presenza di eventuali rootkit ogni volta che si avvia il sistema operativo. Selezionate questa casella se desiderate disattivare questo tipo di scansione.

#### Disattiva accesso disco diretto nel programma scansione all'avvio di avast!.

Durante la scansione all'avvio, avast! utilizza un metodo speciale di accesso al disco, che permette al programma di rilevare anche i virus che nascondono i propri file. Qui è possibile disattivare questa funzione - avast! utilizzerà il metodo standard di accesso al disco.

#### Disattiva modulo di autodifesa avast!.

Alcuni virus sono in grado di disattivare il software antivirus e chiudere i processi, eliminando o modificando files di vitale importanza. avast! contiene delle caratteristiche di auto-difesa che bloccano questi attacchi. Per disabilitare questo modulo di auto-difesa, selezionare questa casella.

#### Evita il controllo di firme digitali dei files infetti.

Per evitare segnalazioni di falsi positivi, avast! controlla i files infetti con firme digitali. Se un file viene rilevato come infetto, ma contiene anche una firma digitale proveniente da un' autorità di fiducia (ad esempio Microsoft), è probabile che si tratti di un falso positivo - avast! quindi lo ignorerà. Selezionando questa casella si disattiverà il controllo supplementare - avast! riferirà tutte le infezioni che trova.

# Come utilizzare il command-line scanner

Il command line scanner avast!, ashCmd.exe, è normalmente installato nella directory C:\Program Files\ALWIL Software\avast4.

La scansione viene eseguita dai comandi rapidi utilizzando varie opzioni e parametri. Per visualizzare una descrizione dei parametri, basta localizzare il file ashCmd e cliccare due volte su di esso. Si aprirà una nuova finestra nella quale vengono visualizzati i vari parametri. E' possibile trovare un elenco di tutti i parametri anche nella sezione "Guida" di avast! nella cartella "ashCmd Program".

Per eseguire una scansione, basta andare ai comandi rapidi e digitare il nome del programma ashCmd.exe, seguita dall'area da sottoporre a scansione ed eventuali ulteriori parametri. Ad esempio, per la semplice scansione di tutti i dischi locali:

#### C:\Program Files\Alwil Software\Avast4 ashCmd.exe /\*

Ulteriori parametri possono essere aggiunti secondo quanto richiesto. Per eseguire la scansione di un particolare file, digitare il percorso richiesto, fare in modo che eventuali nomi contenenti spazi siano racchiusi tra virgolette;

#### C:\Program Files\Alwil Software\Avast4 ashCmd.exe c:\"program files"

Per eseguire una determinata operazione, digitare il nome del programma seguito da /@=<nome della task>. Ad esempio, per eseguire un'operazione chiamata "Weeklyscan", la riga di comando sarà

#### C:\Program Files\Alwil Software\Avast4 ashCmd.exe /@=weeklyscan

L'operazione verrà eseguita sulla base dei parametri fissati. Eventuali altri parametri inseriti nella riga di comando saranno quindi ignorati.

Notate che, se il nome della task contiene spazi, deve essere scritto tra virgolette, ad esempio per eseguire un compito chiamato "scansione settimanale dei miei documenti", la riga di comando dotrebbe essere:

# C:\Program Files\Alwil Software\Avast4 ashCmd.exe /@="Weekly scan of my documents"

Quando la scansione è terminata, i risultati possono essere inseriti in un file utilizzando il parametro "/\_>". Così, per esempio, la riga di comando: ashCmd.exe c:\windows/\_> results.txt sarebbe nel percorso C: \ Windows ed i risultati della scansione essere salvati in un nuovo file chiamato results.txt.

# Come disinstallare l'antivirus avast!

Alcuni virus sono progettati per disattivare i software antivirus sul computer. Per questo avast! antivirus possiede un forte modulo di auto-difesa (SD) che impedisce di essere modificato o disattivato da tale virus. Per questo potrebbe essere più difficile rimuovere avast! rispetto alle precedenti versioni. Al fine di rimuovere avast!, è indispensabile seguire la corretta procedura.

Prima di tentare di disinstallare l'antivirus avast!, si consiglia di chiudere tutte le altre applicazioni in esecuzione sul computer. Per disinstallare il programma la procedura è la seguente.

#### 1. Disattivare il modulo di autodifesa

- Cliccare con il tasto destro del mouse sull'icona di avast! in basso a destra dello schermo del computer e dalle opzioni del menu, selezionare "Impostazioni Programma".
- Cliccare su "Risoluzione errori" (ultima opzione del menu).

| Impostazioni di avast!                                                                                                    | ? 🗙                                                                                                    |
|----------------------------------------------------------------------------------------------------|----------------------------------------------------------------------------------------------------|
| Comune<br>Apparenza<br>Interfaccia Avanzata<br>Cestino<br>Conferme<br>Lingua<br>Suoni<br>File di registro<br>Esclusioni<br>Aggiornamento (Base)<br>Aggiornamento (Connessi<br>Allarmi<br>SMTP<br>Risoluzione errori | Risoluzione errori Controlla eventuali applicazioni a schermo intero (es.: giochi) prima di mostrare pop-ups Caricare I servizi avast! solo dopo aver caricato i servizi del sistema operativo Disattiva scansione rootkit sul sistema avvio Disattiva accesso disco diretto nel programma scansione all'avvio di avast! Disattiva modulo di autodifesa avast! E vita il controllo di firme digitali dei files infetti |
|                                                                                                    | Aiuto OK Annulla                                                                                                    |

 Selezionare "Disattiva il modulo di autodifesa avast! e cliccare su "OK" • Il modulo di autodifesa avast! è ora disattivato

### 2. Rimozione del programma

- Cliccare su "Start" nell'angolo in basso a sinistra dello schermo del computer e aprire il pannello di controllo. Se non riuscite a vedere nel menu Start, basta cliccare su Impostazioni.
- Nel pannello di controllo cliccare su "Cambia/Rimuovi Programmi".
- Viene visualizzato l' elenco di tutti i programmi attualmente installati.
- Selezionare "avast! antivirus" e quindi cliccare su "Cambia/Rimuovi"
- Apparirà la seguente schermata:

Cliccare su "Disinstalla" e poi su "Avanti"

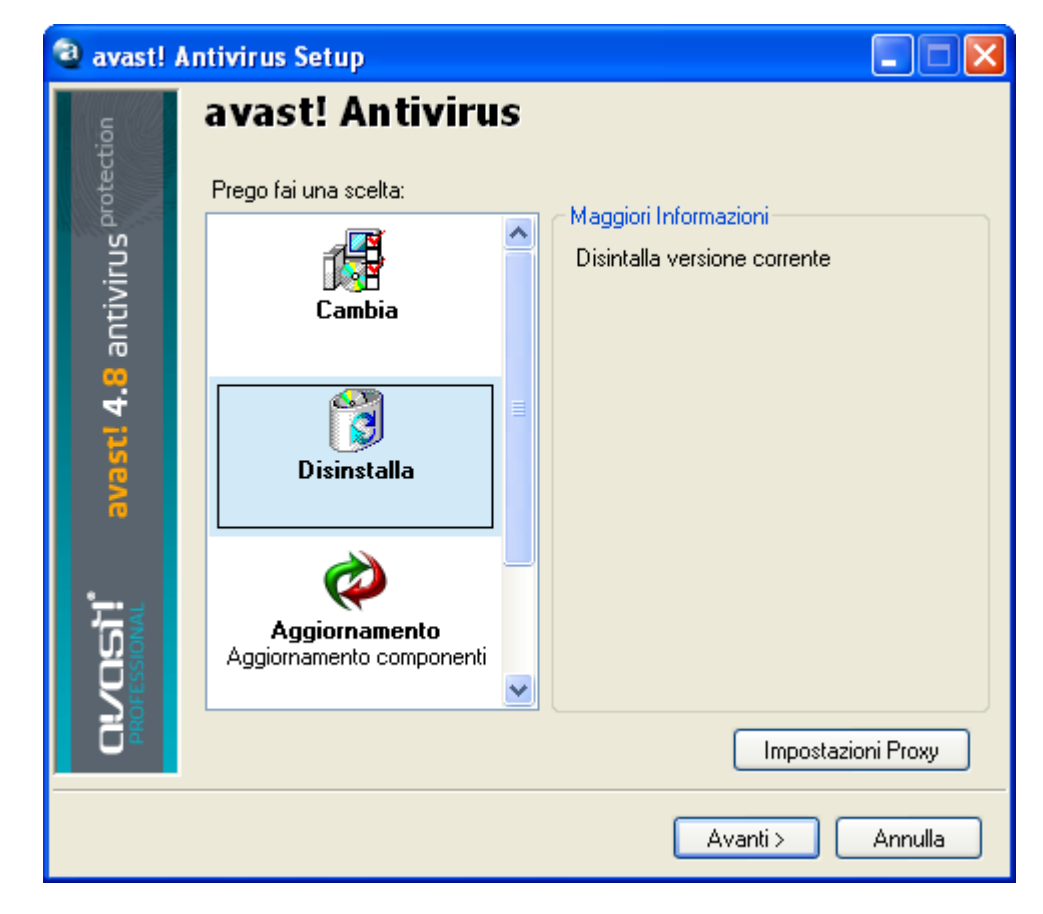

Il programma sarà quindi disinstallato:

| 🕲 avast! Antivirus Setup |                                                                                                    |  |
|--------------------------|----------------------------------------------------------------------------------------------------|--|
| protection               | Disinstallazione completata                                                                                                    |  |
| st! 4.8 antivirus        | Il prodotto è stato installato con successo.<br>Ciò nonostante, qualche file potrebbe ancora essere nella sua cartella fino al<br>prossimo riavvio. |  |
| <b>EVE</b>               | ⊙ Riavvia                                                                                                    |  |
|                          | 🔘 Riavvia più tardi                                                                                                    |  |
|                          |                                                                                                    |  |
|                          | Fine                                                                                                    |  |

Per completare il processo di disinstallazione, è necessario riavviare il computer. Con "Riavvia" selezionato, cliccare su "Fine" e il computer viene automaticamente riavviato.